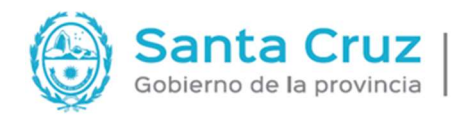

UZ MINISTERIO DE ECONOMÍA, FINANZAS E INFRAESTRUCTURA

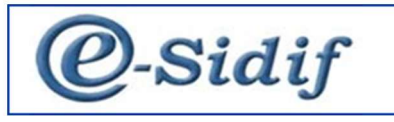

# CENTRO DE ATENCION AL USUARIO (CAU)

Módulo

Gastos

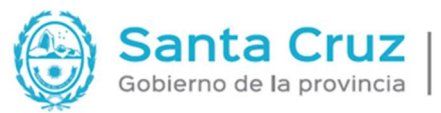

MINISTERIO DE ECONOMÍA, FINANZAS E INFRAESTRUCTURA

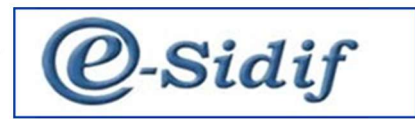

Los formularios, en el sistema pueden tener diferentes estados.

INICIAL: al ingresar al formulario

INGRESADO BORRADOR: al guardar el formulario

INGRESADO

## PROCESO DE FIRMA

#### AUTORIZADO

Desde ingresado borrador, el resto de los estados se transicionan (cambian de estado) a través el menú ENTIDAD. Si no se encuentra visible el menú ENTIDAD, hacer clic en alguna parte del formulario (preferentemente cabecera) para que pueda visualizarse el menú ENTIDAD.

Se puede volver a un estado anterior a través del menú ENTIDAD, excepto en 3 casos: Desautorizado, Anulado o Autorizado, estos se denominan ESTADOS FINALES y NO PUEDEN cambiarse.

Al generar un nuevo formulario se podrá visualizar que algunos campos se encuentran en color amarillo y otros en color blanco. Los amarillos se cargan de manera OBLIGATORIA y los de color blanco son opcionales.

En el caso de querer descargar un formulario seguir el proceso de creación de archivo en el disco C de la computadora del usuario.

A la izquierda se encuentra la **vista de módulos,** si estuviera oculta, vamos a: ventana – mostrar vista – módulos

Se puede consultar por ID del trámite con el número de expediente toda la gestión. (factura, op, etc)

## <u>Glosario:</u>

<u>SG:</u> Solicitud de gastos <u>AADMIN:</u> Acto Administrativo <u>RLIQ:</u> Resumen de liquidación <u>CMP:</u> Comprobante de modificación de preventivo <u>CMC:</u> Comprobante de modificación de compromiso

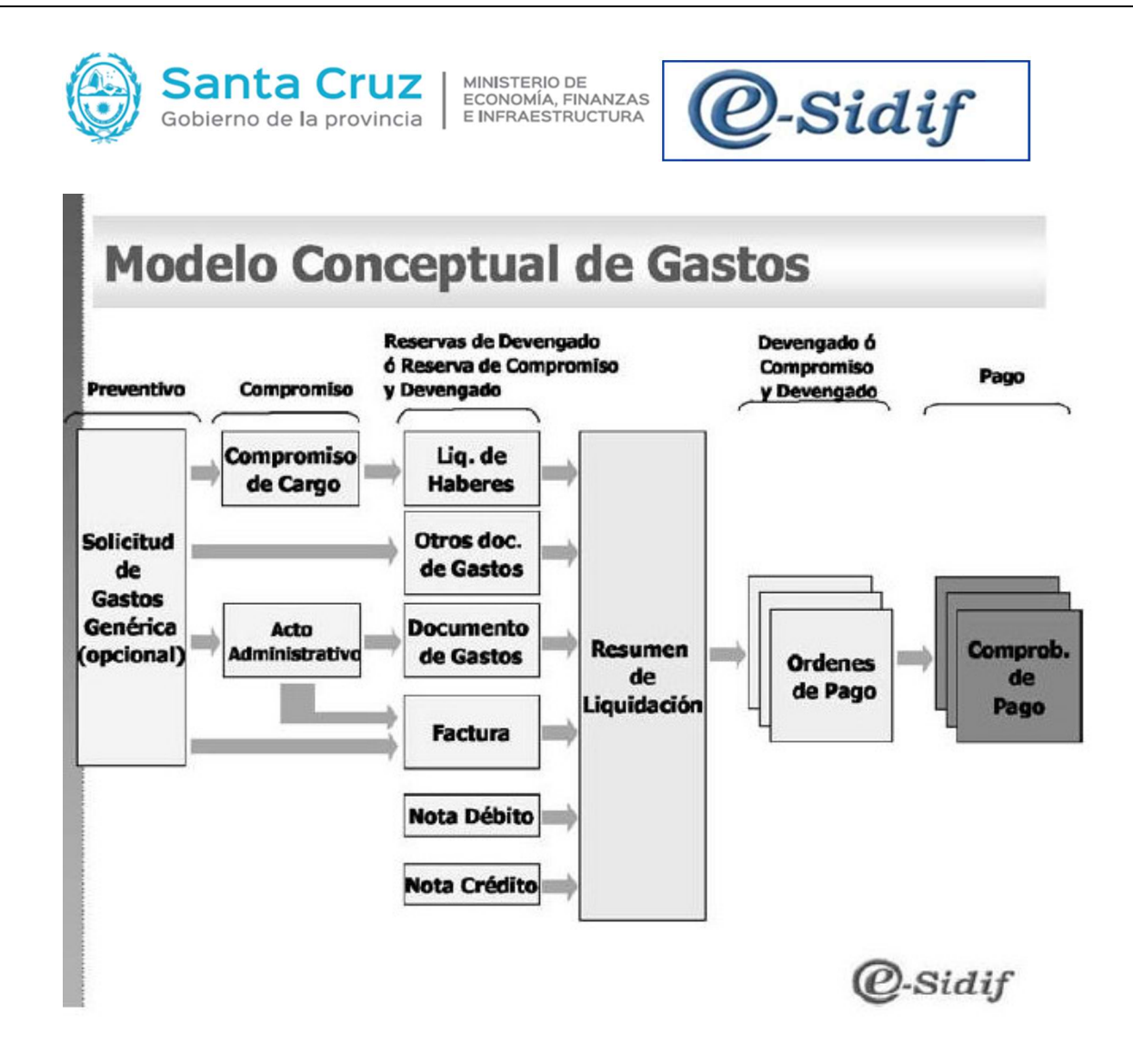

## Solicitud de Gastos (Preventivo)

Se usa cuando aún no hay acto administrativo (resolución, disposición, decreto) que autorice a continuar con la gestión. Se reserva el crédito estimativo, la carga del mismo es opcional. Para generar la SG se debe realizar los siguientes pasos: Gastos – Comprobantes de Gestión – Solicitud de Gastos

| Gobierno de la provincia                                                                                                    | MINISTERI<br>ECONOMÍ/<br>E INFRAES | IO DE<br>A, FINANZAS<br>STRUCTURA                                          | (                                              | )-s                              | idi      | f |
|----------------------------------------------------------------------------------------------------|------------------------------------|----------------------------------------------------------------------------|------------------------------------------------|----------------------------------|----------|---|
| <ul> <li>eSidif - Versión D36_15_1RC1</li> <li>Archivo Edición Herramientas Consultas y Reportes Seguridad</li> <li>Archivo Edición Herramientas Consultas y Reportes Seguridad</li> <li>Modulos X</li> <li>Modulos X</li> <li>Cuenta Única del Tesoro</li> <li>Entes</li> <li>Cuenta Única del Tesoro</li> <li>Entes</li> <li>Programación Financiera</li> <li>Consultas y Reportes</li> <li>Porgramación Financiera</li> <li>Comprobantes de Gestión</li> <li>Solicitud de Gestos</li> <li>Gastos en Personal</li> <li>Gastos por Bienes y Servicios y Otros</li> <li>Nota de Crédito Gastos</li> <li>Acto Administrativo</li> <li>Documento Liquidable</li> <li>Factura</li> <li>Documento Liquidable No Presupuestario</li> <li>Worumento Liquidable No Presupuestario</li> </ul>                                                                                                    | Ventana Ayuda                      | Nuevo Solicitud<br>Etd. de Proceso<br>Etd. Emisora<br>Ejercicio<br>Gestión | de Gastos<br>SAF 650<br>SAF 650<br>2022<br>BYS | Saf emisor 650<br>Saf emisor 650 |          |   |
| Gastos por Transferencia     Gastos for Transferencia     Gastos figurativos     Gestos Figurativos     Gestos Figurativos     Gestos figurativos     Gestos figurativos     Gestos     Gestos figurativos     Gestos     Gestos |                                    | Moneda Origen                                                              | <b>ARP</b>                                     |                                  | Cancelar |   |

## Gestión: Bienes y Servicios.

Luego se deben cargar los siguientes datos en las solapas cabecera y detalle presupuestario.

**<u>Cabecera</u>**: Se debe completar Fecha del Comprobante, Id del Tramite, Unidad Requirente (sector que solicita el gasto), Observaciones (breve descripción del gasto) y por último importe total moneda de origen.

| 2    |                                                                                                    |                                                                                                    | ES Spanish (Spain, International Sot) 🚦 🧭 🗙             |
|------|----------------------------------------------------------------------------------------------------|----------------------------------------------------------------------------------------------------|---------------------------------------------------------|
| Arch | rchivo Edición Entidad Herramientas Consultas y Reportes Seguridad Ventana Ayuda                                                                                                    |                                                                                                    |                                                         |
| 0    | ) 🔍 🖬 🗄 📓                                                                                                    |                                                                                                    | er   5                                                  |
| 8    | B *55 12                                                                                                    |                                                                                                    |                                                         |
| 20   | Ed. de Proceso         SAF         650         Saf emisor 650         Interface           Eds. Emisors         SAF         650         Saf emisor 650         Interface         Interface         Saf Cpte.         56         2022 | Gestéen BYS<br>Estado Inicial                                                                                                    |                                                         |
|      | Cabecera Datalla Presupuertario                                                                                                    |                                                                                                    |                                                         |
|      | Identificador del Trámite                                                                                                    | Documento Respaldatorio                                                                                                    | Fechas                                                  |
|      | 🖂 latorma Id. de Tramite                                                                                                    | Tipo                                                                                                    | Fecha del Comorobante 15/12/2022                        |
|      | Etd. Emisora SAF 650 Saf emisor 650                                                                                                    | Número                                                                                                    | Eacha de Basisten ( / /                                 |
|      | Tipo EXP Expediente                                                                                                    | Elercicio                                                                                                    |                                                         |
|      | Identificación 789-456/MEFI                                                                                                    |                                                                                                    |                                                         |
|      | Año 2022                                                                                                    |                                                                                                    |                                                         |
|      |                                                                                                    |                                                                                                    |                                                         |
|      | halfseen                                                                                                    | M Alterdizie                                                                                                    |                                                         |
|      | <mark>Change and</mark><br>Campus de came de hojes                                                                                                    | Moreds de la segunición           Moreds de la segunición           Ter-citatisón           Ter-citatisón           Coñescón           Coñescón           Topo | Ted Virgen Virgen 10000 1000 1000 1000 1000 1000 1000 1 |

## **Detalle Presupuestario:**

Clic derecho sobre grilla y seleccionar "importar imputaciones de crédito"

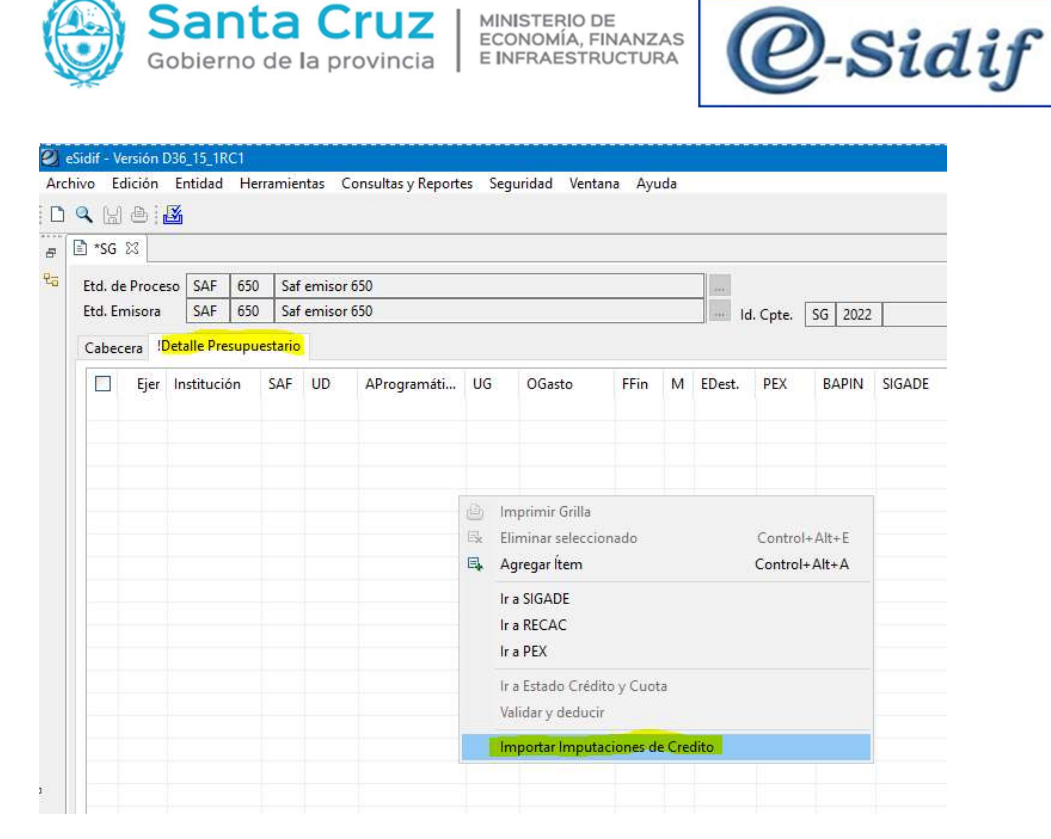

#### Realizar búsqueda de la partida que necesito preventivar. Por ej

| itros de Busqueda de Imp         | utaciones d | le Credito |     |       |      |              |           |      |                   |  |
|----------------------------------|-------------|------------|-----|-------|------|--------------|-----------|------|-------------------|--|
| ltros Orden                      |             |            |     |       |      |              |           |      |                   |  |
| Concepto                         | Desde       |            | _   | Hasta | C    | ont.         | Selección |      | Exc.Sel. Exc.Todo |  |
| AF                               |             |            | +++ |       |      |              | 650;      | + -  |                   |  |
| ercicio                          |             | -          | ••• |       | <br> |              | 2022;     | it : |                   |  |
| stitucion<br>pedura Programática |             |            |     |       | <br> |              |           | + -  |                   |  |
| bicación Geográfica              |             |            |     |       |      |              | 1         | +    |                   |  |
| bjeto del Gasto                  | 2           | TT         |     | Þ     |      |              |           | +    |                   |  |
| iente de Financiamiento          |             | -          |     | -     |      |              |           | +    |                   |  |
| oneda                            | <u> </u>    |            |     | 1     |      | $\checkmark$ | 5         | + -  |                   |  |
| d.Origen/Destino Fdo.            | 1           |            |     | 1     |      | $\square$    |           | +    |                   |  |
| EX                               |             |            |     | ]     |      | $\square$    |           | + -  | - 🗆 🗆             |  |
| ódigo BAPIN                      |             |            |     | ]     |      | $\square$    |           | + -  |                   |  |
|                                  |             |            |     |       |      |              |           |      |                   |  |
|                                  |             |            |     |       |      |              |           |      |                   |  |
|                                  |             |            |     |       |      |              |           |      |                   |  |
|                                  |             |            |     |       |      |              |           |      |                   |  |
|                                  |             |            |     |       |      |              |           |      |                   |  |
|                                  |             |            |     |       |      |              |           | 1    |                   |  |

| Importar Impu                  | tacioner          |              |                               | -      | Estado   In | iciai   |         |       |           |       |   |
|--------------------------------|-------------------|--------------|-------------------------------|--------|-------------|---------|---------|-------|-----------|-------|---|
|                                | inclottes         | de Cred      | lito                          |        |             |         |         |       |           |       |   |
| gina de Res<br>sultados de Bús | ultado<br>queda d | s<br>e Imput | aciones de Credi <sup>r</sup> | to     |             |         |         |       |           |       |   |
|                                |                   |              | 1.000                         | Lives: | 15000       | 10.3102 | 1153.51 |       | 110103300 |       |   |
| Institución                    | SAF               | Ejer         | AProgramáti                   | UG     | OGasto      | FFin    | М       | EDest | PEX       | BAPIN | · |
| 65.0.0                         | 650               | 2022         | 29.0.0.1.0                    | 1401   | 2.9.1.0     | 1.1     | 1       | 111   |           |       |   |
| 65.0.0                         | 650               | 2022         | 29.0.0.1.0                    | 1401   | 2.9.2.0     | 1.1     | 1       | 111   |           |       |   |
| 65.0.0                         | 650               | 2022         | 29.0.0.1.0                    | 1401   | 2.9.3.0     | 1.1     | 1       | 111   |           |       |   |
| 65.0.0                         | 650               | 2022         | 31.0.0.1.0                    | 1401   | 2.3.2.0     | 1.1     | 1       | 111   |           |       |   |
| 65.0.0                         | 650               | 2022         | 31.0.0.1.0                    | 1401   | 2.5.5.0     | 1.1     | 1       | 111   |           |       |   |
| 65.0.0                         | 650               | 2022         | 31.0.0.1.0                    | 1401   | 2.9.1.0     | 1.1     | 1       | 111   |           |       |   |
| 65.0.0                         | 000               | 2022         | 31.0.0.1.0                    | 1401   | 2.9.2.0     | 1.1     | ा<br>ा  | 111   |           |       |   |
| 5.0.0                          | 650               | 2022         | 1.0.0.1.0                     | 1401   | 2.1.1.0     | 1.1     | 1       | 114   |           |       |   |
| 65.0.0                         | 650               | 2022         | 10010                         | 1401   | 2.1.1.0     | 1.1     | 1       | 114   |           |       |   |
| 65.0.0                         | 650               | 2022         | 10010                         | 701    | 2110        | 11      | 1       | 111   |           |       |   |
| 65.0.0                         | 650               | 2022         | 10010                         | 1401   | 2120        | 11      | 1       | 111   |           |       |   |
| 65.0.0                         | 650               | 2022         | 10010                         | 1401   | 2140        | 11      | 1       | 114   |           |       |   |
| 65.0.0                         | 650               | 2022         | 1.0.0.1.0                     | 1401   | 2.1.4.0     | 1.1     | 1       | 111   |           |       |   |
| 65.0.0                         | 650               | 2022         | 1.0.0.1.0                     | 1401   | 2.1.9.0     | 1.1     | 1       | 111   |           |       | 1 |
| 65.0.0                         | 650               | 2022         | 1.0.0.1.0                     | 1401   | 2.2.2.0     | 1.1     | 1       | 111   |           |       |   |
| 65.0.0                         | 650               | 2022         | 1.0.0.1.0                     | 1401   | 2.2.3.0     | 1.1     | 1       | 111   |           |       |   |
| 65.0.0                         | 650               | 2022         | 1.0.0.1.0                     | 1401   | 2.2.9.0     | 1.1     | 1       | 111   |           |       |   |
| 65.0.0                         | 650               | 2022         | 1.0.0.1.0                     | 1401   | 2.3.1.0     | 1.1     | 1       | 111   |           |       |   |
| 65.0.0                         | 650               | 2022         | 1.0.0.1.0                     | 1401   | 2.3.2.0     | 1.1     | 1       | 111   |           |       |   |
| 65.0.0                         | 650               | 2022         | 1.0.0.1.0                     | 1401   | 2.3.3.0     | 1.1     | 1       | 111   |           |       |   |
| 65.0.0                         | 650               | 2022         | 1.0.0.1.0                     | 1401   | 2.3.5.0     | 1.1     | 1       | 111   |           |       |   |
| 65.0.0                         | 650               | 2022         | 1.0.0.1.0                     | 1401   | 2.4.4.0     | 1.1     | 1       | 111   |           |       |   |
| 65.0.0                         | 650               | 2022         | 1.0.0.1.0                     | 1401   | 2.5.1.0     | 1.1     | 1       | 111   |           |       |   |
| 65.0.0                         | 650               | 2022         | 1.0.0.1.0                     | 1401   | 2.5.3.0     | 1.1     | 1       | 111   |           |       |   |
| 65.0.0                         | 650               | 2022         | 1.0.0.1.0                     | 1401   | 2.5.4.0     | 1.1     | 1       | 111   |           |       |   |
|                                | 650               | 2022         |                               |        |             | 1.00    | 2.      |       |           |       |   |

Agregamos el importe, debe coincidir con el monto ingresado en el importe de cabecera

< Anterior Siguiente> Finalizar Cancelar

| motion Entidad H     | trramien | tas Co    | risultas y Reporti | es Segu | andad Ven | tana Ayu | 03      |           |         |        |           |          |                 |          |  |
|----------------------|----------|-----------|--------------------|---------|-----------|----------|---------|-----------|---------|--------|-----------|----------|-----------------|----------|--|
| ©: <b>∆</b>          |          |           |                    |         |           |          |         |           |         |        |           |          |                 |          |  |
| 22                   |          |           |                    |         |           |          |         |           |         |        |           |          |                 |          |  |
| le Proceso SAF 65    | ) Saf    | errisor 6 | 50                 |         |           |          |         |           |         |        | Gestión B | YS       |                 |          |  |
| Emisora SAF 65       | Sef      | ernisor 6 | 50                 |         |           |          | 10      | ld. Cpte. | SG 2022 |        | Estado Ir | nicial   |                 |          |  |
| cera Detalle Presupo | estario  |           |                    |         |           |          |         |           |         |        |           |          |                 |          |  |
| Ejer Institución     | SAF      | UD        | AProgramat         | UG      | OGasto    | FFin     | M EDest | PEX       | BAPIN   | SIGADE | RECAC     | Importe  | Importe Vigente | Saldo MO |  |
| 2022 65.0.0          | 650      | 650       | 1.0.0.1.0          | 1401    | 2.2.3.0   | 1.1      | 1 111   |           |         |        |           | 1.000,00 | 1,000,00        | 1.000,00 |  |
|                      |          |           |                    |         |           |          |         |           |         |        |           |          |                 |          |  |
|                      |          |           |                    |         |           |          |         |           |         |        |           |          |                 |          |  |
|                      |          |           |                    |         |           |          |         |           |         |        |           |          |                 |          |  |
|                      |          |           |                    |         |           |          |         |           |         |        |           |          |                 |          |  |
|                      |          |           |                    |         |           |          |         |           |         |        |           |          |                 |          |  |
|                      |          |           |                    |         |           |          |         |           |         |        |           |          |                 |          |  |
|                      |          |           |                    |         |           |          |         |           |         |        |           |          |                 |          |  |
|                      |          |           |                    |         |           |          |         |           |         |        |           |          |                 |          |  |
|                      |          |           |                    |         |           |          |         |           |         |        |           |          |                 |          |  |
|                      |          |           |                    |         |           |          |         |           |         |        |           |          |                 |          |  |
|                      |          |           |                    |         |           |          |         |           |         |        |           |          |                 |          |  |
|                      |          |           |                    |         |           |          |         |           |         |        |           |          |                 |          |  |
|                      |          |           |                    |         |           |          |         |           |         |        |           |          |                 |          |  |
|                      |          |           |                    |         |           |          |         |           |         |        |           |          |                 |          |  |
|                      |          |           |                    |         |           |          |         |           |         |        |           |          |                 |          |  |
|                      |          |           |                    |         |           |          |         |           |         |        |           |          |                 |          |  |
|                      |          |           |                    |         |           |          |         |           |         |        |           |          |                 |          |  |
|                      |          |           |                    |         |           |          |         |           |         |        |           |          |                 |          |  |
|                      |          |           |                    |         |           |          |         |           |         |        |           |          |                 |          |  |
|                      |          |           |                    |         |           |          |         |           |         |        |           |          |                 |          |  |
|                      |          |           |                    |         |           |          |         |           |         |        |           |          |                 |          |  |
|                      |          |           |                    |         |           |          |         |           |         |        |           |          |                 |          |  |
|                      |          |           |                    |         |           |          |         |           |         |        |           |          |                 |          |  |
|                      |          |           |                    |         |           |          |         |           |         |        |           |          |                 |          |  |
|                      |          |           |                    |         |           |          |         |           |         |        |           |          |                 |          |  |
|                      |          |           |                    |         |           |          |         |           |         |        |           |          |                 |          |  |
|                      |          |           |                    |         |           |          |         |           |         |        |           |          |                 |          |  |
| ento                 |          |           |                    |         |           |          |         |           |         |        |           |          |                 |          |  |
| rtes del Comprobar   | te en Mi | oneda Or  | igen               |         |           |          |         |           |         |        |           |          |                 |          |  |
| Del Comprobante      |          |           |                    |         |           |          |         |           |         |        |           | 1.000,0  | >               |          |  |

Posicionados sobre Cabecera, clic en disquete para guardar.

| ۲                                                                                                    | Santa Cruz<br>Gobierno de la provincia                                                                                                    | ANZAS<br>TURA <b>@-Sidif</b>                                 |
|----------------------------------------------------------------------------------------------------|----------------------------------------------------------------------------------------------------|--------------------------------------------------------------|
| eSidif - Versión D.<br>Archivo Edición<br>C Q D D D D D D D<br>Edición<br>C D Q D D D D<br>Edición<br>C D Q D D D D<br>Edición<br>C D Q D D D D<br>Edición<br>C D Q D D D<br>Edición<br>C D Q D D D D<br>Edición<br>C D Q D D D D<br>Edición<br>C D Q D D D D<br>Edición<br>C D Q D D D D<br>Edición<br>C D Q D D D D<br>Edición<br>C D Q D D D D<br>Edición<br>C D Q D D D D<br>Edición<br>C D Q D D D<br>Edición<br>C D Q D D D<br>Edición<br>C D Q D D D<br>C D D D D<br>Edición<br>C D Q D D D<br>C D D D D<br>C D D D D<br>C D D D D<br>C D D D D<br>C D D D D<br>C D D D D<br>C D D D D<br>C D D D D<br>C D D D D<br>C D D D D<br>C D D D D<br>C D D D D<br>C D D D D<br>C D D D D<br>C D D D D<br>C D D D D<br>C D D D D<br>C D D D D<br>C D D D<br>C D D D D<br>C D D D<br>C D D D D | 5,15,1RC1           ntidad         Herramientas         Consultas y Reportes         Seguridad         Ventana         Ayuda                                                                                                    | Gestion BVS                                                  |
| Cabecera De<br>Identificador<br>Etd. Emisora<br>Tipo<br>Identificación<br>Año                                                                                                    | SAU         Cov         Sau         Ensite         Sau         Sau         Aug         Aug< | Documento Respaldatorio     Tipo     Ejercicio     Ejercicio |
| U. Requirente                                                                                                    | Administracion Operación exitosa                                                                                                    | X     Id. del Beneficiario       Beneficiario                |

Al guardar se genera Id de comprobante y el estado cambia a "ingresado borrador". Se realiza transición de solicitud hasta llegar al estado "autorizado". En el caso que se necesite modificar SG se podrá realizar lo siguiente:

- Modificar la SG: permite modificar la observación

| d de Proce                       | 370770100000000000000000000000000000000                                                                      | and the second second se |                  | Set the local set of the set of the set of t |                    |                         |                     |       |  |
|----------------------------------|----------------------------------------------------------------------------------------------------|----------------------------------------------------------------------------------------------------|------------------|----------------------------------------------------------------------------------------------------|--------------------|-------------------------|---------------------|-------|--|
|                                  | Notificar Comprehante                                                                                        |                                                                                                    |                  | Gestion BVS                                                                                                    |                    |                         |                     |       |  |
| Colores                          | Consultar cadena Alt+Mayis+F                                                                                 | IIIII ba. Cpte. [30 ] 2022                                                                                                    | 804              | Istada Autorizado                                                                                                    |                    |                         |                     |       |  |
| dentificada                      | Ir a Comprehantes Asociados                                                                                  |                                                                                                    | Documento P      | Respaldatorio                                                                                                    |                    | Fechas                  |                     |       |  |
| 190                              | Comprobantes Relacionados                                                                                    |                                                                                                    | Tipo             |                                                                                                    |                    | Fecha del Comproban     | te 15/12/2022       |       |  |
| td. Formora                      | Information De Gestión                                                                                       |                                                                                                    | Númiro           |                                                                                                    |                    | Fecha de Registro       | 15/12/2022 14:51:51 |       |  |
| lipo 🗖                           | Annen Conservations Conservation                                                                             |                                                                                                    | Ejercicio        |                                                                                                    |                    |                         |                     |       |  |
| dentificació                     | General Factura                                                                                              |                                                                                                    |                  |                                                                                                    |                    |                         |                     |       |  |
| Wo.                              | Generar Documento Liquidable                                                                                 |                                                                                                    | 1                |                                                                                                    |                    |                         |                     |       |  |
| Desuiters                        | Generar Documento de Obligacionio Judiciales                                                                 |                                                                                                    | i manaz a        |                                                                                                    |                    |                         |                     |       |  |
|                                  | Desafectar por Diferencie de Carabio<br>Desafectar por Veñezida de Carabio                                   |                                                                                                    | ld, del Benefi   | icierio                                                                                                    |                    |                         |                     |       |  |
|                                  | Corregin                                                                                                    |                                                                                                    | Echeficiano      |                                                                                                    |                    |                         |                     |       |  |
|                                  | Traspasor a Ejercicio Futuro                                                                                 |                                                                                                    |                  |                                                                                                    |                    |                         |                     |       |  |
|                                  | Copiar Comprobante                                                                                           |                                                                                                    |                  |                                                                                                    |                    |                         |                     |       |  |
|                                  | Liberar Saldo                                                                                                |                                                                                                    |                  |                                                                                                    |                    |                         |                     |       |  |
| stificacion                      |                                                                                                    |                                                                                                    | -                |                                                                                                    |                    |                         |                     |       |  |
|                                  |                                                                                                    |                                                                                                    |                  |                                                                                                    |                    |                         |                     |       |  |
|                                  |                                                                                                    |                                                                                                    |                  |                                                                                                    |                    |                         |                     |       |  |
|                                  |                                                                                                    |                                                                                                    |                  |                                                                                                    |                    |                         |                     |       |  |
|                                  |                                                                                                    |                                                                                                    |                  |                                                                                                    |                    |                         |                     |       |  |
| hanaciont                        |                                                                                                    |                                                                                                    | Moneta de la     | a carry the                                                                                                    |                    | Importer                |                     |       |  |
| Compra de repr                   | mas de hojas                                                                                                 |                                                                                                    | Moneda           | ABP PESO ARGENTINO                                                                                                    | 100                | Total Moneda Origen     |                     |       |  |
|                                  | 1010-1050                                                                                                    |                                                                                                    | Tipo Cotizacio   | dn                                                                                                    |                    | Total Vigente Moneda    | Origen              |       |  |
|                                  |                                                                                                    |                                                                                                    | Fecha            | , al ad anno                                                                                                    | 10                 | Saido Moneda Origen     |                     |       |  |
|                                  |                                                                                                    |                                                                                                    | Cotización       |                                                                                                    | 1.00               |                         |                     |       |  |
|                                  |                                                                                                    |                                                                                                    | ALL REPORTS      |                                                                                                    |                    |                         |                     |       |  |
|                                  |                                                                                                    |                                                                                                    |                  |                                                                                                    |                    |                         |                     |       |  |
|                                  |                                                                                                    |                                                                                                    |                  |                                                                                                    |                    |                         |                     |       |  |
| 3                                |                                                                                                    |                                                                                                    |                  | 046500006 - Unario 3547 606 - 15/12/582 1                                                                                                    | 1425 - Accese anti | enies: 15/12/2822 13:55 | 107M de 1           | SM 👕  |  |
| 2 Car                            | fernición de operación<br>Se procede con la operación "N                                                     | Nodificer Compro                                                                                                    | oberne "?        | ceptar Canceler                                                                                                    | 1425 - Accese ante | 15'0/22 163             | 10161               | 9M 😨  |  |
| 2 Con<br>2 Con<br>2 Con<br>2 Con | fernación de operación<br>Se procede con la operación "h<br>ración estoca<br>La operación "Modificar Compr   | lodificer Compro                                                                                                    | oberne '?<br>An  | ceptar Cancelar                                                                                                    | 1455 - Accese ante | wiw: 1512/2022 18:05    | (SA6)               | 99M 関 |  |
| 0                                | Fernar din dir operación<br>Se procede con la operación "h<br>eación estosa<br>La operación "Modificer Compr | lodificar Compro                                                                                                    | oberite '?<br>Ac | ceptar Cancela                                                                                                    | No Accession       | wier 1512/2027 1853     | (Net                | 9 M   |  |

| kalf-Vestim DDG IS_001<br>1991 Section Sectual Honzeniantzas CanaditaxyReportes Segundad Westana Ayudu<br>19 107 D-1304 | 0                                                                                                    |
|----------------------------------------------------------------------------------------------------|----------------------------------------------------------------------------------------------------|
| Solf-Version DB_15_16C<br>vin Telchin Entolaid Hennamientas ConnultasyReportes Segundad Wentana Ayada<br>In Em D-168    |                                                                                                    |
| 1 0 0 4                                                                                                    |                                                                                                    |
| ** (III) (D) ( III)                                                                                                    |                                                                                                    |
| 2 *s6-2022-(000)-304 12                                                                                                 |                                                                                                    |
| Etcl. de Proceso SAF 650 Saf emisor 650                                                                                 | Gestión BYS                                                                                                    |
| Etcl. Emisona SAF 650 Saf emisor 650 Id. Cpta: 36 2022 30                                                               | 34 Estade Autorizado                                                                                                    |
| Cobecera Detalle Presupuestario                                                                                         |                                                                                                    |
| Identificador del Trámite                                                                                               | Documento Respaldatorio Fechas                                                                                                    |
| En Forma Id. de Transe                                                                                                  | Tipo Fecha del C                                                                                                    |
| Ting EXP Experience                                                                                                    | Número Fecha de R                                                                                                    |
| Identification 789.456/MEE                                                                                              | Liercice                                                                                                    |
| Año 2022                                                                                                    |                                                                                                    |
| U. Requireste Administration Justification                                                                              | Hi. del Beneficiario                                                                                                    |
| Observaciones<br>Cempra de resmas de hojas y lapicetes                                                                  | Aceptar         Cancelar           Meneda de la operación         Importes           Meneda         ABP         PISO A/GD/ITINO           Tipe Ceteación         Telal Viger           Fachar         Saldo Men |

- Desautorizar la SG: Cuando no se va a utilizar el preventivo lo anulamos.

-Corregir: Genera un CMP, permite corregir la imputación o los importes entre partidas.

| Archivo Edici                                                                                         | ón Enti                                        | ad Herramientas Cons                                                                                                    | ultas y Reportes Seguridad                                                                                 | Ventana Ayuda |
|----------------------------------------------------------------------------------------------------|------------------------------------------------|----------------------------------------------------------------------------------------------------|----------------------------------------------------------------------------------------------------|---------------|
| Archivo Edici<br>Q Q Q<br>T<br>S<br>S<br>Cabec<br>Identific<br>Etd. Emis<br>Cabec<br>Identific<br>Año | ón Enti<br>[6:<br>oce<br>ora<br>era<br>ado<br> | d Herramientas Cons<br>Observaciones<br>Propiedades<br>Desautorizar<br>Consultar cadena<br>ir a Comprobantes Asociata<br>Comprobantes Relacionad<br>Informacion De Gestión<br>Informacion Adicional<br>Generar Comprobante Cor<br>Generar Factura<br>Generar Documento Liquiú<br>Generar Documento Liquiú<br>Generar Documento Liquiú<br>Generar Documento Liquiú | ultas y Reportes Seguridad<br>Al<br>dos<br>tos<br>mpromiso<br>dable<br>oligaciones Judiciales<br>te Cambio | Ventana Ayuda |
| U. Requ                                                                                               | rent                                           | Desafectar por Variación d<br>C <mark>orregir</mark><br>Traspasar a Ejercicio Future<br>Copiar Comprobante<br>Liberar Saldo                                                                                                    | e Gestión                                                                                                  |               |

En cabecera: se debe completar: Fecha y observaciones

| 2 eSidi - Versión D36_15_18C1                                                                                                    |                           | ES Spanish (Spain, International Sot) 🗧 🥑 |         |
|----------------------------------------------------------------------------------------------------|---------------------------|-------------------------------------------|---------|
| Archivo Edición Entidad Herramientas Consultas y Reportes Seguridad Ventana Ayuda                                                                                                    |                           |                                           |         |
| D 9, 10 8 📓                                                                                                    |                           |                                           | 13 1 18 |
| # 0 56-2022-(550)-304 0 *CMP 10                                                                                                    |                           |                                           | 00      |
| Vig         Bit. de Process         Subl.         Subl. | 002 Estado Heicul         |                                           |         |
| Tipo de Registro CP Corrección de Preventivo SubTipo de                                                                                                    | Registra T                | ipo de Ingreso Manual                     |         |
| Cabecono Detalle Presupuestario<br>Identificador del Talvite                                                                                                    | Documento Respaldatorio   | Fechas                                    |         |
| 🖂 Informa Id. de Trarrite                                                                                                    | Tipo                      | Fecha del Comprobante 13/12/2022          | 12      |
| Etd. Emisona SAF 650 Saf emisor 650                                                                                                    | Número                    | Earlier de Banister ( /                   | -       |
| Tipo EØ Epedente                                                                                                    | Erricia                   |                                           |         |
| Identificación 709.456/MER                                                                                                    |                           |                                           |         |
| Año 2022                                                                                                    |                           |                                           |         |
| Comprobante Origen                                                                                                    |                           |                                           |         |
| Etd. Emisore SAF 650 Saf emisor 650                                                                                                    | ld. del Beneficiario      |                                           |         |
| Identificación 2022 5G 304                                                                                                    | Reseticiaria              |                                           |         |
|                                                                                                    |                           |                                           | 1.00    |
|                                                                                                    |                           |                                           | 100     |
|                                                                                                    |                           |                                           |         |
|                                                                                                    |                           |                                           |         |
|                                                                                                    |                           |                                           |         |
|                                                                                                    |                           |                                           |         |
|                                                                                                    |                           |                                           |         |
|                                                                                                    |                           |                                           |         |
| Observaciones                                                                                                    | Moneda de la operación    | Importes                                  |         |
| Kaneccion                                                                                                    | Moneda ARP PESO ARGENTINO | Total Moneda Origen                       | 0,00    |
|                                                                                                    | Tipo Cotización           |                                           |         |
|                                                                                                    | Feche J/J                 |                                           |         |
|                                                                                                    | Cottourida 100            |                                           |         |
|                                                                                                    | (W                        |                                           |         |
|                                                                                                    |                           |                                           |         |
|                                                                                                    |                           |                                           |         |

En Detalle Presupuestario: importar imputaciones del Comprobante de Origen

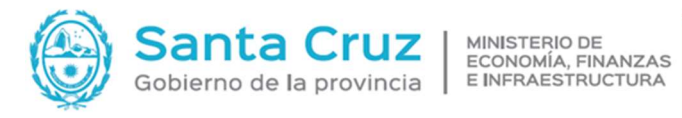

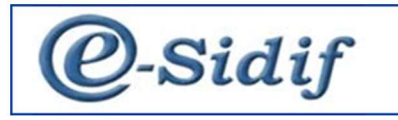

| Edd. Control Alt - A<br>Edd. Control SAF 650 Sel emior 650<br>Edd. Control Alt - A<br>Control - Alt - A<br>Control - Alt - A<br>Edd. Envior SAF 650 Sel emior 650<br>Topo de Registro CP Corrección de Preventivo<br>Cebecero Detalle Presupuestario<br>Institución SAF 650 VD AProgramiti UG OGasto FFin M EDest. PEX BAPIN SIGADE RECAC Importe A<br>Marcora Marco Saf 650 Sel emior 650<br>Edd. Control - Alt - A<br>Sub Tipo de Registro Control - Alt - A<br>Sub Tipo de Registro CP Control - Alt - A<br>Sub Tipo de Registro CP Contexción de Preventivo<br>Cebeces Detalle Presupuestario<br>Index for Sub Tipo de Registro CP<br>Cabeces Detalle Presupuestario<br>Sub Tipo de Registro CP Contexción de Preventivo<br>Cebeces Detalle Presupuestario<br>Index for Sub Tipo de Registro CP<br>Cabeces Detalle Presupuestario<br>Index for Sub Tipo de Registro C<br>Cabeces Detalle Presupuestario<br>Index for Sub Tipo de Registro C<br>Cabeces Detalle Presupuestario<br>Index for Sub Tipo de Registro C<br>Cabeces Detalle Presupuestario<br>Index for Sub Tipo de Registro C<br>Cabeces Detalle Presupuestario<br>Index for Sub Tipo de Registro C<br>Cabeces Detalle Presupuestario<br>Index for Sub Tipo de Registro C<br>Cabeces Detalle Presupuestario<br>Index for Sub Tipo de Registro C<br>Sub Tipo de Registro C<br>Sub Tipo de Registro C<br>Sub Tipo de Registro C<br>Sub Tipo de Registro C<br>Sub Tipo de Registro C<br>Sub Tipo de Registro C<br>Sub Tipo de Registro C<br>Sub Tipo de Registro C<br>Sub Tipo de Registro C<br>Sub Tipo de Registro C<br>Sub Ti                                                   |
|----------------------------------------------------------------------------------------------------|
| Ed. de Proceso SAF 600 Saf emisor 650<br>Ed. Ed. Frincion SAF 600 Saf emisor 650<br>■ Id. Cpric. CAP 2022 Estado Inicial<br>■ Id. Cpric. CAP 2022 Estado Inicial<br>■ Id. Cpric. CAP 2022 Estado Inicial<br>■ Id. Cpric. CAP 2022 Estado Inicial<br>■ Id. Cpric. CAP 2022 Estado Inicial<br>■ Id. Cpric. CAP 2022 Estado Inicial<br>■ Id. Cpric. CAP 2022 Estado Inicial<br>■ Id. Cpric. CAP 2022 Estado Inicial<br>■ Id. Cpric. CAP 2022 Estado Inicial<br>■ Id. Cpric. CAP 2022 Estado Inicial<br>■ Id. Cpric. CAP 2022 Estado Inicial<br>■ Id. Cpric. CAP 202<br>■ Id. Cpric. CAP 202<br>■ Id. C |
| ted. Emore MA Bogistro Services Services Servic                                                                                                    |
| Información del Registro    Tipo de Registro    Tipo de Registro    Concección de Preventivo    Cobecea:   Detalle Presupuestario    Institución   SAF Ejer   UD   AProgramáti   UG   DGasto   FFin   M   EDest.   PEX   BAPIN   SIGADE   RECAC   Importe N    Montania    Tipo de Registro   Control-Alt-A    Eleminar seleccionado   Control-Alt-A    Eleminar seleccionado   Control-Alt-A    Eleminar selecc                                                                                                    |
| Tipo de Registro       Sub Tipo de Registro         Cabacca       Detalle Presupuestario         Institución       SAF       Ejer       UD       AProgramáti       US       OGesto       Ffin       M       EDest.       PEX       BAPIN       SIGADE       RECAC       Importe N         Institución       SAF       Ejer       UD       AProgramáti       US       OGesto       Ffin       M       EDest.       PEX       BAPIN       SIGADE       RECAC       Importe N         Institución       SAF       Ejer       UD       AProgramáti       US       OGesto       Ffin       M       EDest.       PEX       BAPIN       SIGADE       RECAC       Importe N         Institución       SAF       Ejer       UD       AProgramáti       US       Ocentrol-Alt+A       Eliminar seleccionado       Control-Alt+A         Importar Imputaciones de Crédito       Importar Imputaciones de Credito       Importar Imputaciones de Credito       Eliminar seleccionado       Control-Alt+A         Staff Proceso       SAF       ES       Saff emisor 650       It a Crete.       Estado       Inicial         Información del Registro       Control-Alt+A       Estado       Inicial       Inicial       Inicial                                                                                                    |
| Cabecea Ibetalle Presupuestario Cabecea Ibetalle Presupuestario Institución SAF Ejer UD AProgramáti US OGasto FFin M EDest. PEX BAPIN SIGADE RECAC Importe A Importer Imprimir Grills Agregar Rem Control-Alt-A Eliminar seleccionado Control-Alt-A Eliminar seleccionado Control-Alt-A Eliminar seleccionado Control-Alt-A Eliminar seleccionado Control-Alt-A Eliminar seleccionado Control-Alt-A Eliminar seleccionado Control-Alt-A Eliminar seleccionado Control-Alt-A Eliminar seleccionado Control-Alt-A Eliminar seleccionado Control-Alt-A Eliminar seleccionado ECrédito Importar imputaciones de Crédito Edición Entidad Herramientas Consultary Reportes Seguridad Ventan Ayuda Edición Entidad Herramientas Consultary Reportes Seguridad Ventan Ayuda Edición Entidad Herramientas Consultary Reportes Seguridad Ventan Ayuda Edición Entidad Herramientas Consultary Reportes Seguridad Ventan Ayuda Edición Entidad Herramientas Consultary Reportes Seguridad Ventan Ayuda Edición Entidad Herramientas Consultary Reportes Seguridad Ventan Ayuda Edición Entidad Herramientas Consultary Reportes Seguridad Ventan Ayuda Edición Entidad Herramientas Consultary Reportes Seguridad Ventan Ayuda Edición Entidad Herramientas Consultary Reportes Seguridad Ventan Ayuda Edición Entidad Herramientas Consultary Reportes Seguridad Ventan Ayuda Edición Entidad Herramientas Consultary Reportes Seguridad Ventan Ayuda Edición Entidad Herramientas Consultary Reportes Seguridad Ventan Ayuda Edición Entidad Herramientas Consultary Reportes Seguridad Ventan Ayuda Edición Entidad Persupustario Edición Entidad Persupustario Edición Entidad Persupustario Edición Entidad Persupustario Edición Entidad Persupustario Edición Edición Entidad Persupustario Edición Edición Entidad Persupustario Edición Edición Edición Edición Edición Edición Edición Edición Edición Edición Edición Edición Edición Edición Edición Edición Edición Edición Edición Edición Edición Edición Edición Edición Edición Edición Edición Edición Edición Edición Edición Edición Edición Edición Edición Edici                                                                                                    |
| Cabecera       IDetaile Presupuestario         Institución       SAF       Ejer       UD       AProgramáti       US       OGasto       FFin       M       EDest.       PEX       BAPIN       SIGADE       RECAC       Importe N         Importe       M       EDest.       PEX       BAPIN       SIGADE       RECAC       Importe N         Importe       M       EDest.       PEX       BAPIN       SIGADE       RECAC       Importe N         Importe       M       EDest.       PEX       BAPIN       SIGADE       RECAC       Importe N         Importa       M       Edicionado       Control+Alt+A       Edicionado       Control+Alt+A         Importa       Importa       Importa       Importa       Notationes de Credito       Importa       Control+Alt+A         Stati       Venden DM_15_1_NCI       Venden DM_25_1_NCI       Venden DM_25_1_NCI       Vende Registro       Vende Registro       <                                                                                                    |
| Institución       SAF       Ejer       UD       APregramáti       UG       OGasto       Fin       M       EDest.       PEX       BAPIN       SIGADE       RECAC       Importe N         Institución       SAF       Ejer       UD       APregramáti       UG       OGasto       Fin       M       EDest.       PEX       BAPIN       SIGADE       RECAC       Importe N         Institución       SAF       Ejer       UD       APregramáti       UG       OGasto       Fin       M       EDest.       PEX       BAPIN       SIGADE       RECAC       Importe N         Importe       Agregar frem       Control-Alt-Alt       Control-Alt-Alt       Eliminal seleccionado       Control-Alt-Alt       Eliminal seleccionado       Control-Alt-Alt         Sida       Versión D30(15)/IICI       Importe N       SidaDE       Importe N       SidaDE       Eliminal seleccionado       Control-Alt-Alt         Sida       Versión D30(15)/IICI       SidaDE       Eliminal seleccionado       Control-Alt-Alt       SidaDE       Eliminal seleccionado       Control-Alt-Alt         Sida       Versión D30(15)/IICI       SidaDE       Eliminal seleccionado       Control-Alt-Alt       SidaDE       Eliminal seleccionado       Control-Alt-Alt                                                                                                    |
|                                                                                                    |
|                                                                                                    |
| Imprimir Grills       Control-Alt-A         Agregar frem       Control-Alt-A         Eliminar seleccionado       Control-Alt-A         Importar imputaciones de Crédito       Importar imputaciones del Comprobante Origen         Importar imputaciones de Crédito       Importar imputaciones del Comprobante Origen         Importar imputaciones de Crédito       Importar imputaciones del Comprobante Origen         Importar imputaciones de Crédito       Importar imputaciones del Comprobante Origen         Importar imputaciones de Crédito       Importar imputaciones del Comprobante Origen         Importar imputaciones de Crédito       Importar imputaciones del Comprobante Origen         Importar imputaciones de Crédito       Importar imputaciones del Comprobante Origen         Importar imputaciones de Crédito       Importar imputaciones del Comprobante Origen         Importar imputaciones de Crédito       Importar imputaciones del Crédito         Staff Version DSo. 15. 18(1)       Importar imputaciones del Crédito         Ind de Processo SAF 650       Safe 650         Intromación del Registro       Intromación del Registro         Tipo de Registro       SubTipo de Registro         Instrucción SAF Eger UD       AProgramáti UG OGasto Ffin M EDest. PEX BAPIN SIGADE RECAC Importe MO - 1.0000         Instrucción 650       1.00.10       101       2.2.30       1.1                                                                                                    |
| Sciences       Details       Control+Alt-A         Cabcees       Details       Control+Alt-A         Cabcees       Details       Consultas y Reportes       Seguridad         Vension       Sub-Cabce       Consultas y Reportes       Seguridad         Cabcees       Safe       Safe       Safe       Safe         Cabcees       Details       Consultas y Reportes       Safe       Safe         Cabcees       Details       Corrección de Preventivo       S                                                                                                    |
| Staf Eso       Saf eso       Saf eso       Control+Alt+A         Importar Imputaciones de Crédito       Importar Imputaciones de Credito       Importar Imputaciones de Credito         Staf - Versión D30 15 (RCI)       Ir a PEX       Ir a SIGADE         Staf - Versión D30 15 (RCI)       Ir a SIGADE       Ir a SIGADE         Staf - Soo Saf emisor 650       Ir a SIGADE       Ir capeta         Staf - Soo Saf emisor 650       Ir a Control - Alt - E       Ir capeta         Información del Registro       Corrección de Preventivo       SubTipo de Registro       Estado Inicial         Información SAF Egir UD AProgramáti UG OGasto Ffin M EDest. PEX BAPIN SIGADE       RECAC       Importe M0         - Institución SAF Egir UD AProgramáti UG OGasto Ffin M EDest. PEX BAPIN SIGADE       RECAC       Importe M0         - Solo So 2022 650 10.00.1.0 1401 22.3.0 1.1 1 111       Initial Initial Initinial Initial Initial Initial Initial Initial Initial In                                                                                                    |
| Image: Agregar frem       Control+Alt+A         Image: Agregar frem       Control+Alt+A         Image: Agregar frem       Image: Agregar frem         Std=4       Consultasy Reportes       Seguridad Ventana         Std=650       Saf emisor 650       Image: Agregar frem       Image: Agregar frem         Información del Registro       Información del Registro       Image: Agregar frem       Image: Agregar frem         Información del Registro       Image: Agregar frem       Image: Agregar frem       Image: Agregar frem       Image: Agregar frem         Información del Registro       Image: Agregar frem                                                                                                    |
| Image: Section 200       Control+Alt+E         Importar Imputaciones de Credito         Importar Imputaciones del Comprobante Origen         Image: Image: Im                                                                                                    |
| Importar Imputaciones de Credito         Importar Imputaciones del Comprobante Origen         Importar Imputaciones del Comprobante Origen         Ir a PEX         Ir a SIGADE     Staff Versión D26 15 18C1  Inicial  Staff Versión D26 15 18C1  Inicial  Staff Versión D26 15 18C1  Inicial  Composition of the second of the second of the sec                                                                                                    |
| Importar imputaciones del Comprobante Origen         Ir a PEX         Ir a SIGADE             BGGI - Versión D26_15_1RCI             Inivo Edición Entidad Herramientas Consultas y Reportes Seguridad Ventana Ayuda             Importar imputaciones del Comprobante Origen           SG-2022-1650)-304             SG-2022-1650)-304             SG-2022-1650)-304             SG-2022-1650)-304             SG-2022-1650)-304             SG-2022-1650)-304         Importar imputacion del Registro           Información del Registro           Información del Registro       Importe MO         Información del Registro           Importe MO       Institución        AProgramati UG OGasto Ffin M EDest. PEX BAPIN SIGADE RECAC Importe MO -1.000.00                                                                                                    |
| Side - Versión D36,15_IRC1         Side - Versión D36,15_IRC1         Novo Edición Entidad Herramientas Consultas y Reportes Seguridad Ventana Ayuda         Soc.2022-(f50)-304         Soc.2022-(f50)-304         Soc.2022-(f50)-304         Marcina Soc.         Soc.2022-(f50)-304         Marcina Soc.         Soc.2022-(f50)-304         Marcina Soc.         Soc.2022-(f50)-304         Marcina Soc.         Soc.2022-(f50)-304         Marcina Soc.         Soc.2022-(f50)-304         Marcina Soc.         Soc.2022-(f50)-304         Marcina Soc.         Soc.2022-(f50)-304         Marcina Soc.         Soc.2022-(f50)-304         Marcina Soc.         Información del Registro         Tipo de Registro         Cabecera         IDetalle Presupuestario         Institución SAF Ejer UD AProgramáti UG OGasto FFin M EDest. PEX BAPIN SIGADE RECAC Importe MO         650.00       650.00         650.00       650.00         650.00       650.00         650.00       10.0.1.0         1000.00       10000                                                                                                    |
| Siddi - Versión D36, 15_IRC1         Siddi - Versión D36, 15_IRC1         Nove Edición Entidad Herramientas Consultas y Reportes Seguridad Ventana Ayuda         Soc-2022-I6501-304         Soc-2022-I6501-304         Categor Instruction del Registro         Soc-2022-I6501-304         Información del Registro         Información del Registro         Cabecera         Instructión SAF Ejer UD AProgramáti UG OGasto FFin M EDest. PEX BAPIN SIGADE RECAC Importe MO         650.00       650         2022       650         10.0.1.0       1401         22.3.0       1.1         1111                                                                                                    |
| Institución SAF Ejer UD AProgramáti UG OGasto FFin M EDest. PEX BAPIN SIGADE RECAC Importe MO         Institución SAF Ejer UD AProgramáti UG OGasto FFin M EDest. PEX BAPIN SIGADE RECAC Importe MO                                                                                                    |
| Image: SG-2022-[650]-304       Image: SG-2022-[650]-304       Image: SG-2022-[650]-304         Etd. de Proceso       SAF       650       Saf emisor 650         Etd. Emisora       SAF       650       Saf emisor 650         Información del Registro       Inicial       Inicial         Información del Registro       SubTipo de Registro       SubTipo de Registro         Cabecera       IDetalle Presupuestario       SubTipo de Registro       Image: SG-2022         Institución       SAF       Ejer       UD       AProgramáti       UG       OGasto       FFin       M       EDest.       PEX       BAPIN       SIGADE       RECAC       Importe MO         650.0       650       2022       650       1.0.0.1.0       1401       22.3.0       1.1       1       111       -1.000,00                                                                                                    |
| Etd. de Proceso SAF 650 Saf emisor 650<br>Etd. Emisora SAF 650 Saf emisor 650<br>Información del Registro<br>Tipo de Registro CP Corrección de Preventivo<br>SubTipo de Registro<br>Cabecera IDetalle Presupuestario<br>Institución SAF Ejer UD AProgramáti UG OGasto FFin M EDest. PEX BAPIN SIGADE RECAC Importe MO<br>650.0 650 2022 650 1.0.0.1.0 1401 2.2.3.0 1.1 1 111<br>-1.000,00                                                                                                    |
| Etd. Emisora       SAF       650       Saf emisor 650       Id. Cpte.       CMP       2022       Estado       Inicial         Información del Registro       SubTipo de Registro       SubTipo de Registro       SubTipo de Registro         Cabecera       IDetalle Presupuestario       SubTipo de Registro       SigADE       RECAC       Importe MO         650.0       650       2022       650       1.0.0.1.0       1401       2.2.3.0       1.1       1       111       -1.000,00                                                                                                    |
| <ul> <li>✓ Información del Registro</li> <li>Tipo de Registro</li> <li>Cabecera IDetalle Presupuestario</li> <li>Cabecera IDetalle Presupuestario</li> <li>Institución SAF Ejer UD AProgramáti UG OGasto FFin M EDest. PEX BAPIN SIGADE RECAC Importe MO         <ul> <li>650.0</li> <li>650</li> <li>2022</li> <li>650</li> <li>100.1.0</li> <li>1401</li> <li>2.2.3.0</li> <li>1.1</li> <li>111</li> </ul> </li> </ul>                                                                                                    |
| Tipo de Registro         CP         Corrección de Preventivo         SubTipo de Registro           Cabecera         IDetalle Presupuestario           Institución         SAF         Ejer         UD         AProgramáti         UG         OGasto         FFin         M         EDest.         PEX         BAPIN         SIGADE         RECAC         Importe MO           65.0.0         650         2022         650         1.0.0.1.0         1401         2.2.3.0         1.1         1         111         -1.000,00         -1.000,00         -1.000,00         -1.000,00         -1.000,00         -1.000,00         -1.000,00         -1.000,00         -1.000,00         -1.000,00         -1.000,00         -1.000,00         -1.000,00         -1.000,00         -1.000,00         -1.000,00         -1.000,00         -1.000,00         -1.000,00         -1.000,00         -1.000,00         -1.000,00         -1.000,00         -1.000,00         -1.000,00         -1.000,00         -1.000,00         -1.000,00         -1.000,00         -1.000,00         -1.000,00         -1.000,00         -1.000,00         -1.000,00         -1.000,00         -1.000,00         -1.000,00         -1.000,00         -1.000,00         -1.000,00         -1.000,00         -1.000,00         -1.000,00         -1.000,00         -1.                                                                                                    |
| Cabecera       !Detalle Presupuestario         Institución       SAF       Ejer       UD       AProgramáti       UG       OGasto       FFin       M       EDest.       PEX       BAPIN       SIGADE       RECAC       Importe MO         650.00       650       2022       650       1.00.1.0       1401       2.2.3.0       1.1       1       111       -1.000,00                                                                                                    |
| Cabecera         IDetalle Presupuestario           Institución         SAF         Ejer         UD         AProgramáti         UG         OGasto         FFin         M         EDest         PEX         BAPIN         SIGADE         RECAC         Importe MO           65.0.0         650         2022         650         1.0.0.1.0         1401         2.2.3.0         1.1         1         111         -         -         -         -1.000,00         -1.000,00         -         -         -         -         -         -         -         -         -         -         -         -         -         -         -         -         -         -         -         -         -         -         -         -         -         -         -         -         -         -         -         -         -         -         -         -         -         -         -         -         -         -         -         -         -         -         -         -         -         -         -         -         -         -         -         -         -         -         -         -         -         -         -         -         -                                                                                                    |
| Institución         SAF         Ejer         UD         AProgramáti         UG         OGasto         FFin         M         EDest.         PEX         BAPIN         SIGADE         RECAC         Importe MO           65.0.0         650         2022         650         1.0.0.1.0         1401         2.2.3.0         1.1         1         111         -1.000,00         -1.000,00           8         8         8         8         8         8         8         8         8         8         8         8         8         8         8         8         8         8         8         8         8         8         8         8         8         8         8         8         8         8         8         8         8         8         8         8         8         8         8         8         8         8         8         8         8         8         8         8         8         8         8         8         8         8         8         8         8         8         8         8         8         8         8         8         8         8         8         8         8         8         8         8                                                                                                    |
|                                                                                                    |
|                                                                                                    |
|                                                                                                    |
|                                                                                                    |
|                                                                                                    |
|                                                                                                    |
|                                                                                                    |
| Ver Totales                                                                                                    |
| 🕞 Agregar Ítem Control+Alt+A                                                                                                    |
|                                                                                                    |
| Eliminar seleccionado Control+Alt+E                                                                                                    |
| Ver Totales                                                                                                    |

Selecciono las partidas que voy a corregir, se debe colocar importe positivo en la que quiero aumentar e importe negativo en la que quiero disminuir, debe quedar balanceado en cero

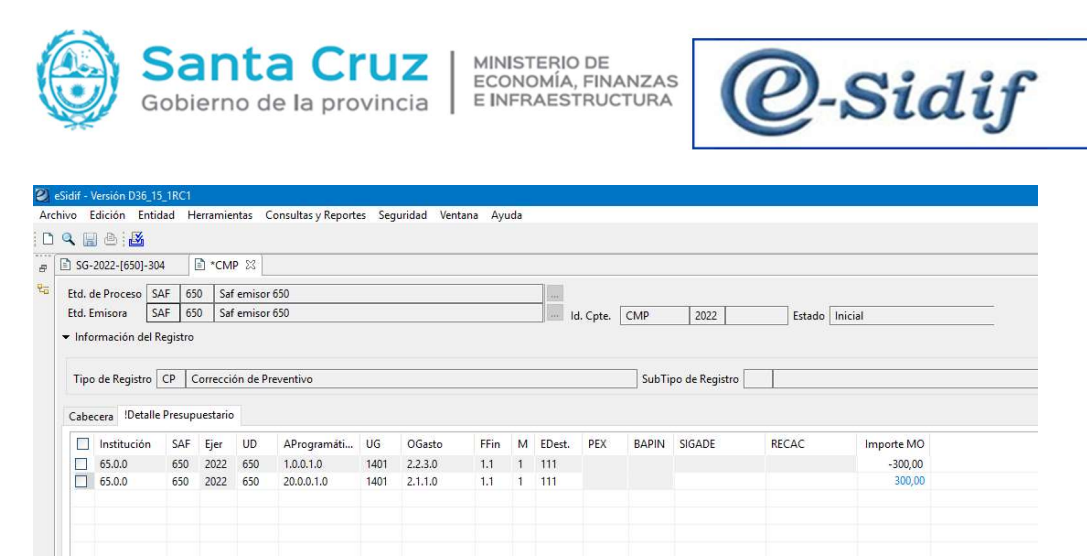

Sobre cabecera, guardamos y se realiza transición de solicitud hasta quedar en estado "autorizado" Desde CMP – Cabecera – Comprobante de Origen, podemos abrir SG y visualizar los cambios efectuados.

|               | -      | inna ia | . de Trami |          | Т  |  |  |  |  |  |
|---------------|--------|---------|------------|----------|----|--|--|--|--|--|
| Etd. Emisora  | SAF    | 650     | Saf emis   | or 650   | N  |  |  |  |  |  |
| Tipo          | EXP    |         | Expedier   | pediente |    |  |  |  |  |  |
| dentificación | 789.45 | 66/MEF  | 1          |          |    |  |  |  |  |  |
| Año           | 2022   |         |            |          |    |  |  |  |  |  |
| Comprobante C | Drigen |         |            |          |    |  |  |  |  |  |
| Etd. Emisora  | SAF    | 650     | Saf emis   | or 650   | lo |  |  |  |  |  |
| dentificación | 2022   |         | SG         | 304      | в  |  |  |  |  |  |

| CMP-2022-[65                               | 50]-35                          |                   | SG-2022-            | [650]-30 | M 23                      |            |                   |             |        |        |          |        |        |             |                 |                           |                    |
|--------------------------------------------|---------------------------------|-------------------|---------------------|----------|---------------------------|------------|-------------------|-------------|--------|--------|----------|--------|--------|-------------|-----------------|---------------------------|--------------------|
| Etd. de Proceso                            | SAF                             | 650               | Saf em              | isor 650 |                           |            |                   |             |        | ***    |          |        |        | Gestión BYS | 12 I            |                           |                    |
|                                            | CAL                             | 1000              | 0.0                 |          |                           |            |                   |             | 100    | 14.04  | to [56]  | 2022 2 | 04     | Estado A.A  |                 |                           |                    |
| Etd. Emisora                               | SAF                             | 000               | sar em              | ISOF 000 |                           |            |                   |             | 100    | ia.cp  | . 30     | 2022 3 | 104    | Estado Aut  | onzado          |                           |                    |
| Etd. Emisora<br>Cabecera De                | talle Pre                       | esupues           | tario               | ISOF 000 |                           |            |                   |             | 1.00   | ia. cp | ле. [30] | 2022 3 |        | Estado      | onzado          |                           |                    |
| Etd. Emisora<br>Cabecera Del               | talle Pre                       | supues<br>itución | tario<br>SAF        | UD       | AProgramáti               | UG         | OGasto            | FFin        | м      | EDest. | PEX      | BAPIN  | SIGADE | RECAC       | importe         | Importe Vigente           | Saldo MO           |
| Etd. Emisora<br>Cabecera Del<br>Eje<br>202 | talle Pre<br>er Insti<br>2 65.0 | itución           | tario<br>SAF<br>650 | UD 650   | AProgramáti<br>20.0.0.1.0 | UG<br>1401 | OGasto<br>2.1.1.0 | FFin<br>1.1 | M<br>1 | EDest. | PEX      | BAPIN  | SIGADE | RECAC       | Importe<br>0,00 | Importe Vigente<br>300,00 | Saldo MO<br>300,00 |

-Desafectar por Variación de Gestión: Genera un CMP

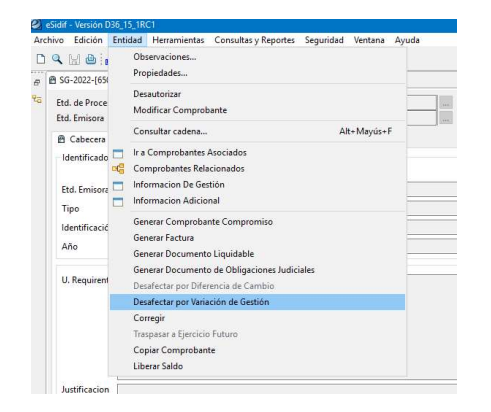

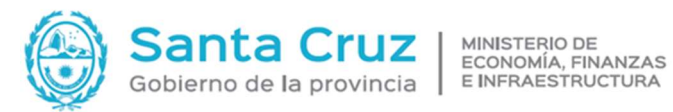

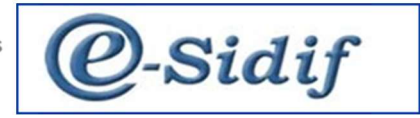

Se utiliza cuando el monto es menor de lo que ingrese en la SG, se debe completar fecha, observaciones y el monto a desafectar, el mismo siempre será negativo, por ej en el siguiente caso le vamos a disminuir \$-100

#### Cabecera:

| eSidit - Version D06_15_1RC1                                                                                                    |                                           | ES Spanish (Spain, International Sort)                                                                           | Ø X       |
|----------------------------------------------------------------------------------------------------|-------------------------------------------|----------------------------------------------------------------------------------------------------|-----------|
| Archivo Edición Entidad Herramientas Consultas y Reportes Seguridad Ventana Ayuda                                                                                                    |                                           |                                                                                                    |           |
| 09.00.00                                                                                                    |                                           |                                                                                                    | 1 🖻 🧟     |
| # B 5G-2022-(650)-105 ID *CMP 23                                                                                                    |                                           |                                                                                                    | - 0       |
| Text         Bits         6 Processo         SaF         600         SaF         600         SaF         CMP           Ext         Envisor         SaF         600         SaF         SaF         CMP         Id. Cype.         CMP | 2022 Estado Inicial                       |                                                                                                    |           |
| Tipo de Registro DP Desafectación de Preventivo SubTipo de Re                                                                                                    | jistro VG Variación de Gestión Tipo       | de Ingreso Manual                                                                                                | Revertido |
| Cabecera Detalle Presupuettario                                                                                                    |                                           |                                                                                                    |           |
| Identificador del Trámite                                                                                                    | Documento Respuldatorio Tipo              | Fechas Fecha del Comprobante 21/12/2022                                                                          | G         |
| Tipo Dol Expedimente in<br>Identificación 886.25MMER                                                                                                    | Ejercicio                                 | Fecha de Registro المنظر المعالية المحالية المحالية المحالية المحالية المحالية المحالية المحالية المحالية المحال | <u></u>   |
| ano         _∠acc           Comprohence Origen                                                                                                    | 2 Id. del Beneficiario                    |                                                                                                    |           |
| Leven at an LCC2 bit Ab                                                                                                    | Benericano                                |                                                                                                    |           |
| Comprobante Relacionado                                                                                                    |                                           |                                                                                                    |           |
| Dd. Emisere                                                                                                    |                                           |                                                                                                    |           |
| INV. 209                                                                                                    |                                           |                                                                                                    |           |
| Opservationes                                                                                                    | Moneda de la operación                    | Importer                                                                                                    |           |
| jmonto menor                                                                                                    | Moneda ABP PESO ARGENTINO Tipo Cotización | Total Meneda Origen                                                                                              | -100,00   |
|                                                                                                    | Fecha _/_/                                |                                                                                                    |           |
|                                                                                                    |                                           |                                                                                                    |           |

## **Detalle Presupuestario:**

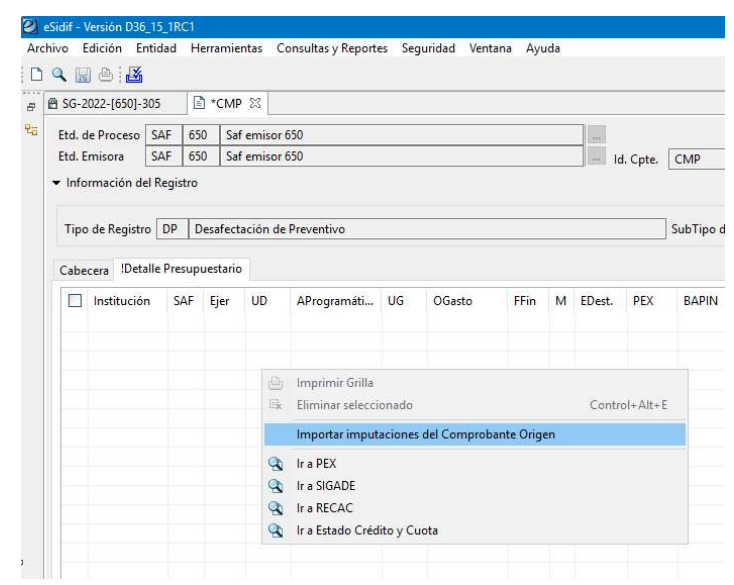

| ivo Edición                                                              | Entidad<br>K                                         | Herramie                          | entas C               | onsultas y Report                  | es Segu | uridad Vent | ana Ayu | ıda |          |          |                    |            |                   |                         |                                 |
|--------------------------------------------------------------------------|------------------------------------------------------|-----------------------------------|-----------------------|------------------------------------|---------|-------------|---------|-----|----------|----------|--------------------|------------|-------------------|-------------------------|---------------------------------|
| SG-2022-[650]                                                            | - 305                                                | Stephen (                         | P 23                  |                                    |         |             |         |     |          |          |                    |            |                   |                         |                                 |
| Etd. de Proces                                                           | SAF                                                  | 50 Sz                             | f emisor              | 650                                |         |             |         |     |          |          |                    |            |                   |                         |                                 |
|                                                                          |                                                      |                                   |                       |                                    |         |             |         |     | 10000    |          |                    | 0000       |                   |                         | -                               |
| Etd. Emisora<br>• Información                                            | SAF<br>del Registr                                   | 0<br>0                            | if emisor             | 650                                |         |             |         |     | lc       | l. Cpte. | СМР                | 2022       |                   | Estado                  | Inicial                         |
| Etd. Emisora<br>• Información<br>Tipo de Regis                           | del Registi                                          | o<br>Desafec                      | t emisor<br>tación de | e Preventivo                       |         |             |         |     | le       | d. Cpte. | CMP<br>SubTipo d   | e Registro | /G Variaci        | Estado<br>ón de G       | estión                          |
| Etd. Emisora<br>• Información<br>Tipo de Regis<br>Cabecera IDO           | SAF<br>del Registr<br>tro DP<br>talle Press          | o<br>Desafec<br>puestario         | tación de             | e Preventivo                       |         |             |         |     | _ lee le | d. Cpte. | SubTipo d          | e Registro | /G Variaci        | Estado<br>ón de G       | Inicial                         |
| Etd. Emisora<br>Información<br>Tipo de Regis<br>Cabecera ID<br>Instituci | SAF<br>del Registr<br>tro DP<br>talle Presu<br>ón SA | o<br>Desafec<br>puestario<br>Ejer | tación de<br>D<br>UD  | 650<br>e Preventivo<br>AProgramăti | UG      | OGasto      | FFin    | М   | EDest.   | J. Cpte. | SubTipo d<br>BAPIN | e Registro | /G Variaci<br>REC | Estado<br>ón de G<br>AC | Inicial<br>estión<br>Importe MO |

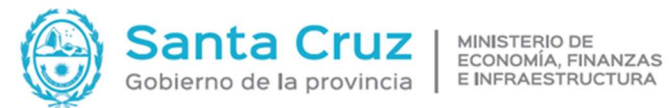

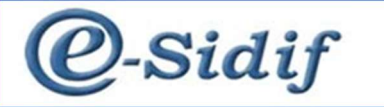

El importe de cabecera debe coincidir con el ingresado en Detalle Presupuestario. Guardar y transicionar solicitud hasta llegar al estado "autorizado"

## Acto Administrativo (COMPROMISO)

Se podrá iniciar Solicitud desde la SG o generar una nueva, en este caso se realizará directamente el compromiso,

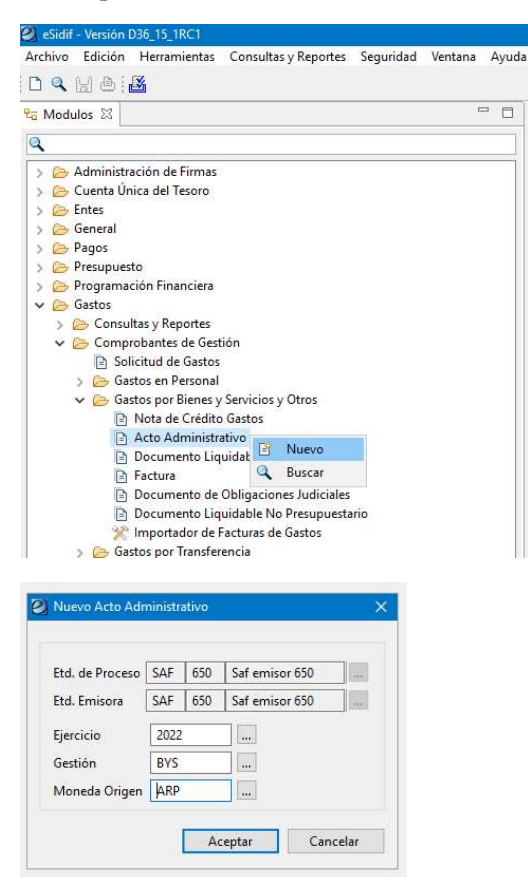

Cabecera: Se debe completar Id del tramite, fecha de comprobante, observaciones, importe, beneficiario, documento respaldatorio (disposicion, resolucion, decreto).

Si en el tramite hay mas de un beneficiario, se realizan tantos compromisos como beneficiarios.

| adir - version poo_to_toci                                        |                         |                                      |              | Ca drama ( Dram        | (Therman a sol) |
|-------------------------------------------------------------------|-------------------------|--------------------------------------|--------------|------------------------|-----------------|
| ivo Edición Entidad Herramientas Consultas y Reportes Seguridad V | entana Ayuda            |                                      |              |                        |                 |
| 9. 🖬 🗗 👪                                                          |                         |                                      |              |                        | 8               |
| *AADMIN-2022-MSDI-297 12                                          |                         |                                      |              |                        | -               |
|                                                                   | 1000 00 0000            | la sular                             |              |                        |                 |
| Etd. de Proceso SAF 650 Saf emisor 650                            | NRO. SILOP              | Gestion BTS                          |              |                        |                 |
| Etili Emisora S4F (50 S41 emisor (50                              | IIII Id. Cpts. AADMIN 2 | 022 207 Estado Ingresado Bornador    |              |                        |                 |
| Información Adicional                                             |                         |                                      |              |                        |                 |
| Cabecera Detalle Presupuestario                                   |                         |                                      |              |                        |                 |
| identificador del Tramite                                         |                         | Documento Respaldatorio              | Fechas       |                        |                 |
| Mintorma id. de l'rarryte                                         | 100                     | Tipe DIS Disposición                 | rs Fecha del | Comprobante 21/12/2022 |                 |
| Ed. Emistra S4P 000 S41 emisor 000                                | 11                      | Número 123                           | Fecha de l   | Registro J.J           |                 |
| Tipo EcP Expediente                                               |                         | Ejercicio 2022                       | Periodo d    | e Impacto              |                 |
| Identificación 896/238/MEFI                                       |                         |                                      |              |                        |                 |
| Año 2022                                                          |                         |                                      |              |                        |                 |
| Comprobante Origen Unico                                          |                         |                                      |              |                        |                 |
| Etd. Emisora                                                      |                         | M del Repeticiario CLE 20-06715094-6 |              |                        |                 |
| Identificación                                                    |                         | Burgerstein 1910 Freiderstein        |              |                        |                 |
|                                                                   |                         |                                      |              |                        |                 |
|                                                                   |                         |                                      |              |                        |                 |
| COL UNIX COLOUR                                                   |                         |                                      |              |                        |                 |
|                                                                   |                         |                                      |              |                        |                 |
|                                                                   |                         |                                      |              |                        |                 |
| Observaciones                                                     |                         | Moneda de la operación               | Importes     |                        |                 |
| Compra de resmas de hoja                                          |                         | Moneda ARP PESO ARGENTINO            |              | neda Ungen             | 900,0           |
|                                                                   |                         | Tipe Cotización                      | Total Vige   | ente Moneda Origen     | 900,0           |
|                                                                   |                         | Fecha JJ_                            | Saldo Mo     | nede Origen            | 900,0           |
|                                                                   |                         |                                      | 1.02         |                        |                 |
|                                                                   |                         | Cossición                            | 1,00         |                        |                 |
|                                                                   |                         |                                      |              |                        |                 |
|                                                                   |                         |                                      |              |                        |                 |
|                                                                   |                         |                                      |              |                        |                 |

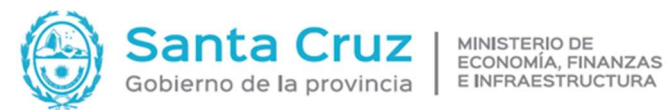

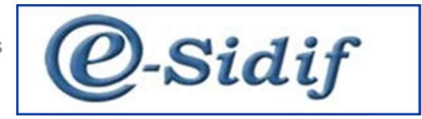

Detalle Presupuestario: clic derecho sobre grilla, tenemos dos opciones disponibles, en el caso que se haya realizado preventivo se elegirá opción "Importar imputaciones de Solicitud de Gastos", o podrá seleccionar la opción "Importar imputaciones de crédito".

En el caso que el importe de la SG no fuera suficiente se puede agregar la diferencia en forma manual (importar imputaciones de crédito)

|                                                                                                    |             |       |                                         |            | _                          |                                                                                                    |                      |                           |                       |                                                  | 🗈 *AADMIN 😂                                                                                                    |
|----------------------------------------------------------------------------------------------------|-------------|-------|-----------------------------------------|------------|----------------------------|----------------------------------------------------------------------------------------------------|----------------------|---------------------------|-----------------------|--------------------------------------------------|----------------------------------------------------------------------------------------------------|
| Nro. SIDIF Gestión BYS                                                                                                    | Nro. SIDIF  |       |                                         |            |                            |                                                                                                    |                      | isor 650                  | 50 Safe               | SAF 6                                            | Etd. de Proceso                                                                                                    |
| Id. Cote, AADMIN 2022 Estado Inicial                                                                                                    | ld. Cote.   |       |                                         |            |                            |                                                                                                    |                      | isor 650                  | 50 Saf ei             | SAF 6                                            | Etd. Emisora                                                                                                    |
| ······                                                                                                    | 3           |       |                                         |            |                            |                                                                                                    |                      |                           |                       | dicional                                         | Información Ad                                                                                                    |
|                                                                                                    |             |       |                                         |            |                            |                                                                                                    |                      |                           | ouestario             | alle Presup                                      | Cabecera !Deta                                                                                                    |
|                                                                                                    |             |       |                                         |            |                            |                                                                                                    |                      |                           |                       |                                                  |                                                                                                    |
| FFin M EDest. PEX BAPIN SIGADE RECAC Importe                                                                                                    | M ED        | FFin  | OGasto                                  | G          | ti U                       | AProgramáti                                                                                                    | UD                   | SAF                       | Institució            | Ejer                                             | Solicitud                                                                                                    |
|                                                                                                    |             |       |                                         |            |                            |                                                                                                    |                      |                           |                       |                                                  |                                                                                                    |
|                                                                                                    |             |       |                                         |            |                            |                                                                                                    |                      |                           |                       |                                                  |                                                                                                    |
|                                                                                                    |             |       |                                         |            |                            |                                                                                                    |                      |                           |                       |                                                  |                                                                                                    |
|                                                                                                    |             |       |                                         |            |                            |                                                                                                    |                      |                           |                       |                                                  |                                                                                                    |
|                                                                                                    |             |       |                                         |            |                            |                                                                                                    |                      |                           |                       |                                                  |                                                                                                    |
| De la sectorio della                                                                                                    |             | si.   |                                         |            |                            |                                                                                                    |                      |                           |                       |                                                  |                                                                                                    |
| Imprimir onlia     Agreent from     Controls Alts A                                                                                                    | mprimir G   |       |                                         |            |                            |                                                                                                    |                      |                           |                       |                                                  |                                                                                                    |
| Agregar item     Control+Alt+A     Control+Alt+F                                                                                                    | liminar se  |       |                                         |            |                            |                                                                                                    |                      |                           |                       |                                                  |                                                                                                    |
| Instantial Seccondo                                                                                                    |             |       |                                         |            |                            |                                                                                                    |                      |                           |                       |                                                  |                                                                                                    |
| importar imputaciones de credito                                                                                                    | mportar ir  |       |                                         |            |                            |                                                                                                    |                      |                           |                       |                                                  |                                                                                                    |
| Importar Imputaciones de Solicitud de Gastos                                                                                                    | mportar ir  | _     |                                         |            |                            |                                                                                                    |                      |                           |                       |                                                  |                                                                                                    |
| Validar y deducir                                                                                                    | /alidar y d |       |                                         |            |                            |                                                                                                    |                      |                           |                       |                                                  |                                                                                                    |
| Ir a Estado Crédito y Cuota                                                                                                    | r a Estado  |       |                                         |            |                            |                                                                                                    |                      |                           |                       |                                                  |                                                                                                    |
| Ir a PEX                                                                                                    | r a PEX     |       |                                         |            |                            |                                                                                                    |                      |                           |                       |                                                  |                                                                                                    |
|                                                                                                    |             |       |                                         |            |                            |                                                                                                    |                      |                           |                       |                                                  |                                                                                                    |
|                                                                                                    |             |       |                                         |            |                            | iberar Saldo                                                                                                    | Ayuda L              | ridad Ventana             | as y Reportes Se      | ientas Consult                                   | - Wreiden D36_15_1RC1<br>Edición Entidad Herramie                                                                                                    |
| ES Spanish (Span, International                                                                                                    |             |       |                                         |            |                            |                                                                                                    |                      |                           |                       |                                                  | B A B                                                                                                    |
| ES Soundi I Soan, Menadora                                                                                                    |             |       |                                         |            |                            |                                                                                                    |                      |                           |                       | of emission 650                                  | AADMIN 88                                                                                                    |
| ES Sanh San, Hendore                                                                                                    |             |       | Gestión BYS                             |            |                            | Neg. SIDIF                                                                                                    |                      |                           |                       |                                                  |                                                                                                    |
| E Speel (Sex Herdow                                                                                                    |             |       | Gestión BYS<br>Estado Inicial           | 2          | 9N 2022                    | Nro. SIDIF                                                                                                    |                      |                           |                       | iaf emisor 650                                   | 1. Emisora SAF 650 Sa                                                                                                    |
| El Sava (Son Hendron                                                                                                    |             |       | Gentiére BYS<br>Entado Inicial          | 2          | 4N 2022                    | Nro. SIDIF                                                                                                    |                      |                           |                       | iaf emisor 650                                   | d. Emisora SAF 630 Sa<br>nformación Adicional<br>abecera IDetalle Presupuestaria                                                                                                    |
| El Sava (Son Hendore                                                                                                    | =           |       | Gentión BYS<br>Estado Inicial           | 2          | AIN 2022                   | Nro. SDIF                                                                                                    |                      |                           |                       | iaf emisor 650                                   | d. Emisora <u>SAF 650 Sa</u><br>nformación Adicional<br>abecera IDetalle Presupuestaria                                                                                                    |
| CáC Worksh Organ<br>CáC Worksh Organ<br>Valida State<br>Valida State<br>Valida Sta                                                                                                    | Importe C   | RECAC | Gautién BYS<br>Extado Imicial<br>SIGADE | 2<br>BAPIN | AIN 2022<br>Hest. PEX<br>1 | Hro. SIDIF                                                                                                    | OGesto<br>11 2.1.1.0 | ogramáti. Ul              | SAF UD 4              | iaf emisor 650<br>tio<br>Institución<br>65.0.0   | d. Emisora <u>SAF</u> 650 Sa<br>Mormación Adicional<br>becera iDetalle Presupuestaria<br>Solicitud Ejer<br>3 SG-2022-(650)-305 2022                                                                                                    |
| C4C Montal Ogan<br>C4C Montal Ogan<br>9000 9000 30000                                                                                                    | Importe C   | RECAC | Gestién BYS<br>Estado Inicial<br>SIGADE | 2<br>BAPIN | AIN 2002<br>Hest. PEX      | Neo. SIOIF<br>Id. Cpte. AADNIN<br>FFin M EDest.<br>1,1 1 111                                                                          | 0Gesto<br>21.1.0     | ogramáti Ul               | SAF UD J<br>630 630 3 | iat emisor 650<br>to<br>Institución<br>65.0.0    | d. Emisora SAE 600 Sa<br>nformación Adicional<br>bacera i Detalle Preupuestaria<br>Solicitud Ejer<br>Solicitud Ejer<br>Sol-2022-(650)-305 2022                                                                                                    |
| CLC Weyer Organ Index State CLC Weyer Organ State State Stat                                                                                                    | Importe G   | RECAC | Gentión BYS<br>Entado Inicial<br>SIGADE | 2<br>BAPIN | MN 2003                    | Neo. SDIF<br>Id. Cpte. AADNIN<br>FFin M EDest.<br>1,1 1 111                                                                           | 0Gesto<br>11 2.1.1.0 | ogremáti. Ul              | SAF UD A<br>630 630 3 | iaf emisor 650<br>io<br>Institución<br>: 65.0.0  | d. Emisora SAF 600 Sa<br>efermación Adicional<br>becera :Detalle Preupuestaio<br>Solicitud Ger<br>Solicitud Ger<br>Solicitud Ger                                                                                                    |
| Stave (Sex Heredov     Stave)     Save (Sex Heredov     Stave)     Save (Sex Heredov     Stave)     Save (Sex Heredov     Stave)     Save (Sex Heredov     Save (Sex Heredov     Save (Sex Heredo                                                                                                    | Importe C   | RECAC | Gestión BYS<br>Estado Inicial<br>SIGADE | 2 BAPIN    | NN 2003                    | FFin M EDest.                                                                                                    | 0Gesto<br>11 2.1.1.0 | ogremáti. U               | SAF UD A<br>650 650 2 | iaf emisor 650<br>iio<br>Institución<br>: 65.0.0 | 3. Emission <u>SAE</u> 000 Sa<br>Information Additional<br><u>Ibecena</u> IDetalle Prespuestaria<br>Solicitud <u>Ejer</u><br>Sol-2022-(006)-305 2022                                                                                                    |
| El Spelo Digos<br>CAC Indexes Organia<br>SACO Statuto Componi<br>SACO Statuto Componi<br>SACO St                                                                                                    | Importe S   | RECAC | Gestién BYS<br>Estado Inicial<br>SIGADE | 2 BAPIN    | MIN 2002<br>Dest. PEX      | Nes. SDIF                                                                                                    | 0Gasto<br>21.1.0     | ogræmáti Ul               | SAF UD A<br>650 650 2 | iaf emisor 650<br>iio<br>Institución<br>65.0.0   | I: Emican SAE 000 Sa<br>formación Adicional<br>becena IDetalle Presupuestaria<br>Solicitud Gjer<br>SG-2022-(050)-305 2022                                                                                                    |
| 53 Sava Rosk Hindow<br>Bi Sava Rosk Hindow<br>Stor<br>Norski Olgan<br>Stor<br>Norski Olgan<br>Stor<br>Norski<br>Stor<br>Norski Olgan<br>Stor<br>Norski Olgan<br>Stor<br>Norski Olgan<br>Stor<br>Norski Olgan<br>Stor<br>Norski Olgan<br>Stor<br>Norski Olgan<br>Stor<br>Norski Olgan<br>Stor<br>Norski Olgan<br>Stor<br>Norski Olgan<br>Stor<br>Norski<br>Stor<br>Norski<br>Norski<br>Stor<br>Norski<br>Stor<br>Norski<br>Stor<br>Norski<br>Stor<br>Norski<br>Stor<br>Norski<br>Norski<br>Stor<br>Norski<br>Norski<br>Stor<br>Norski<br>Norski<br>Norsk | Importe C   | RECAC | Gentién BYS<br>Ettado Inicial<br>SIGADE | 2 BAPIN    | AIN 2002                   | Fin M EDett                                                                                                    | 0Gasto<br>21.1.0     | ogramáti Ul<br>(0.1.0 14  | SAF UD 4              | io<br>In<br>Institución<br>65.00                 | I. Emian ( <u>546</u> , 800, 553<br>Vermación Adricanal<br>becen (Detaite Presupuestaria<br>) Solicitud (Jer<br>) Solicitud (Jer) Solicitud (Jer) Solicitud (Jer) Solicitud (Jer) Solicitud (Jer) Solicitud (Jer) Solicitud (Jer) Solicitud (Jer) Solicitud (Jer) Solicitud (Jer) Solicitud (Jer) Solicitud (Jer) Solicitud (Jer) Solicitud (Jer) Solicitud |
| CLC Monal Ogen<br>Security State<br>Security Security State<br>Security Security State<br>Security Security Security State<br>Security Security Security State<br>Security Security Sec                                                                                                    | Importe 0   | RECAC | Gentin BYS<br>Estado Inicial<br>SIGADE  | 2 BAPIN    | ABN 2002<br>Dest. PEX<br>1 | Fin M EDett                                                                                                    | 0Gazto<br>71 2.11.0  | ogramáti Ul<br>IGO.1,0 14 | SAF UD /              | io<br>io<br>fosthución<br>65.00                  | E Enision   S4F   800   S4<br>Metamodin Addicanal<br>beams   Details Prospectation<br>  Solicitud   Series 2002<br>  S6-3302-(656)-395 2002                                                                                                    |
| El Spein Rosk Hindoo<br>B Spein Rosk Hindoo<br>CLC Wepter Organi Imperivipate Sale<br>SQL0 SSL0 SSL0                                                                                                    | Importe 0   | RECAC | Gentién BYS<br>Estado Inicial<br>SIGADE | 2<br>BAPIN | Nett. PEX                  | No. SDP                                                                                                    | 0Gasto<br>21.1.0     | ogramáti. Ul              | SAF UD /              | io<br>Institución<br>65.00                       | E. Freison         See         0.00         See           Marcine Addresses         Detailer Presuperation         Solicitud         Uperative Presuperation           Solicitud         Uperative Presuperation         Solicitud         Uperative Presuperation           Solicitud         Uperative Presuperative Presuperation         Solicitud         Uperative Presuperative Presup                                                                                                    |
| El Speri Ros Interdos<br>Mendo Open<br>C2C Interdos Open<br>S00 3000 3000<br>9000 3000                                                                                                    | Importe C   | RECAC | Gentian BYS<br>Entado Inicial<br>SIGADE | 2 BAPIN    | MN 2002                    | No. SDP<br>H. Cpts. AADMIN<br>Ffin M EDett.<br>1.3 1 111                                                                              | 0Gasto<br>21.1.0     | ogramšti Ul               | SAF UD 3<br>650 650 2 | io<br>Institución<br>65.00                       | E finizion         See 800         See 800           Marcine Addresses         International Addresses           Solicitud         Uper 1         Uper 2           Solicitud         Uper 2         Uper 2           Solicitud         Uper 2                                                                                                    |
| 52 Save Ros Hindow<br>Monda Ogen<br>52 hepot Ciguid Impot Typet: 546<br>9001 9007 9007                                                                                                    | Importe 0   | RECAC | Gentian BYS<br>Entado Inicial<br>SIGADE | 2 BAPIN    | Nett. PEX                  | No. 5DP         AdDMN           H. Cpe.         AdDMN           FFin         M EDett.           1.3         1           111         1 | 0Gasto<br>211.10     | ogramiti. UI<br>U0.1.0 14 | SAF UD 4<br>650 650 2 | io<br>io<br>Institución<br>65.00                 | L Finison         Life         0.00           Microsoft AdScalar         Interface         Interface           Interface         Total in Prespuestive         Interface           Science         Dispersive         Dispersive           Science         Dispersive         Dispersive                                                                                                    |
| C2C Mondo Organ<br>C2C 1990/0 0000<br>990/0 990/0<br>90/0 990/0<br>90/0<br>9                                                                                                    | Importe 0   | RECAC | Gentin BYS<br>Estado Inicial<br>SIGADE  | 2<br>BAPIN | Nett. PEX                  | No. SDF                                                                                                    | 0Gesto<br>71 2.11.0  | ogramšti. Ul              | SAF UD 4              | io<br>io<br>Institución<br>65.00                 | E finizio         See         0.00         See           Marcinezioni Addicationa         International Addicational Marcinezioni Addicational Marcinezioni Addicational Marcinezio Marcinezio Marcinezi Marcinezio Marcinezi M                                                                                                    |

Desde Cabecera, guardar y transicionar hasta el estado "Autorizado"

| Editor Todo         Todo         T                                                                                                    | 2022 297<br>Documento Resp<br>Tipo DIS<br>Nimero 123 | Senso(IFX<br>factors)<br>Dagracedon                           | Fechas                                                                                                    |                     |   |    |
|----------------------------------------------------------------------------------------------------|------------------------------------------------------|---------------------------------------------------------------|----------------------------------------------------------------------------------------------------|---------------------|---|----|
| Image: Section 1         Image: Section 1         Image: Section 1<                                                                                                    | 2022 297                                             | Geno( 195<br>Esolo (dorrecto)<br>alderos<br>Daracecon         |                                                                                                    |                     |   |    |
| Added 322 (1997) 271                                                                                                    | 2022 297<br>Decumento Resp<br>Tipo DIS<br>Nomero 123 | Gentol (1975<br>Estado lásticador<br>Aldetrino<br>Disparación | Fechas                                                                                                    |                     |   |    |
| cd Aburge 00 100 5 formate 000         100 5 formate 000         100 5 formate 0                                                                                                    | 2022 297<br>Documento Rep<br>Tipo DIS<br>Número 123  | Gesto( BYS                                                    | fechas                                                                                                    |                     |   |    |
|                                                                                                    | 2022 297<br>Documento Rep<br>Tipo DIS<br>Número 123  | Estado ( <mark>Kurinoson)</mark><br>aldatorio<br>Diseosición  | Fechas                                                                                                    |                     |   |    |
| La face la face de la face de la  | Decumento Rep<br>Tipo DIS<br>Número 123              | Eszelo Autricole                                              | Fechas                                                                                                    |                     |   |    |
| termación Adacional<br>Canterna B, Entata Pempentaria<br>Enterfacio ad Taimita<br>∑ Interna L. 6. Taimita<br>X formica () Set Estato (00)<br>10 () Set Estato (00)                                                                                                    | Documento Rep<br>Tipo DIS<br>Número 123              | Aldetoria<br>Disaresiolen                                     | Fechas                                                                                                    |                     |   |    |
| Cahorm & B Child Prinsportes  deficides di Formi  di Informa Id. de Francia  di Enforma  formina Id. de Francia  formina Id. de Francia  formina Id. d | Decumento Resp<br>Tipo DIS<br>Número 123             | aldatorio<br>Dispesición                                      | Fechas                                                                                                    |                     |   |    |
| Sel Termise<br>Settema L6. de Tamite<br>04. Ensione SAF 600 Set ensise 600.                                                                                                    | Tipe DIS<br>Número 123                               | Dispesición                                                   | Fechas                                                                                                    |                     |   |    |
| Information SAF 450. Safemiser 650     Information SAFemiser 650     Information SAFemiser 650                                                                                                    | Tipo DIS<br>Número 123                               | Disposición                                                   | and the second second se |                     |   |    |
| to Emisora SAF 030 Safemisor 030                                                                                                    | Número 123                                           |                                                               | Fecha del Comproben                                                                                                    | te 21/12/2022       |   |    |
| int EXP Emplerete                                                                                                    |                                                      |                                                               | Fecha de Registro                                                                                                    | 21/12/2022 12/08/33 |   |    |
|                                                                                                    | Ejercicio 2022                                       |                                                               | Penindo de Importo                                                                                                    |                     | 1 |    |
| Sentificación 896/258/MEFI                                                                                                    |                                                      |                                                               |                                                                                                    | 1                   |   |    |
| Ao 2022                                                                                                    |                                                      |                                                               |                                                                                                    |                     |   |    |
| Comprobante Origen Unico                                                                                                    |                                                      |                                                               |                                                                                                    |                     |   |    |
| td Errisore                                                                                                    | M del Repeticio                                      | 0 CI I 20.05T15094-6                                          |                                                                                                    |                     |   |    |
| heritarian 📔                                                                                                    | a action of the                                      |                                                               |                                                                                                    |                     |   |    |
|                                                                                                    | Beneficiano                                          | 1212 Entep / (60)                                             |                                                                                                    |                     |   |    |
|                                                                                                    |                                                      |                                                               |                                                                                                    |                     |   |    |
| van menacom tudys                                                                                                    |                                                      |                                                               |                                                                                                    |                     |   |    |
| Xbrenaciones                                                                                                    | Moneda de la op                                      | esción                                                        | Importes                                                                                                    | 1                   |   |    |
| Compra de resmas de hoja                                                                                                    | Moneda                                               | ARP PESO ARGENTINO                                            | roter Moneda Origen                                                                                                    |                     |   | 25 |
|                                                                                                    | Tipo Cotización                                      |                                                               | Total Vigente Moneda                                                                                                    | Origen              |   | 8  |
|                                                                                                    | Fecha                                                | JJ                                                            | Saldo Moneda Origen                                                                                                    |                     |   | 90 |
|                                                                                                    | Cotización                                           |                                                               | 00                                                                                                    |                     |   |    |
|                                                                                                    |                                                      |                                                               |                                                                                                    |                     |   |    |
|                                                                                                    |                                                      |                                                               |                                                                                                    |                     |   |    |
|                                                                                                    |                                                      |                                                               |                                                                                                    |                     |   |    |

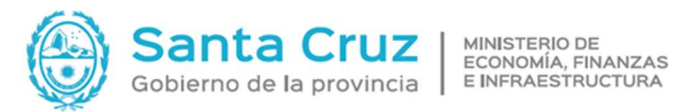

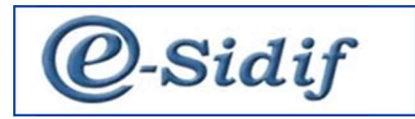

Una vez realizado nuestro ADDMIN, podemos:

- Desautorizar: Genera un CMC en estado autorizado de tipo desafectación de compromiso.
- Modificar: Permite modificar la observación \_
- Corregir: Genera un CMC, permite corregir la imputación o los importes entre partidas, fecha, \_ observación, en cabecera queda importe cero, en detalle presupuestario importar comprobantes de origen, selecciono las partidas que voy a corregir, subo o bajo el importe en las dos, debe balancear en cero, guardar y transicionar.

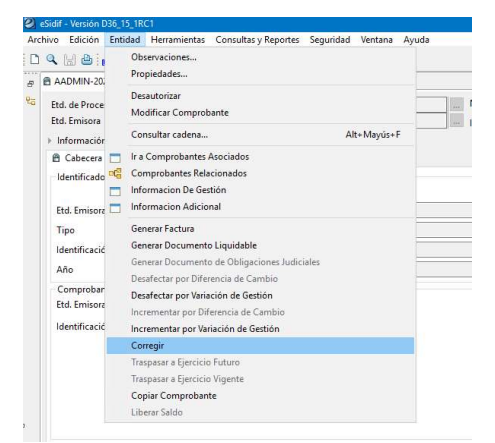

| SIGE Venišin 006,15,18C1<br>ochivo Edición Entidad Herramientas Consultas y Reportes Seguridad Ventana Ayuda                                                                                                    |                                | BS Spanish (Spain, International Sort) 🗧 🗇 |
|----------------------------------------------------------------------------------------------------|--------------------------------|--------------------------------------------|
| D 9, 🗑 8 🙆                                                                                                    |                                | 8                                          |
| AADMIN-2022-(050)-297 🗈 *CMC 11                                                                                                    |                                | -                                          |
| Edd. de Proceso         SaF         600         Saf ensiser 600         Nro. 500F           Edd. Emisere         SaF         600         Saf ensiser 600         Initial Cpta.           • Información del Registro         Saf ensiser 600         Initial Cpta. | CMC 2002 Intrado Inicial       |                                            |
| Tipo de Registro CC Corrección de Compromiso                                                                                                    | Sub Tipo de Registro           | Tipo de Ingreso Manual                     |
| Cabecera (Detaile Presupuertario                                                                                                    |                                |                                            |
| Identificador del Trámite                                                                                                    | Documento Respaldatorio        | Fechas                                     |
| 🗹 Informa Id. de Tramite                                                                                                    | Tipo DS Disposición            | Fecha del Comprobante 21/12/2022           |
| Etd. Emisora SAF (50) Saf emisor (50                                                                                                    | m Número 123                   | Fecha de Registro                          |
| Tipo DV Dpedente                                                                                                    | Ejercicio 2022                 | Periodo de Impacto                         |
| Nettington Bhizerhei                                                                                                    |                                |                                            |
| Ano 2022                                                                                                    |                                |                                            |
| Etd. Emisona SAF 650 Saf emisor 650                                                                                                    | In all setting out managers a  |                                            |
| Identificación 2022 AADMN 297                                                                                                    | Beneficiaria 1212 Ente \$73805 |                                            |
| Nro.SDF 9805                                                                                                    |                                |                                            |
|                                                                                                    |                                | -                                          |
|                                                                                                    |                                |                                            |
|                                                                                                    |                                |                                            |
| Observaciones                                                                                                    | Moneda de la operación         | Importes                                   |
| connection                                                                                                    | Meneda ABP PESO ARGENTINO      | Total Meneda Origen 0,00                   |
|                                                                                                    |                                |                                            |
|                                                                                                    |                                |                                            |

|                 | fanol en   | 7 🗉       | *CMC 🛛        |      |      |    |             |      |               |          |                |           |        |               |       |
|-----------------|------------|-----------|---------------|------|------|----|-------------|------|---------------|----------|----------------|-----------|--------|---------------|-------|
| Etd. de Proceso | SAF        | 650 Saf   | emisor 650    |      |      |    |             |      | Nro. SIDIF    |          |                |           |        |               |       |
| Etd. Emisora    | SAF        | 650 Saf   | emisor 650    |      |      |    |             |      | Id. Cpte.     | CMC      | 2022           |           | Estac  | lo Inicial    |       |
| + Información d | lel Regist | ro        |               |      |      |    |             |      |               |          |                |           |        |               |       |
|                 |            |           |               |      |      |    |             |      |               |          |                |           |        |               |       |
| Tipo de Regist  | ro CC      | Correccio | ón de Compror | niso |      |    |             |      |               | Su       | bTipo de Reg   | istro     |        |               |       |
| C.I. IDel       | alle Drees | muntaria  |               |      |      |    |             |      |               |          |                |           |        |               |       |
| Cabecera :Del   | alle Fresi | apuestano |               |      |      |    |             |      |               |          |                |           |        |               |       |
| Solicitud       |            |           | Institución   | SAF  | Ejer | UD | AProgramáti | UG   | OGasto        | FFin     | M EDest.       | PEX       | BAPIN  | SIGADE        | RECAG |
|                 |            |           |               |      |      |    |             |      |               |          |                |           |        |               |       |
|                 |            |           |               |      |      |    |             |      |               |          |                |           |        |               |       |
|                 |            |           |               |      |      |    |             |      |               |          |                |           |        |               |       |
|                 |            |           |               |      |      |    |             |      |               |          |                |           |        |               |       |
|                 |            |           |               |      |      |    |             |      |               |          |                |           |        |               |       |
|                 |            |           |               |      |      |    |             |      |               |          |                |           |        |               |       |
|                 |            |           |               |      |      |    |             |      |               |          |                |           |        |               |       |
|                 |            |           |               |      |      |    |             |      |               |          |                |           |        |               |       |
|                 |            |           |               |      |      |    |             |      | Imprimir Gril | la       |                |           |        |               |       |
|                 |            |           |               |      |      |    |             | E.   | Agregar Item  | 1        |                |           |        | Control+Alt+A |       |
|                 |            |           |               |      |      |    |             | U.S. | Eliminar sele | ccionad  | 0              |           |        | Control+Alt+E |       |
|                 |            |           |               |      |      |    |             |      |               |          |                |           |        |               |       |
|                 |            |           |               |      |      |    |             |      | Importar Imp  | utacion  | nes de Credito |           |        |               |       |
|                 |            |           |               |      |      |    |             |      | Importar Imp  | outacion | ies de Crediti | robante C | Irigen |               |       |

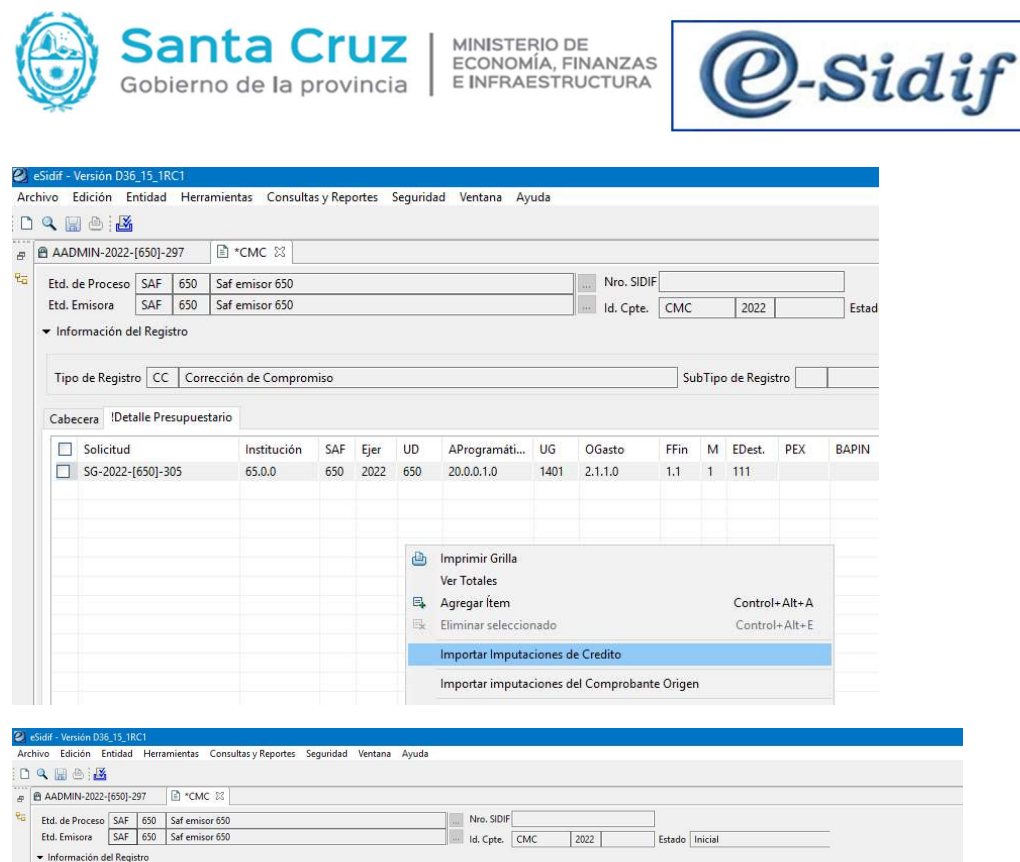

| Etd. de Proceso                   | SAF      | 650    | Saf emisor 650     |      |      |     |             |      | Nro. SIDI | F    |       |           |      |       |           |       |            |
|-----------------------------------|----------|--------|--------------------|------|------|-----|-------------|------|-----------|------|-------|-----------|------|-------|-----------|-------|------------|
| Etd. Emisora                      | SAF      | 650    | Saf emisor 650     |      |      |     |             |      | Id. Cpte. | CMC  | 2     | 2022      |      | Estac | o Inicial |       |            |
| <ul> <li>Información d</li> </ul> | el Regi  | stro   |                    |      |      |     |             |      |           |      |       |           |      |       |           |       |            |
| Tipo de Registi                   | ro CC    | Con    | rección de Compror | miso |      |     |             |      |           | Su   | ıbTip | o de Regi | stro | 1     |           |       |            |
| Cabecera !Det                     | alle Pre | supues | itario             |      |      |     |             |      |           |      |       |           |      |       |           |       |            |
| Solicitud                         |          |        | Institución        | SAF  | Ejer | UD  | AProgramáti | UG   | OGasto    | FFin | M     | EDest.    | PEX  | BAPIN | SIGADE    | RECAC | Importe MO |
| SG-2022-                          | [650]-3  | 05     | 65.0.0             | 650  | 2022 | 650 | 20.0.0.1.0  | 1401 | 2.1.1.0   | 1.1  | 1     | 111       |      |       |           |       | -200,00    |
|                                   |          |        | 65.0.0             | 650  | 2022 | 650 | 1.0.0.1.0   | 1401 | 2.2.3.0   | 1.1  | 1     | 111       |      |       |           |       | 200,00     |
|                                   |          |        |                    |      |      |     |             |      |           |      |       |           |      |       |           |       |            |
|                                   |          |        |                    |      |      |     |             |      |           |      |       |           |      |       |           |       |            |
|                                   |          |        |                    |      |      |     |             |      |           |      |       |           |      |       |           |       |            |
|                                   |          |        |                    |      |      |     |             |      |           |      |       |           |      |       |           |       |            |

Desde Cabecera transicionar solicitud hasta llegar al estado "autorizado"

- Desafectar por variación de gestión: sucede cuando hay una disminución en el monto que iba a usar, se genera un CMC, se debe importar comprobantes de origen y seleccionar la que se debe disminuir

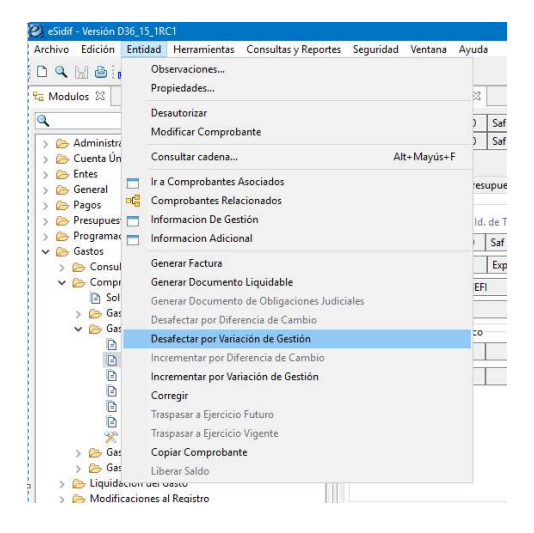

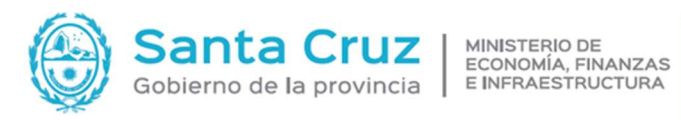

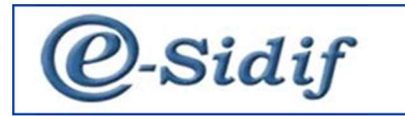

| ADMIN-2022-[650]-297                                                                                                    | CMC 22                                                                                                    |                                                                                                    |                                                                              |                           |                                                                             |                                                                                                    |                               |                                   |                                         |            |   | - D         |
|----------------------------------------------------------------------------------------------------|----------------------------------------------------------------------------------------------------|----------------------------------------------------------------------------------------------------|------------------------------------------------------------------------------|---------------------------|-----------------------------------------------------------------------------|----------------------------------------------------------------------------------------------------|-------------------------------|-----------------------------------|-----------------------------------------|------------|---|-------------|
| d. de Proceso SAF 650 Saf e                                                                                                    | emisor 650                                                                                                    | Neo. SIDI                                                                                                    | F                                                                            |                           |                                                                             |                                                                                                    |                               |                                   |                                         |            |   |             |
| 4. Emisora SAF 650 Saf e<br>Información del Registro                                                                                                    | emisor 650                                                                                                    | ld. Cpte.                                                                                                    | CMC 3                                                                        | 2022                      | Estado Inicial                                                              |                                                                                                    |                               |                                   |                                         |            |   |             |
| inn de Residen DC Deselvate                                                                                                    | rida da Camazanica                                                                                                    |                                                                                                    | SubTine de Per                                                               | inter WG West             | incida da Gastida                                                           |                                                                                                    |                               | Tine de l                         | Inner Manual                            |            |   |             |
| po de regatro DC   Detarecta                                                                                                    | cien de Compromiso                                                                                                    |                                                                                                    | Sub ripo be Keg                                                              | htte ve i sar             | nación de Gestión                                                           |                                                                                                    |                               | Tipo bei                          | Ingreso Manual                          |            |   |             |
| dentificador del Trámite                                                                                                    |                                                                                                    |                                                                                                    |                                                                              | Documento R               | lespalidatorio                                                              |                                                                                                    |                               |                                   | Fechas                                  |            |   |             |
| Etd. Emisora SAF 650 Safe                                                                                                    | amite<br>emisor 650                                                                                                    |                                                                                                    | 100                                                                          | Tipo DIS                  | Disposición                                                                 | n                                                                                                    |                               | F                                 | Fecha del Comprobant                    | 28/12/2022 |   | 12          |
| Fipo EXP Expe                                                                                                    | ediente                                                                                                    |                                                                                                    |                                                                              | Ejercicio 2022            | 2                                                                           |                                                                                                    |                               | F                                 | Fecha de Registro<br>Período de Importo |            |   |             |
| dentificación 896-258/MEFI                                                                                                    |                                                                                                    |                                                                                                    |                                                                              |                           |                                                                             |                                                                                                    |                               |                                   | renous de impacto                       |            |   | 000         |
| Comprobante Origen                                                                                                    |                                                                                                    |                                                                                                    |                                                                              |                           |                                                                             |                                                                                                    |                               |                                   |                                         |            |   |             |
| td. Emisora SAF 650 Saf e                                                                                                    | emisor 650                                                                                                    |                                                                                                    |                                                                              | ld. del Benefic           | ciario CUI 20-06715                                                         | 5094-6                                                                                                    |                               |                                   |                                         |            |   |             |
| ro. SIDIF 9803                                                                                                    | min [2/                                                                                                    |                                                                                                    |                                                                              | Beneficiario              | 1212 Ente                                                                   | e 573605                                                                                                    |                               |                                   |                                         |            |   |             |
|                                                                                                    |                                                                                                    |                                                                                                    |                                                                              |                           |                                                                             |                                                                                                    |                               |                                   |                                         |            |   |             |
|                                                                                                    |                                                                                                    |                                                                                                    |                                                                              |                           |                                                                             |                                                                                                    |                               |                                   |                                         |            |   |             |
| Comprobante Relacionado                                                                                                    |                                                                                                    |                                                                                                    |                                                                              |                           |                                                                             |                                                                                                    |                               |                                   |                                         |            |   |             |
| td. Emisora                                                                                                    |                                                                                                    |                                                                                                    |                                                                              |                           |                                                                             |                                                                                                    |                               |                                   |                                         |            |   |             |
| ro. SIDIF                                                                                                    | 1                                                                                                    |                                                                                                    |                                                                              |                           |                                                                             |                                                                                                    |                               |                                   |                                         |            |   |             |
|                                                                                                    |                                                                                                    |                                                                                                    |                                                                              |                           |                                                                             |                                                                                                    |                               |                                   |                                         |            |   |             |
|                                                                                                    |                                                                                                    |                                                                                                    |                                                                              |                           |                                                                             |                                                                                                    |                               |                                   |                                         |            |   |             |
| losevaciones                                                                                                    |                                                                                                    |                                                                                                    |                                                                              | Moneda de la              | operación                                                                   |                                                                                                    |                               |                                   | Importes                                |            |   |             |
| monto menor                                                                                                    |                                                                                                    |                                                                                                    |                                                                              | Moneda<br>Tipo Cotizació  | ARP PESO ARGI                                                               | IENTINÓ                                                                                                    |                               |                                   | Total Moneda Origen                     |            |   | -100,00     |
|                                                                                                    |                                                                                                    |                                                                                                    |                                                                              | Fecha                     |                                                                             |                                                                                                    |                               | -                                 |                                         |            |   |             |
|                                                                                                    |                                                                                                    |                                                                                                    |                                                                              | Cotización                |                                                                             |                                                                                                    |                               | 1,00                              |                                         |            |   |             |
|                                                                                                    |                                                                                                    |                                                                                                    |                                                                              |                           |                                                                             |                                                                                                    |                               |                                   |                                         |            |   |             |
|                                                                                                    |                                                                                                    |                                                                                                    |                                                                              |                           |                                                                             |                                                                                                    |                               |                                   |                                         |            |   |             |
|                                                                                                    |                                                                                                    |                                                                                                    |                                                                              |                           |                                                                             |                                                                                                    |                               |                                   |                                         |            |   |             |
| 177 11 11 DOC 45 40                                                                                                    |                                                                                                    |                                                                                                    |                                                                              |                           |                                                                             |                                                                                                    | _                             |                                   |                                         |            |   |             |
| idif - Versión D36_15_1R<br>vo. Edición Entidad                                                                                                    | C1<br>Herramientas Consu                                                                                                    | Itas v Reportes Seguridad                                                                                                    | Ventana                                                                      | Avuda                     |                                                                             |                                                                                                    |                               |                                   |                                         |            |   |             |
| dif - Versión D36_15_1R<br>vo Edición Entidad                                                                                                    | C1<br>Herramientas Consu                                                                                                    | ltas y Reportes Seguridad                                                                                                    | Ventana A                                                                    | Ayuda                     |                                                                             |                                                                                                    |                               |                                   |                                         |            |   |             |
| idif - Versión D36_15_1R<br>vo Edición Entidad                                                                                                    | Herramientas Consu                                                                                                    | Itas y Reportes Seguridad                                                                                                    | Ventana A                                                                    | Ayuda                     |                                                                             |                                                                                                    |                               |                                   |                                         |            |   |             |
| idif - Versión D36_15_1R<br>vo Edición Entidad<br>R 🔐 🗁 🌃                                                                                                    | C1<br>Herramientas Consu<br>297 🗈 *CMC 🕸                                                                                                    | ltas y Reportes Seguridad                                                                                                    | Ventana J                                                                    | Ayuda                     |                                                                             |                                                                                                    |                               |                                   |                                         |            |   |             |
| idif - Versión D36_15_1R<br>vo Edición Entidad<br>A B B B B B<br>AADMIN-2022-[650]-2<br>Etd. de Proceso SAF<br>Etd. Environ                                                                                                    | Herramientas Consu<br>297 🗈 *CMC 🕸<br>650 Saf emisor 650                                                                                                    | ltas y Reportes Seguridad                                                                                                    | Ventana A                                                                    | Ayuda                     | Nro. SIDIF                                                                  |                                                                                                    |                               |                                   |                                         |            |   |             |
| idif – Versión D36_15_1R<br>vo Edición Entidad<br>() Edición Entidad<br>() AADMIN-2022-[650]-2<br>Etd. de Proceso SAF<br>Etd. Emisora SAF                                                                                                    | Herramientas Consu<br>297 ⊡ *CMC 88<br>650 Saf emisor 650<br>650 Saf emisor 650                                                                                                    | Itas y Reportes Seguridad                                                                                                    | Ventana J                                                                    | Ayuda                     | Nro. SIDIF<br>Id. Cpte.                                                     | CMC 2022                                                                                                    |                               |                                   |                                         |            |   |             |
| dif - Versión D36_15_1R<br>vo Edición Entidad<br>ADMIN-2022-(650)-2<br>Etd. de Proceso SAF<br>Etd. Emisora SAF<br>Información del Regis                                                                                                    | Herramientas Consu<br>Herramientas Consu<br>297                                                                                                    | Itas y Reportes Seguridad                                                                                                    | Ventana A                                                                    | Ayuda                     | Nro. SIDIF<br>Id. Cpte.                                                     | CMC 2022                                                                                                    |                               |                                   |                                         |            |   |             |
| dif - Versión D36_15_1R<br>vo Edición Entidad<br>AADMIN-2022-[650]-2<br>Etd. de Proceso SAF<br>Etd. Emisora SAF<br>Información del Regis<br>Tipo de Registro DC                                                                                                    | KCI     Herramientas     Consultation       297     Image: *CMC     Image: *CMC       650     Saf emisor 650     Saf emisor 650       650     Saf emisor 650     saf emisor 650       stro     Emisor 650     Saf emisor 650                                                                                                    | Itas y Reportes Seguridad                                                                                                    | Ventana J                                                                    | Ayuda                     | Nro. SIDIF<br>Id. Cpte.                                                     | CMC 2022<br>SubTipo de Registro                                                                                                    | VG                            |                                   |                                         |            |   |             |
| ddf - Versión D36,15,18<br>vo Edición Entidad<br>I AADMIN-2022-(650)-2<br>Etd. de Proceso SAF<br>Etd. Emisora SAF<br>Información del Registro<br>Tipo de Registro DC                                                                                                    | CC1<br>Herramientas Consu<br>297 	☐ *CMC &<br>650 Saf emisor 650<br>650 Saf emisor 650<br>stro<br>Desafectación de Con                                                                                                    | Ras y Reportes Seguridad                                                                                                    | Ventana A                                                                    | Ayuda                     | Nro. SIDIF                                                                  | CMC 2022<br>SubTipo de Registro                                                                                                    | VG                            |                                   |                                         |            |   |             |
| dd - Versión D36, 15 : 18<br>vo Edición Entidad<br>ADMIN-2022-(650)-2<br>Etd. de Proceso SAF<br>Etd. Emisora SAF<br>Información del Registro<br>Tipo de Registro DC<br>Cabecera IDetalle Pre                                                                                                    | 201     Herramientas     Consultation       297     Image: CMC     Image: CMC       650     Saf emisor 650     Saf emisor 650       stro     Desafectación de Consultation       essupuestario                                                                                                    | Ras y Reportes Seguridad                                                                                                    | Ventana /                                                                    | Ayuda                     | Nro. SIDIF                                                                  | CMC 2022<br>SubTipo de Registro                                                                                                    | VG                            |                                   |                                         |            |   |             |
| df - Versión D36, 15, 18       ro     Edición       Edición     Entidad       AADMIN-2022-(650)-2       Etd. e Proceso     SAF       Etd. e Proceso     SAF       Información del Registro     DC       Cabecera     IDetalle Pre       Solicitud                                                                                                    | CI<br>Heramientas Consu<br>297 D *CMC &<br>500 Saf emisor 550<br>500 Saf emisor 550<br>500 Saf emisor 550<br>stro<br>Desafectación de Con<br>supuestario<br>Institución                                                                                                    | Itas y Reportes Seguridad                                                                                                    | Ventana /                                                                    | Ayuda                     | Nro. SIDIF<br>Id. Cpte.                                                     | CMC 2022<br>SubTipo de Registro<br>FFin M EDest.                                                                                                    | VG                            |                                   |                                         |            |   |             |
| df - Versión D36,15,16<br>の Edición Entidad<br>AADMIN-2022-(559)-2<br>Kt. de Proceso SAF<br>Ed. Emisora SAF<br>Información del Registro<br>DTipo de Registro<br>Cabecera IDetalle Pre<br>こ Solicitud                                                                                                    | KC1 Herramientas Consu 207 D *CMC &  500 Saf emisor 650 650 Saf emisor 650 stro UDesafectación de Con supuestario Institución                                                                                                    | Itas y Reportes Seguridad                                                                                                    | Ventana J                                                                    | Ayuda                     | OGasto                                                                      | CMC 2022<br>SubTipo de Registro<br>FFin M EDest.                                                                                                    | VG                            |                                   |                                         |            |   |             |
| dd - Versión D36,15,18<br>vo Edición Entidad<br>AADMIN-2022-(650)-2<br>Etd. de Proceso SAF<br>Etd. Emisora<br>SAF<br>Información del Registro<br>Cabecera<br>Detalle Pre<br>Solicitud                                                                                                    | ACT<br>Herramientas Consu<br>297 D *CMC 28<br>500 Saf emisor 650<br>500 Saf emisor 650<br>500 Saf emisor 650<br>200 Eastectación de Con<br>supuestario<br>Institución                                                                                                    | Itas y Reportes Seguridad<br>promitio                                                                                                    | Ventana J                                                                    | Ayuda                     | Wro. SIDIF                                                                  | CMC 2022<br>SubTipo de Registro<br>FFin M EDest.                                                                                                    | VG                            |                                   |                                         |            |   |             |
| dd - Veruidn D36,15,18<br>vo Edición Entidad<br>X (2014) (2014) (2014) (2014)<br>(2014) (2014) (2014) (2014) (2014)<br>(2014) (2014) (2014) (2014) (2014)<br>(2014) (2014) (2014) (2014) (2014) (2014)<br>(2014) (2014) (2014) (2014) (2014) (2014) (2014)<br>(2014) (2014) (2014) (2014) (2014) (2014) (2014) (2014)<br>(2014) (2014) (2014) (2014) (2014) (2014) (2014) (2014)<br>(2014) (2014)                                                                                                    | IGT<br>Herramientas Consu<br>287 D *CMC 28<br>550 Saf emisor 650<br>650 Saf emisor 650<br>tstro<br>Desafectación de Con<br>ssupuestario                                                                                                    | Itar y Reportes Seguridad                                                                                                    | Ventana J                                                                    | Ayuda                     | Nro. SIDIF                                                                  | CMC 2022<br>SubTipo de Registro<br>FFin M EDest.<br>Control+Alt+E                                                                                                    | VG                            |                                   |                                         |            |   |             |
| dd - Versido D36,15,1R<br>vo Edición Entidad                                                                                                    | KC     Herramientas:     Consultation       297     CMC &     E       650     Saft emisor 650     Saft emisor 650       stre     Desafectación de Consultation       usupuettario     Institución                                                                                                    | Itary Reportes Seguridad                                                                                                    | Ventana /                                                                    | Ayuda                     | OGasto                                                                      | CMC 2022<br>SubTipo de Registro<br>Ffin M EDest.<br>Control+Alt+E                                                                                                    | VG                            |                                   |                                         |            |   |             |
| idl - Venido D36,15,1R<br>vo Edición Eritdad                                                                                                    | ACI<br>Herramientas Consu<br>297 D *CMC 28<br>500 Saf emisor 650<br>500 Saf emisor 650<br>200 Saf emisor 650<br>200 Sa                                                                                                    | tary Reportes Seguridad                                                                                                    | Ventana d<br>AProgramáti.<br>a<br>cionado<br>utaciones del                   | Ayuda                     | OGasto                                                                      | CMC 2022<br>SubTipo de Registro<br>Ffin M EDest.<br>Control+Alt+E                                                                                                    | VG                            |                                   |                                         |            |   |             |
| idl = Versido D36, 15, 18<br>vo Edición Enddad<br>A ADMIN-2022-(650)-2<br>Etd. 6 Proceso<br>Etd. 6 Proceso<br>Etd. 6 Proceso<br>Etd. 6 Proceso<br>A ADMIN-2022-(650)-2<br>Etd. 6 Proceso<br>A ADMIN-2022-(650)-2<br>Etd. 6 Proceso<br>D A ADMIN-2022-(650)-2<br>Etd. 6 Proceso<br>D A ADMIN-2022-(650)-2<br>Etd. 6 Proceso<br>D A ADMIN-2022-(650)-2<br>Etd. 6 Proceso<br>A ADMIN-2022-(650)-2<br>Etd. 6 Proceso<br>A ADMIN-2022-(650)-2<br>Etd. 6 Proceso<br>A ADMIN-2022-(650)-2<br>Etd. 6 Proceso<br>A ADMIN-2022-(650)-2<br>Etd. 6 Proceso<br>A ADMIN-2022-(650)-2<br>Etd. 6 Proceso<br>A ADMIN-2022-(650)-2<br>Etd. 6 Proceso<br>A ADMIN-2022-(650)-2<br>Etd. 6 Proceso<br>A ADMIN-2022-(650)-2<br>Etd. 6 Proceso<br>A ADMIN-2022-(650)-2<br>Etd. 6 Proceso<br>A ADMIN-2022-(650)-2<br>Etd. 6 Proceso<br>A ADMIN-2022-(650)-2<br>From A ADMIN-2022-(650)-2<br>From A ADMIN-2<br>From A ADMIN-2<br>From A A                                                                                                    | ICI<br>Herramientas Consu<br>297 D *CMC 28<br>650 Saf emisor 650<br>650 Saf emisor 650<br>tatro<br>Desafectación de Con<br>ssupuestario<br>Institución                                                                                                    | has y Reportes Seguridad                                                                                                    | Ventana /                                                                    | Ayuda                     | OGaste                                                                      | CMC 2022<br>SubTipe de Registro<br>Ffin M EDest.<br>Control+Alt+E                                                                                                    | VG                            |                                   |                                         |            |   |             |
| idf - Versidn D36,15,1R<br>vor Edicia Entidad                                                                                                    | ACT<br>Herramientas Consu<br>297 D "CMC &<br>650 Saf emisor 650<br>500 Saf emisor 650<br>tro<br>Desafectación de Con<br>supuestario<br>Institución                                                                                                    | hary Reportes Seguridad                                                                                                    | Ventana /                                                                    | Ayuda                     | OGaste                                                                      | CMC 2002<br>SubTipo de Registro<br>FFin M EDest.<br>Control+Alt-E                                                                                                    | VG                            |                                   |                                         |            |   |             |
| dd - Versidn D36,15,1R<br>vor Edición Erridda                                                                                                    | ACT<br>Herramientas Consu<br>297 D *CMC 28<br>650 Saf emisor 650<br>650 Saf emisor 650<br>stro<br>Desafectación de Con<br>supuestario<br>Institución                                                                                                    | tary Reportes Seguridad                                                                                                    | Ventana J<br>AProgramáti.<br>a<br>cionado<br>utaciones del                   | Ayuda<br>UG               | OGasto                                                                      | CMC 2022<br>SubTipo de Registro<br>FFin M EDest.<br>Control+Al+E                                                                                                    | VG                            |                                   |                                         |            |   |             |
| dd - Veraido D36,15,16<br>vor Edicia Entidad<br>AADMIN-2022-(650)-2<br>Etd. & Proceso<br>Etd. & Emisson<br>Etd. & Emisson<br>Etd                                            | ICI<br>Herramientas Consu<br>297 D *CMC 28<br>500 Saf emisor 650<br>650 Saf emisor 650<br>tato<br>Desafectación de Con<br>supuestario<br>Institución                                                                                                    | Itas y Reportes Seguridad                                                                                                    | Ventana J<br>AProgramáti.<br>a<br>cionado<br>utaciones del                   | Ayuda<br>UG<br>I Comprobz | Nro. SIDIF     Id. Cpte:     OGesto                                         | CMC 2022<br>SubTipe de Registro<br>Ffin M EDest.<br>Control+Alt-E                                                                                                    | V/G<br>PE                     |                                   |                                         |            |   |             |
| dd - Versido D36,15,18<br>vo Edició Enidad<br>v de la constructional de la constructional<br>versional de la constructional de la construction<br>Edit de Proceso SAF<br>Edit Eniona SAF<br>Tipo de Registro DC<br>Cabecera IDetalle Pre<br>Solicitud                                                                                                    | KC<br>Herramientas Consu<br>297 È "CHC 28<br>650 Saf emisor 650<br>650 Saf emisor 650<br>tro<br>Deafectación de Con<br>supuestario<br>Instituciór                                                                                                    | Itary Reportes Seguridad                                                                                                    | Ventana A<br>AProgramáti.<br>a<br>cionado<br>utaciones del                   | Ayuda<br>UG<br>I Comprobe | Nro. SIDIF<br>Id. Cpte.<br>OGasto                                           | CMC 2022<br>SubTipo de Registro<br>FFin M EDest.<br>Control+All+E                                                                                                    | VG<br>PE                      |                                   |                                         |            |   |             |
| dd - Versión D36,15, IR<br>vo Edición Erridda<br>Machall Editation Erridda<br>Machall 2022;16501-21<br>Etd. de Proceso SAF<br>Etd. Ension SAF<br>r Información del Registro<br>Tipo de Registro DC<br>Cabecera IDetalle Pre<br>Solicitud                                                                                                    | KC1  Herramientas Consul  297 D *CMC 82  650 Saf emisor 650 650 Saf emisor 650 satu  Desafectación de Con supuestario  Institución  RC1                                                                                                    | tary Reportes Seguridad                                                                                                    | Ventana A<br>AProgramáti.<br>a<br>cionado<br>utaciones del                   | Ayuda                     | OGaste                                                                      | CMC 2022<br>SubTipo de Registro<br>FFin M EDect.<br>Control+Al+E                                                                                                    | VG                            |                                   |                                         |            |   |             |
| dd - Versidn D36,15,18<br>vo Edición Entidad<br>A M → S<br>A M → S<br>A M | KC1         Herramientas       Consul         107       10       *CMC 1%         1000       54 emisor 650       54 emisor 650         10       Desafectación de Consulucitario       Institución         10       Institución       Institución         10       Herramientas       Consulucitario         11       Institución       Institución                                                                                                    | Itas y Reportes Seguridad                                                                                                    | Ventana J<br>APrograměti.<br>3<br>dito y Cuota<br>d Ventana                  | Ayuda<br>UG<br>I Comprebr | OGasto                                                                      | CMC 2022<br>SubTipo de Registro<br>FFin M EDest.<br>Control+AB=E                                                                                                    | VG<br>PE                      |                                   |                                         |            |   |             |
| idf - Version D36,15,18<br>vor Edición Entidad                                                                                                    | KC1         Perramientas       Consultation         297       *CMC &         650       Saf emisor 650         650       Saf emisor 650         three       Institución         Supprestario       Institución         RC1       KC1                                                                                                    | Itary Reportes Seguridad                                                                                                    | Ventana J                                                                    | Ayuda                     | OGasto                                                                      | CMC 2022<br>SubTipo de Registro<br>FFin M EDest.<br>Control-Alt-E                                                                                                    | VG<br>PE                      |                                   |                                         |            |   |             |
| dd - Versión D36,15,18<br>vo Edición Erridad                                                                                                    | KG       Herramientas       297       1000       550       550       550       550       550       550       550       550       550       550       550       550       550       550       550       550       550       550       550       550       550       550       550       550       550       550       550       550       550       550       550       550       550       550       550       550       550       550       550       550       550       550       550       550       550       550       550       550       550       550       550       550       550       550       550       550       550       550       550       550<                                                                                                    | tary Reportes Seguridad                                                                                                    | Ventana J                                                                    | Ayuda<br>UG<br>Comproba   | OGasto                                                                      | Control+AR+E                                                                                                    | VG<br>PE                      |                                   |                                         |            |   |             |
| idl = Version D36, 15, 16<br>vo Edición Entidad<br>ADMIN-2022-(650)-2<br>Etd. Emisore<br>Etd. Emisore<br>SAF<br>Etd. Emisore<br>SAF<br>Tipo de Registro<br>Cabecera<br>Detalle Pre<br>Solicitud<br>Solicitud<br>Solicitud<br>Cabecera<br>Detalle Pre<br>Solicitud<br>Solicitud<br>Sol                                                                                     | KC1       1       1       1       1       1       1       1       1       1       1       1       1       1       1       1       1       1       1       1       1       1       1       1       1       1       1       1       1       1       1       1       1       1       1       1       1       1       1       1       1       1       1       1       1       1       1       1       1       1       1       1       1       1       1       1       1       1       1       1       1       1       1       1       1       1       1       1                                                                                                           | Itas y Reportes Seguridad                                                                                                    | Ventana J<br>APrograměti.<br>3<br>sicionado<br>stateciones del               | Ayuda                     | OGasto                                                                      | CMC 2022<br>SubTipo de Registro<br>Ffin M EDest.<br>Control+AB-E                                                                                                    | VG<br>PE                      |                                   |                                         |            |   |             |
| Idd - Versidon D36, 15, 18<br>vo Edición Entidad<br>Idd - Versidon 22, 150-12<br>Etd. de Proceso SAF<br>Etd. Emison SAF<br>Tipo de Registro DC<br>Cabecera Ibetalle Pre<br>Solicitud<br>Solicitud<br>Solicitud<br>Solicitud<br>Cabecera Ibetalle Pre<br>Solicitud<br>Solicitud<br>Solici                                                                                               | KC1         297       Chr.C. 28         650       Saf emisor 650         10       Basfectación de Consumption de Consumption de Consumpticon de Consumption de Consumpticon de Consumpti                                                                                                    | Itary Reportes Seguridad                                                                                                    | Ventana )<br>AProgramáti.<br>a<br>cionado<br>ataciones del<br>didro y Cuota  | Ayuda                     | OGasto                                                                      | CMC 2022 SubTipo de Registro FFin M EDest. Control+All+E                                                                                                    | VG<br>PE                      |                                   |                                         |            | _ |             |
| dd - Version D36,15,18<br>vo Edicio Erridad                                                                                                    | RC1         97       *CMC 82         650       Saf emisor 650         953       Saf emisor 650         954       Saf emisor 650         955       Saf emisor 650         956       Saf emisor 650         957       Institución         958       Institución         959       Saf emisor 650         950       Saf emisor 650         950       Saf emisor 650                                                                                                    | tary Reportes Seguridad                                                                                                    | Ventana J<br>APrograměli.<br>dicinado<br>dicinado<br>diventana               | Ayuda<br>UG<br>Ayuda      | OGaste OGaste Nrc. SIDIF Id. Cpte. OGaste OGaste Oigen Id. Cpte. Id. Cpte.  | Control+Alt-E                                                                                                    | VG<br>PE<br>22                | Estado [ir                        | nicial                                  |            |   |             |
| Idd = Versión D36, 15, 18<br>vo Edición Entidad<br>I AADMIN-2022-(550)-2<br>Etd. & Brocsso SAF<br>Etd. Emisors SAF<br>I formación del Regi<br>I Detalle Pre<br>Solicitud<br>Solicitud<br>I etd. Entidac<br>AADMIN-2022-(550)-<br>I oto Edición Entidac<br>AADMIN-2022-(550)-<br>Etd. de Proceso SAF<br>AADMIN-2022-(550)-<br>Etd. de Proceso SAF<br>SAF<br>I formación del Regi                                                                                                    | KC<br>Herramientas Consu<br>297 D *CMC 28<br>650 Saft emisor 650<br>650 Saft emisor 650<br>100 Exercision de Con<br>100 Exercision de Con<br>100 Exerc                                                                                                    | Itas y Reportes Seguridad                                                                                                    | Ventana )<br>AProgramáti.<br>3<br>cionado<br>cionado<br>tataciones del       | Ayuda                     | OGasto OGasto Nro. SIDIF OGasto Nro. SII IIIIIIIIIIIIIIIIIIIIIIIIIIIIIIIIII | CMC         2022           SubTipo de Registro         Frin           M         EDect.           Control+All>E         Control+All>E           DIF         Control+All>E | VG<br>PE<br>22                | Estado [r                         | nicial                                  |            |   |             |
| Indi - Vension D36, 15, 18<br>Vere Edición Endado<br>India - Vension Calego - SAF<br>Erd. Emison SAF<br>Erd. Emison SAF<br>Tipo de Registro DC<br>Cabecea I Detalle Pre<br>Solicitud<br>Solicitud<br>Solicitud<br>Solicitud<br>Solicitud<br>Solicitud<br>ADMN-202(550):<br>Etd. de Proceso SAF<br>Etd. Emison SAF<br>Información del Regi                                                                                                    | RC1         RC1         RC1         B         CHC         ChC         ChC         ChC         ChC         ChC         ChC         ChC         Destrectación de Construction         Institución         Institución         ChC         ChC         ChC         ChC         ChC         Saferanion         ChC         Saferanion         ChC         Saferanion         Saferanion <td>hary Reportes Seguridad</td> <td>Ventana J<br/>AProgramáti.<br/>a<br/>acionado<br/>daciones del<br/>didito y Cuota</td> <td>Ayuda</td> <td>OGasto OGasto Nro. SIDIF</td> <td>Control+Alt-E</td> <td>VG<br/>PE<br/>22</td> <td>Estado (r</td> <td>nicial</td> <td></td> <td></td> <td></td>                                                                                                    | hary Reportes Seguridad                                                                                                    | Ventana J<br>AProgramáti.<br>a<br>acionado<br>daciones del<br>didito y Cuota | Ayuda                     | OGasto OGasto Nro. SIDIF                                                    | Control+Alt-E                                                                                                    | VG<br>PE<br>22                | Estado (r                         | nicial                                  |            |   |             |
| idl = Versión D36, 15. IR<br>vo Edición Ernidad                                                                                                    | KC1         Perramientas       Consultation         297       *CMC 82         650       Saf emisor 650         950       Saf emisor 650         950 </td <td>Itary Reportes Seguridad</td> <td>Ventana J<br/>APrograměli.<br/>dicionado<br/>di Ventana</td> <td>Ayuda<br/>UG<br/>Ayuda</td> <td>OGasto OGasto OGasto IIIIIIIIIIIIIIIIIIIIIIIIIIIIIIIIIIII</td> <td>Control+Alt-E</td> <td>VG<br/>PE<br/>22<br/>22</td> <td>]<br/>Estado (ir<br/>ascion de Gest</td> <td>nicial</td> <td></td> <td></td> <td>Tipo de Ing</td>                                                                                                    | Itary Reportes Seguridad                                                                                                    | Ventana J<br>APrograměli.<br>dicionado<br>di Ventana                         | Ayuda<br>UG<br>Ayuda      | OGasto OGasto OGasto IIIIIIIIIIIIIIIIIIIIIIIIIIIIIIIIIIII                   | Control+Alt-E                                                                                                    | VG<br>PE<br>22<br>22          | ]<br>Estado (ir<br>ascion de Gest | nicial                                  |            |   | Tipo de Ing |
| Idd = Versidon D36, 15, 18<br>vor Edición Enddad<br>AADMIN-2022-(550)-2<br>Edi de Proceso SAF<br>Edi demisora SAF<br>Tipo de Registro DC<br>Cabecera IDetalle Pre<br>Solicitud<br>Solicitud<br>Cabecera IDetalle Pre<br>Solicitud<br>Cabecera IDetalle Pre<br>Solicitud<br>Cabecera IDetalle Pre<br>Solicitud<br>Cabecera IDetalle Pre<br>Solicitud<br>Cabecera IDetalle Pre<br>Solicitud<br>Cabecera IDetalle Pre<br>Solicitud<br>Cabecera IDetalle Pre<br>Solicitud<br>Cabecera IDetalle Pre<br>Solicitud<br>Cabecera IDetalle Pre<br>Tipo de Registro DC<br>Cabecera IDetalle Pre<br>Tipo de Registro DC                                                                                                    | Ref         Perramientas       Consultation         297       TCMC 28         650       Saf emisor 650         stre       Desfectación de Consultation         resupuestario       Institución         8       Herramientas         4       Herramientas         297       TCMC 33         650       Saf emisor 650         197       TCMC 33         650       Saf emisor 650         197       TCMC 33         650       Saf emisor 650         198       Saf emisor 650         198       Saf emisor 650         199       TCMC 33         199       TCMC 33         199       TCMC 33         199       TCMC 33         199       TCMC 33         199       TCMC 33         199       TCMC 33         199       TCMC 33         199       TCMC 34         199       TCMC 33         199       TCMC 34         199       TCMC 34         199       TCMC 34         199       TCMC 34         199       TCMC 34         199       TCMC 34 <tr< td=""><td>Itas y Reportes Seguridad  promitio  SAF Ejer UD A  promitio  SAF Ejer UD A  promitio  Filminar selecc  Filminar selecc  Film</td><td>Ventana J<br/>AAProgramati.<br/>s<br/>cionado<br/>cionado<br/>d<br/>Ventana</td><td>Ayuda</td><td>OGasto OGasto Nro. SIDIF OGasto Nro. SII IIIIIIIIIIIIIIIIIIIIIIIIIIIIIIIIII</td><td>CMC         2022           SubTipo de Registro         Frin           M         EDest.           Control+AB-E         E           DIF        </td><td>VG<br/>PE<br/>22<br/>tro VG Vari</td><td> Estado [ir</td><td>nicial</td><td></td><td></td><td>Tipo de Ing</td></tr<> | Itas y Reportes Seguridad  promitio  SAF Ejer UD A  promitio  SAF Ejer UD A  promitio  Filminar selecc  Filminar selecc  Film | Ventana J<br>AAProgramati.<br>s<br>cionado<br>cionado<br>d<br>Ventana        | Ayuda                     | OGasto OGasto Nro. SIDIF OGasto Nro. SII IIIIIIIIIIIIIIIIIIIIIIIIIIIIIIIIII | CMC         2022           SubTipo de Registro         Frin           M         EDest.           Control+AB-E         E           DIF                                    | VG<br>PE<br>22<br>tro VG Vari | Estado [ir                        | nicial                                  |            |   | Tipo de Ing |
| Idd - Versidon D36, 15, 18<br>Versidon D36, 15, 18<br>Idd - Versidon D36, 21, 18<br>Idd - Versidon D32, 21, 250, 22<br>Etd. de Proceso SAF<br>Etd. Emisona SAF<br>Tipo de Registro DC<br>Cabecea IDetalle Pre<br>Solicitud<br>Solicitud<br>Idd - Versidon D32, 15, 13<br>Solicitud<br>Idd - Versidon D32, 15, 13<br>Idd - Versidon D32, 15, 13<br>Idd - Versidon D32, 15<br>Idd - Versidon D32, 15<br>Idd                                                                                                    | KC1         297       CMC 28         650       Saf emisor 650         stro       Institución         1       Desafectación de Consultation         1       Institución         1       Institución         277       En *CMC 28         650       Saf emisor 650         1       Institución         1       Institución         277       En *CMC 28         650       Saf emisor 650         550       Saf emisor 650         650       Saf emisor 650         1       Saf emisor 650         1       E *CMC 28         650       Saf emisor 650         1       Saf emisor 650         1       C         0       Desafectación de Con         1       Equipation         1       Lagiouri                                                                                                    | Itary Reportes Seguridad                                                                                                    | Ventana / /                                                                  | Ayuda                     | OGasto                                                                      | CMC         2022           SubTipo de Registro         Control+Alt-E           Control+Alt-E         Control+Alt-E           DIF                                         | VG<br>PE<br>22<br>tro VG Vari | Estado Ir<br>Jacon de Gest        | nicial                                  | BECAC      |   | Tipo de Ing |

Desde cabecera, guardar y transicionar solicitud hasta llegar al estado "autorizado"

| Ì                         | Santa<br>Gobierno de                                     | e la provin     | <b>Z</b><br>icia     | MINISTERIO<br>ECONOMÍA,<br>E INFRAEST | DE<br>FINANZAS<br>RUCTURA | (                     | Q-s                                                                                                    | idi                    |
|---------------------------|----------------------------------------------------------|-----------------|----------------------|---------------------------------------|---------------------------|-----------------------|----------------------------------------------------------------------------------------------------|------------------------|
| idif - Version D36_15_1RC | 1<br>Hermiester Coonstruiterin Benoster Securidad Westen | a Aunda         |                      |                                       |                           |                       | ES Sparish (Spain, Ir                                                                                                    | ternational Sot) 🚦 🗇 🗙 |
|                           | Heramientas Consultas y Reportes Segundadi Verkan        | a Ayoba         |                      |                                       |                           |                       |                                                                                                    |                        |
| AADMIN-2022-(650)-29      | 7 B CMC-2022-16501-36 12                                 |                 |                      |                                       |                           |                       |                                                                                                    |                        |
| Etd. de Proceso SAF       | 650 Saf emisor 650                                       | Neo. SIDIF 9807 |                      |                                       |                           |                       |                                                                                                    |                        |
| Etd. Emisora SAF          | 650 Saf emisor 650                                       | id. Cpte. CMC   | 2022 36 Er           | tado Autorizado                       |                           |                       |                                                                                                    |                        |
| Información del Registr   | 10                                                       |                 |                      |                                       |                           |                       |                                                                                                    |                        |
|                           |                                                          |                 | Inclusion            |                                       |                           |                       |                                                                                                    |                        |
| Tipo de Registro DC       | Desafectación de Compromiso                              | Sub lipo de l   | Gegistro VG Vanación | de Gesbon                             | lips                      | de Ingreso Manual     |                                                                                                    |                        |
| 🗄 Cabecera 🔮 Detalle      | e Presupuestario                                         |                 |                      |                                       |                           |                       |                                                                                                    |                        |
| Identificador del Trámit  | te                                                       |                 | Documento Respalo    | atorio                                |                           | Fechas                | Personal second second s |                        |
| Inform                    | ma id. de Tramite                                        |                 | Tipo DIS             | Disposición                           | 100                       | Fecha del Comprobante | 28/12/2022                                                                                                    | <u></u>                |
| Tion EVP                  | Dynatiante                                               |                 | Número 123           |                                       |                           | Fecha de Registro     | 28/12/2022 09:36:59                                                                                                    | 0                      |
| Identificación 295 752    | experience                                               | 100             | Ejercicio 2022       |                                       |                           | Período de Impacto    |                                                                                                    |                        |
| 460 2022                  |                                                          |                 |                      |                                       |                           |                       |                                                                                                    |                        |
| Commohante Grisen         |                                                          |                 | 3)                   |                                       |                           |                       |                                                                                                    |                        |
| Etd. Errisora SAF (       | 650 Saf emisor 650                                       |                 | Id. del Beneficiario | CUI 20.06715094-6                     |                           |                       |                                                                                                    |                        |
| Identificación 2022       | AADMIN 297                                               |                 | Beneficiario         | 1212 Ente 573605                      |                           |                       |                                                                                                    |                        |
| Nro. SIDIF 9805           |                                                          |                 |                      |                                       |                           |                       |                                                                                                    |                        |
| Comprobante Relacion      | ado                                                      |                 |                      |                                       |                           |                       |                                                                                                    |                        |
| Etd. Ernisora             |                                                          | 11              |                      |                                       |                           |                       |                                                                                                    |                        |
| Identificación            |                                                          | 2               | 2                    |                                       |                           |                       |                                                                                                    |                        |
| Nro. SIDIF                |                                                          |                 |                      |                                       |                           |                       |                                                                                                    |                        |
|                           |                                                          |                 |                      |                                       |                           |                       |                                                                                                    |                        |
| 01                        |                                                          |                 | Manufa da la anom    |                                       |                           | Incontra              |                                                                                                    |                        |
| mente mener               |                                                          |                 | Moneda Al            | P PESO ARGENTINO                      |                           | Total Moneda Origen   |                                                                                                    | -100.00                |
|                           |                                                          |                 | Tipe Cetización      |                                       | 100                       |                       |                                                                                                    | 100,00                 |
|                           |                                                          |                 | Fecha                |                                       |                           |                       |                                                                                                    |                        |
|                           |                                                          |                 | Cotinación           |                                       | 100                       |                       |                                                                                                    |                        |
|                           |                                                          |                 | conscion             |                                       | 1,00                      |                       |                                                                                                    |                        |
|                           |                                                          |                 |                      |                                       |                           |                       |                                                                                                    |                        |

- Incrementar por variación de Gestión: Cuando el crédito comprometido es insuficiente, se realiza aumento por la diferencia, en detalle presupuestario se debe importar imputación de comprobante de origen, seleccionamos la fila que necesitamos incrementar.

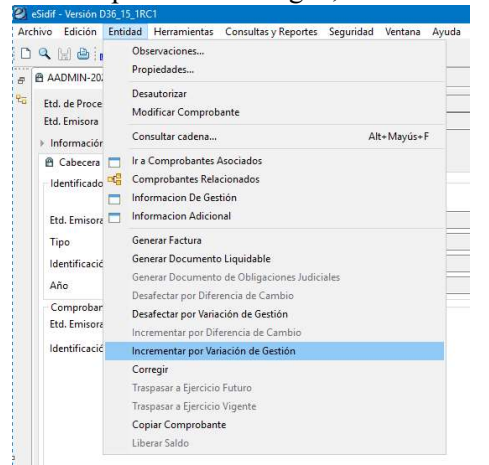

Por ej: Si debemos aumentar \$500 <u>Cabecera:</u> Fecha, observaciones e importe

| See See See See See See See See See See                                                                                                    |                                                                                                    |                                        | ES Spanish (Spain, International Sot) 🚦 🖾 🗙 |
|----------------------------------------------------------------------------------------------------|----------------------------------------------------------------------------------------------------|----------------------------------------|---------------------------------------------|
| Image: Control (Control (Contro) (Contro) (Control (Contro) (Control (Control (Control (Control (                                                                                                    | hivo Edición Entidad Herramientas Consultas y Reportes Seguridad Ventana Ayuda                                                                                                    |                                        |                                             |
| 6 Add0132030207 (2) Add22030537 (2) (3) Add0100 (3) (4) (4) (4) (4) (4) (4) (4) (4) (4) (4                                                                                                    | 9. 10 10 10 10 10 10 10 10 10 10 10 10 10                                                                                                    |                                        | e                                           |
| No. 40 miles   No. 50 <sup>m</sup> No. 50 <sup>m</sup> No. 50 <sup>m</sup> Statistics   No. 50 <sup>m</sup> No. 50 <sup>m</sup> No. 50 <sup>m</sup> No. 50 <sup>m</sup> No. 50 <sup>m</sup> No. 50 <sup>m</sup> No. 50 <sup>m</sup> No. 50 <sup>m</sup> No. 50 <sup>m</sup> No. 50 <sup>m</sup> No. 50 <sup>m</sup>                                                                                                    | B AADMIN-2022-16501-297 R CMC-2022-16501-37 12                                                                                                    |                                        |                                             |
| hi de Prove (24) de la forme (25) de la forme (25) de la                                                                                                    |                                                                                                    |                                        |                                             |
| tel filosofie Se (fer presente filosofie)<br>Tel de Seguie (fel formande filosofie)<br>Setter Seguettion<br>Setter Seguettion<br>Setter Seguettion<br>Setter Setter Seguettion<br>Setter Seguettion<br>Setter Setter Seguettion<br>Setter Setter Seguettion<br>Setter Seguettion<br>Setter Setter Seguettion<br>Setter Setter Seguettion<br>Setter Setter Seguettion<br>Setter Setter Seguettion<br>Setter Setter Seguettion<br>Setter Setter Seguettion<br>Setter Setter Seguettion<br>Setter Seguettion<br>Se                                                                                                    | Etd. de Proceso SAF 650 Saf emisor 650                                                                                                    |                                        |                                             |
|                                                                                                    | Eto. Emisore SAF 000 Set emisor 000 International International Internat | 2022 37 Estado Ingresado Bornador      |                                             |
| Type dragate     Encouncie de Composition     Type dragate     Type dragate     Marcel     Type dragate     Marcel     Type dragate     Type dragate     Type dragate     Type dragate     Type dragate     Type dragate     Type dragate     Type dragate     Type dragate     Type dragate     Type dragate     <                                                                                                    | <ul> <li>Información del Registro</li> </ul>                                                                                                    |                                        |                                             |
| Computering Table Control     Market All Projection     Market All Projection     Market All Projection       Computering TableControl     Market All Projection     Market All Projection     Market All Projection       Computering TableControl     Market All Projection     Market All Projection     Market All Projection       Computering TableControl     Market All Projection     Market All Projection     Market All Projection       Computering TableControl     Market All Projection     Market All Projection     Market All Projection       Computering TableControl     Market All Projection     Market All Projection     Market All Projection       Computering TableControl     Market All Projection     Market All Projection     Market All Projection       Computering TableControl     Market All Projection     Market All Projection     Market All Projection       Computering TableControl     Market All Projection     Market All Projection     Market All Projection       Resolution     Market All Projection     Market All Projection     Market All Projection     Market All Projection       Resolution     Market All Projection     Market All Projection     Market All Projection     Market All Projection                                                                                                    | Tino de Penistro IC Incremento de Comercomico                                                                                                    | anisten Wi- Undación da Gastión        | a de learere Manual                         |
| Center:::::::::::::::::::::::::::::::::::                                                                                                    | npo de migratio (n.c. micramano de compromato                                                                                                    |                                        |                                             |
| Identification # Finite         Personant Regulation         Facha           Marrier 1000         Tender 1000         Tender 10000         Tender 10000         Tender 10000<                                                                                                    | Cabecera Detalle Presupuestario                                                                                                    |                                        |                                             |
| Other mark         Tep         So         Deparation         Tep         So         Deparation         Deparation         Deparation         <                                                                                                    | Identificador del Trámite                                                                                                    | Documento Respaldatorio                | Fechas                                      |
| Bd. form: SU       SU       But denice (SU       But denice (SU <td>Informa Id. de Tramite</td> <td>Tipo DIS Disposición</td> <td>Fecha del Comprobante 28/12/2022</td>                                                                                                    | Informa Id. de Tramite                                                                                                    | Tipo DIS Disposición                   | Fecha del Comprobante 28/12/2022            |
| Top         DP         Top/min         Top/min                                                                                                    | Etcl. Ernisona SAF 650 Saf emisor 650                                                                                                    | Número 123                             | Fecha de Registro                           |
| Interfación (927)ARTI         Interfación (927)ARTI                                                                                                    | Tipo EUP Expediente                                                                                                    | Ejercicio 2022                         | Berlade de Innerete                         |
| A6         202           Comprehent Organ         45 // 20 // 20                                                                                                    | Identificación 896.258/MEFI                                                                                                    |                                        | Venodo de Impacto                           |
| Composition Cogin         Id definision 54 // 100 definision 54 // 100 definision 54 // 100 definision 54 // 100 definision 54 // 100 definision 54 // 100 definision 54 // 100 definision 50 // 100 definision 50 // 100 definision                                                                                                    | Aflo 2022                                                                                                    |                                        |                                             |
| Ind. If mine     Set / Set /                                                                                                    | Comprobante Origen                                                                                                    |                                        |                                             |
| Identification 2022 AAGAN 207 THE STREET STREET STR                                                                                                    | Etcl. Emisona SAF 630 Saf emisor 650                                                                                                    | Id. del Beneficiario CUI 20-06715094-6 |                                             |
| Nes 507 305                                                                                                    | Identificación 2022 AADMIN 297                                                                                                    | Beneficiario 1212 Pres 373603          |                                             |
| Composition Relevands Did America America Amer                                                                                                    | Nro. SDIF 9805                                                                                                    | tere internet                          |                                             |
| Comacione     Morefa del regerción       America     Morefa del regerción       Top Cotacione     Morefa del regerción       Top Cotacione     Top Cotacione       Top Cotacione     Top Cotacione       Top Cotacione     Top Cotacione                                                                                                    |                                                                                                    |                                        |                                             |
| Computer Meliciando         Image: Computer Meliciando           Bit Ammedia         Image: Computer Meliciando         Image: Computer Meliciando           Obsencialment         Mande de la specificia         Image: Computer Meliciando         Image: Computer Meliciando           Obsencialment         Mande de la specificia         Image: Computer Meliciando         Image: Computer Meliciando         Image: Computer Meliciando           Obsencialment         Mande de la specificia         Image: Computer Meliciando         Image: Computer Meliciando                                                                                                    |                                                                                                    |                                        |                                             |
| Compositent Redicitation         Image: Compositent Redicitation         Image: Compositent Re                                                                                                    |                                                                                                    |                                        |                                             |
| Unigente descelado<br>Edita formas interfaciante<br>Nes SBR<br>Obsencióne Monda RB (el sgención Interfaciante<br>Aurente Monda RB (el sgención Interfaciante<br>Colocacióne Interfaciante<br>Pro Criticación Interfaciante<br>Colocación Interfaciante<br>Colocación Interfa                                                                                                    |                                                                                                    |                                        |                                             |
| Nee 504                                                                                                    | Lomproparte relacionado                                                                                                    |                                        |                                             |
| New Storf     Imports       Observatione     Monetal foll argenetic       Top Critication     Top Critication       Feder     J                                                                                                    |                                                                                                    |                                        |                                             |
| Nes 507                                                                                                    | IDEMINICACION 22                                                                                                    |                                        |                                             |
| Clonnacione Monetà e la operación<br>Aurento Monetà API PEO AltADITINO TO Consultante de la operación<br>Tech Monetà Digitaria de la operación<br>Tech Monetà Digitaria de la operación<br>Tech Mone                                                                                                    | Nro. SDIF                                                                                                    |                                        |                                             |
| Observationes Monoda de la generalm<br>Aumente Monoda de la generalm<br>Top Catación<br>Top Catación<br>Catación<br>C |                                                                                                    |                                        |                                             |
| Bound State         Models & Is generation         Inputs         Inputs         Total Models Origin         300           Proc Critication         Imputs         Imputs         Imputs         300         300         300         300         300         300         300         300         300         300         300         300         300         300         300         300         300         300         300         300         300         300         300         300         300         300         300         300         300         300         300         300         300         300         300         300         300         300         300         300         300         300         300         300         300         300         300         300         300         300         300         300         300         300         300         300         300         300         300         300         300         300         300         300         300         300         300         300         300         300         300         300         300         300         300         300         300         300         300         300         300         300         3                                                                                                    |                                                                                                    |                                        |                                             |
| Observatione         Meeted del trgenzione         Importe         Importe           Auriento         Meete         Meeted del trgenzione         Total Meeted Origen         300           Topo Cottacione         Topo Cottacione         Total Meeted Origen         300           Topo Cottacione         Topo Cottacione         Topo Cottacione         300                                                                                                    |                                                                                                    |                                        |                                             |
| Auments         Monobility         APP #550 AddB0T1ND         Type Catasolin         Type Catasolin                                                                                                    | Observaciones                                                                                                    | Moneda de la operación                 | Importes                                    |
| Tap Cottante                                                                                                    | Aumento                                                                                                    | Moneda ARP PESO ARGENTINO              | Total Moneda Origen 500,00                  |
| Fecha JJ                                                                                                    |                                                                                                    | Tipo Cotización                        |                                             |
| Cetasian 100                                                                                                    |                                                                                                    | future ( )                             |                                             |
| Centración 1,00                                                                                                    |                                                                                                    | 12010                                  |                                             |
|                                                                                                    |                                                                                                    | Cotización 1,00                        |                                             |
|                                                                                                    |                                                                                                    |                                        |                                             |

**Detalle Presupuestario:** Importar imputaciones de comprobante de origen, seleccionamos la fila que necesitamos aumentar.

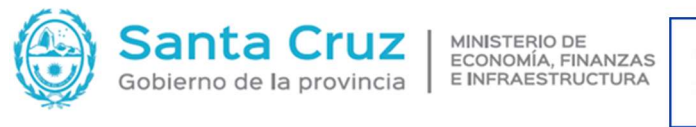

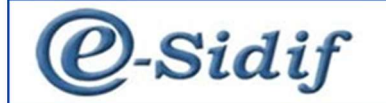

| AADMIN                              | 4-2022-[650]-297                                          | *CMC 23                      |      |      |     |             |      |            |        |      |          |      |             |           |       |            |  |
|-------------------------------------|-----------------------------------------------------------|------------------------------|------|------|-----|-------------|------|------------|--------|------|----------|------|-------------|-----------|-------|------------|--|
| Etd. de Pr<br>Etd. Emisi<br>Informa | roceso SAF 650 Sa<br>ora SAF 650 Sa<br>ación del Registro | f emisor 650<br>f emisor 650 |      |      |     |             |      | Nro. SIDIF | СМС    |      | 2022     |      | Estad       | o Inicial |       | _          |  |
| Tipo de<br>Cabecera                 | Registro IC Increme<br>Detalle Presupuestario             | nto de Compro                | miso |      |     |             |      |            | SubTip | o de | Registro | VG V | ariación de | Gestión   |       |            |  |
| So'                                 | licitud                                                   | Institución                  | SAF  | Ejer | UD  | AProgramáti | UG   | OGasto     | FFin   | М    | EDest.   | PEX  | BAPIN       | SIGADE    | RECAC | Importe MO |  |
|                                     |                                                           | 65.0.0                       | 650  | 2022 | 650 | 1.0.0.1.0   | 1401 | 2.2.3.0    | 1.1    | 1    | 111      |      |             |           |       | 500,00     |  |

#### Desde Cabecera, guardar y transicionar solicitud hasta llegar al estado "Autorizado".

| Archi | in Edición E    | otidad Mar    | remienter Consulter « Reporter Securidad Ventana Avuda |                  |                                                                                                    |      |                       |                     |           |
|-------|-----------------|---------------|--------------------------------------------------------|------------------|----------------------------------------------------------------------------------------------------|------|-----------------------|---------------------|-----------|
| D     | 10.0.18         | 10010 1101    | annow containty inporter segundar include system       |                  |                                                                                                    |      |                       |                     | 1 -0 1 -0 |
|       | N (8) 👄 : 🛤     |               |                                                        |                  |                                                                                                    |      |                       |                     | :         |
| 0 0   | AADMIN-2022     | -[650]-297    | ■ CMC-2022-[650]-37 23                                 |                  |                                                                                                    |      |                       |                     | - 1       |
|       | Etd. de Proceso | SAF 650       | Saf emisor 650 Nro. SIDIF 9606                         |                  |                                                                                                    |      |                       |                     |           |
|       | Etd. Emisora    | SAF 650       | Saf emisor 650                                         | 2022 37          | Estado Autorizado                                                                                                    |      |                       |                     |           |
|       | Información d   | el Registro   |                                                        |                  |                                                                                                    |      |                       |                     |           |
|       |                 |               |                                                        |                  |                                                                                                    |      |                       |                     |           |
|       | Tipo de Regist  | ro IC Inci    | remento de Compromiso SubTipo d                        | e Registro VG Va | riación de Gestión                                                                                                    | Tipo | de Ingreso Manual     |                     |           |
|       | B Cabecera      | B Detalle Pre | supuestario                                            |                  |                                                                                                    |      |                       |                     |           |
|       | Identificador o | el Trámite    |                                                        | Documento F      | laspaldatorio                                                                                                    |      | Fechas                |                     |           |
|       |                 | 🗹 Informa lo  | d. de Tramite                                          | Tipo DIS         | Disposición                                                                                                    | 14   | Fecha del Comprobante | 28/12/2022          |           |
|       | Etd. Emisora    | SAF 650       | Saf emisor 650                                         | Número 123       |                                                                                                    |      | Franks de Brachara    | 28/12/2022 00:51-25 |           |
|       | Tipo            | EXP           | Expediente                                             | Fiercicio 202    | 2                                                                                                    |      | Fecha de Negatro      |                     |           |
|       | Identificación  | 896.258/ME    | A                                                      | 1                |                                                                                                    |      | Período de Impacto    |                     | 10        |
|       | Año             | 2022          |                                                        |                  |                                                                                                    |      |                       |                     |           |
|       | Comprobante     | Origen        |                                                        |                  |                                                                                                    |      |                       |                     |           |
|       | Etd. Emisora    | SAF 650       | Saf emisor 650                                         | id, del Benef    | ciario CUI 20-06715094-6                                                                                                    |      |                       |                     |           |
|       | Identificación  | 2022          | AADMIN 297                                             | Beneficiario     | 1212 Ente 573605                                                                                                    |      |                       |                     |           |
|       | Nro. SIDIF      | 9805          |                                                        |                  | The Long to the second second s |      |                       |                     |           |
|       |                 |               |                                                        |                  |                                                                                                    |      |                       |                     | 14        |
|       |                 |               |                                                        |                  |                                                                                                    |      |                       |                     |           |
|       |                 |               |                                                        |                  |                                                                                                    |      |                       |                     |           |
|       |                 |               |                                                        |                  |                                                                                                    |      |                       |                     |           |
|       | Etd. Emisora    | Kelaciohado   |                                                        |                  |                                                                                                    |      |                       |                     |           |
|       | Identificación  |               | 100                                                    | -                |                                                                                                    |      |                       |                     |           |
|       |                 |               |                                                        | 2                |                                                                                                    |      |                       |                     |           |
|       | NIG. SIDIF      |               |                                                        |                  |                                                                                                    |      |                       |                     |           |
|       |                 |               |                                                        |                  |                                                                                                    |      |                       |                     |           |
|       |                 |               |                                                        |                  |                                                                                                    |      |                       |                     |           |
|       |                 |               |                                                        |                  |                                                                                                    |      |                       |                     |           |
|       | Observaciones   |               |                                                        | Moneda de la     | operación                                                                                                    |      | Importes              |                     |           |
|       | Aumento         |               |                                                        | Moneda           | ARP PESO ARGENTINO                                                                                                    | 14   | Total Moneda Origen   |                     | 500,00    |
|       |                 |               |                                                        | Tipo Cotizacia   | in                                                                                                    |      |                       |                     |           |
|       |                 |               |                                                        | Fecha            |                                                                                                    | 51   |                       |                     |           |
|       |                 |               |                                                        | Cotización       | -                                                                                                    | 1.00 |                       |                     |           |
|       |                 |               |                                                        |                  | L                                                                                                    |      |                       |                     |           |
|       |                 |               |                                                        |                  |                                                                                                    |      |                       |                     |           |
|       |                 |               |                                                        |                  |                                                                                                    |      |                       |                     |           |

## **OTROS DOCUMENTOS LIQUIDABLES (ODL)**

Se utiliza para generar una liquidación de cualquier documento distinto de una factura (recibo, póliza, etc)

Se puede generar desde el AADMIN, menú, entidad – generar documento liquidable.

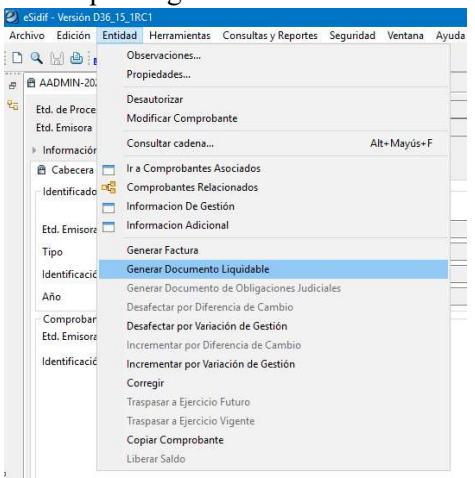

O también se puede generar desde el módulo Gastos – Gastos por bienes y servicios – Documento liquidable.

**<u>Cabecera</u>**: Datos obligatorios, fecha de comprobante, fecha de vencimiento, si incluye sueldo se marca, el importe puede ser total o parcial.

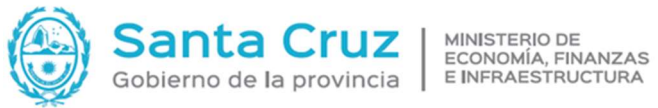

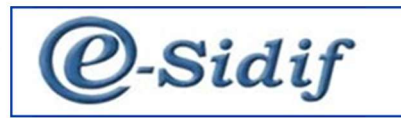

| 2   | eSidif - Versión 036_15_1RC1                                                        |                                                                                                    | ES Spanish (Spain, International Sot) 🗧 🗇 🗙 |
|-----|-------------------------------------------------------------------------------------|----------------------------------------------------------------------------------------------------|---------------------------------------------|
| Arc | xhivo Edición Entidad Herramientas Consultas y Reportes Seguridad Ventana Ayuda     |                                                                                                    |                                             |
| ۵   | ) 🔍 🔛 🗇 🖾                                                                           |                                                                                                    | 😰   😼                                       |
| 8   | 8 AADMIN-2022-(630)-297 🗈 *ODL 🛙                                                    |                                                                                                    |                                             |
| 20  | Etd, de Proceso SAF 650 Saf emisor 650                                              | Gestión BYS                                                                                                    |                                             |
|     | Etd. Emisora SAF 650 Saf emisor 650                                                 | Fetado Inicial                                                                                                    |                                             |
|     | Caberera IDatala Descanantaria Datala Ma Descanantaria IDaduccianas Itala 2da atasa |                                                                                                    |                                             |
|     | Identificative del Trimite                                                          | Documento Republication                                                                                                    | Fechas                                      |
|     | Informa Id. de Tramite                                                              | Tigo DS Disposición                                                                                                    | Ferha del Comercihante 28/12/2022           |
|     | Etd. Emisora SAF 650 Saf emisor 650                                                 | Número 121                                                                                                    | 20(1)(20)                                   |
|     | Tipo EXP Expediente                                                                 | Exercicle 2022                                                                                                    | Pecha de venomiento en la tatala            |
|     | Identificación 896.258/MEF                                                          | Gerren and                                                                                                    | Periodo de Impacto                          |
|     | Año 2022                                                                            |                                                                                                    |                                             |
|     | Compatibulity Oping Unico                                                           |                                                                                                    |                                             |
|     | Etd. Emisora SAF 650 Sal emisor 65                                                  | A LOW OF A DATA PROPERTY AND A LOW OF A DATA PROPERTY AND A DATA PROPERTY AND A DATA P |                                             |
|     | Identificación aunum 2022 202                                                       | id. dei senericano. Cui 20-00/15/94-0                                                                                                    |                                             |
|     | New Circle Service                                                                  | Beneficiano 1212 brite 5/3805                                                                                                    |                                             |
|     | 100.300 A02                                                                         |                                                                                                    |                                             |
|     |                                                                                     |                                                                                                    |                                             |
|     |                                                                                     |                                                                                                    |                                             |
|     | Dec. 4.0                                                                            |                                                                                                    |                                             |
|     | L Incluye Sueloos                                                                   |                                                                                                    |                                             |
|     |                                                                                     | Ananta Einanciam                                                                                                    |                                             |
|     |                                                                                     |                                                                                                    |                                             |
|     |                                                                                     | Mercin de Paran                                                                                                    |                                             |
|     | Cod. Validación LOyS                                                                |                                                                                                    |                                             |
|     |                                                                                     |                                                                                                    |                                             |
|     |                                                                                     |                                                                                                    |                                             |
|     |                                                                                     |                                                                                                    |                                             |
|     |                                                                                     |                                                                                                    |                                             |
|     | Dimension                                                                           | Manada de la anacución Origen                                                                                                    | leander                                     |
|     | Pana                                                                                | Mmeria ARP PESO ARCENTINO                                                                                                    | Total Moneda Origen 300,00                  |
|     |                                                                                     | Tan Catingian                                                                                                    | Total Vigente Moneda Origen 300,00          |
|     |                                                                                     |                                                                                                    | Saldo Moneda Origen 300.00                  |
|     |                                                                                     | recha Duni I                                                                                                    |                                             |
|     |                                                                                     | Cotización 1,00                                                                                                    |                                             |
|     |                                                                                     |                                                                                                    |                                             |

Detalle presupuestario: Imputar imputaciones de Comprobante de Compromiso

| Etd. de Proceso | SAF      | 650     | Saf em   | isor 65 | 50     |                                                |                            |         |                    |        |           |          |                  |        | _ |
|-----------------|----------|---------|----------|---------|--------|------------------------------------------------|----------------------------|---------|--------------------|--------|-----------|----------|------------------|--------|---|
| Cabecera IDe    | alle Pre | supue   | tario ID | isor og | No Pre | supuesta                                       | ario !De                   | educci  | ones llnfo. 2do. p | lano   | Id. Cpte. | ODL   20 | 22               |        |   |
| Solicitud       | Ср       | te. Con | nprom    | Instit  | tución | SAF                                            | Ejer                       | UD      | AProgramáti        | UG     | OGasto    | FFin     | м                | EDest. | С |
|                 |          |         |          |         |        | Imprimir<br>Eliminar<br>Agregar                | Grilla<br>seleccio<br>Ítem | inado   |                    |        |           | Control- | + Alt+<br>+ Alt+ | E      |   |
|                 |          |         |          |         |        | Ir a Com<br>Ir a PEX<br>Ir a SIGA<br>Ir a RECA | probant<br>DE<br>NC        | es Aso  | ciados del Item    |        |           |          |                  |        |   |
|                 |          |         |          |         |        | Validar y<br>Ir a Estac                        | deducir<br>lo Crédit       | to y Cu | ota                |        |           |          |                  |        |   |
|                 |          |         |          |         |        | Importar                                       | imputa                     | ciones  | de Comprobantes    | de Com | promiso   |          |                  |        |   |

Seleccionar ítems que necesito liquidar y se completa (en caso de corresponder), ganancias, IVA, SUS y %IVA. Dependiendo de la situación impositiva del ente.

Por ultimo el importe a pagar, puede ser total o parcial, debe coincidir con el importe ingresado en Cabecera

| 2 0   | idif - Versión D36_                               | 15_1RC1                                   |                                 |                             |           |                  |         |                |      |       |           |        |     |       |                            |       |        |     |     |      |       |                      | ES Spanish               | (Spain, International Sof | ; 0          | ×     |
|-------|---------------------------------------------------|-------------------------------------------|---------------------------------|-----------------------------|-----------|------------------|---------|----------------|------|-------|-----------|--------|-----|-------|----------------------------|-------|--------|-----|-----|------|-------|----------------------|--------------------------|---------------------------|--------------|-------|
| Archi | ivo Edición Ent                                   | idad Herram                               | ientas                          | Consu                       | Itas y Re | portes Seguridas | d Vent  | tana Ayuda     |      |       |           |        |     |       |                            |       |        |     |     |      |       |                      |                          |                           |              |       |
| 0     | a 14 a 🔏                                          |                                           |                                 |                             |           |                  |         |                |      |       |           |        |     |       |                            |       |        |     |     |      |       |                      |                          |                           |              | 1     |
| 8     | AADMIN-2022-[6                                    | 150]-297                                  | •ODL                            | 22                          |           |                  |         |                |      |       |           |        |     |       |                            |       |        |     |     |      |       |                      |                          |                           |              | - 0   |
| 92    | Etd. de Proceso<br>Etd. Emisora<br>Cabecera Detal | SAF 650 S<br>SAF 650 S<br>e Presupuestari | iaf emis<br>iaf emis<br>io IDet | or 650<br>or 650<br>olle No | Presupu   | estario Deducci  | iones 1 | info. 2do. pla | ino  | ld. ( | Cpte. ODI | L 2022 |     |       | Gestion BVS<br>Estado Inic | ial . |        |     |     |      |       |                      |                          |                           |              |       |
|       | Compromise                                        | Institución                               | SAF                             | Eier                        | UD        | AProgramáti      | UG      | OGesto         | FFin |       | M EDest.  | CGasto | PEX | BAPIN | SIGADE                     | RECAC | COTENA | Gan | MA  | SUSS | 514   | Imp. Otros Conceptos | Imp. Conceptos Exentos M | Saldo cote Origen         | Moneda Orige | Impor |
|       | IN-2022-(650)                                     | 65.0.0                                    | 650                             | 2022                        | 650       | 20.0.0.1.0       | 1401    | 2.1.1.0        | 1.1  | 1     | 111       |        |     |       |                            |       |        | VTB | s., | RG   | 21,00 | 0,00                 | 0,00                     | 600,00                    | 150,00       |       |
|       | 11N-2022-(650)                                    | 65.0.0                                    | 650                             | 2022                        | 650       | 1.0.0.1.0        | 1401    | 2.2.3.0        | 1.1  | 1     | 111       |        |     |       |                            |       |        | VTB | S   | RG   | 21,00 | 0,00                 | 0,00                     | 700,00                    | 150,00       |       |
|       |                                                   |                                           |                                 |                             |           |                  |         |                |      |       |           |        |     |       |                            |       |        |     |     |      |       |                      |                          |                           |              |       |

Desde Cabecera, guardar y transicionar solicitud hasta llegar al estado "Autorizado"

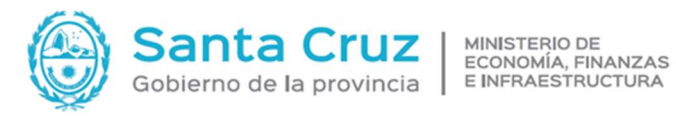

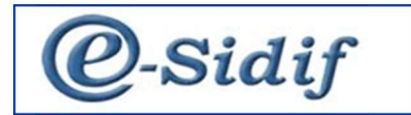

| eSidf - Versión D36_15_1RC1                                                                                                    |                                                                             |      |                                    | ES Spanish (Spain, International Sort) 🚦 🗃 🗙 |
|----------------------------------------------------------------------------------------------------|-----------------------------------------------------------------------------|------|------------------------------------|----------------------------------------------|
| rchivo Edición Entidad Herramientas Consultas y Reportes Seguridad Ventana Ayuda                                                                                                    |                                                                             |      |                                    |                                              |
| 1 🔍 🖬 🖨 📓                                                                                                    |                                                                             |      |                                    | 11 I I I I I I I I I I I I I I I I I I       |
| B AADMIN-2022-[650]-297 B ODL-2022-[650]-187 🛙                                                                                                    |                                                                             |      |                                    | - (                                          |
| Etd. de Proceso SAF 500 Saf emisor 500<br>Etd. Emisor SAF 500 Saf emisor 500<br>Coheron Danta Marcine S Danta Dana Safet Safet | Gestión BYS<br>022 187 Estado Autorizado                                    |      |                                    |                                              |
| Identificades del Trimite                                                                                                    | Decumente Perceldatorie                                                     |      | Fachar                             |                                              |
| Informa Id. de Tramite                                                                                                    | Tipo DS Disposición                                                         |      | Fecha del Comproheste 28/12/2022   | 12                                           |
| Etd. Emisora SAF 650 Saf emisor 650                                                                                                    | Niman 123                                                                   | 1000 | A second compression of the second | jini<br>Marine<br>Marine                     |
| Tipo Exp Expediente                                                                                                    | Figurinia 2022                                                              |      | Pecha de vencimiento               | 12                                           |
| Identificación 896.258/MEFI                                                                                                    |                                                                             |      | Período de Impacto                 |                                              |
| Año 2022                                                                                                    |                                                                             |      |                                    |                                              |
| Computer Computing The Computer Computer Compute       | 16. ad Bendiciaio (UE <u>1250973984</u><br>Bendiciaio <u>UEU</u> Ente 53065 |      |                                    |                                              |
|                                                                                                    | Agente rivanciero                                                           |      |                                    | 002                                          |
| Cod Website LOp                                                                                                    | Meño de Pago                                                                |      |                                    |                                              |
| Observaciones                                                                                                    | Moneda de la poetación Origen                                               |      | Importes                           |                                              |
| Pago                                                                                                    | Moneda ARP PESO ARGENTINO                                                   | 101  | Total Moneda Origen                | 300,00                                       |
|                                                                                                    | Tipo Cotización                                                             |      | Total Vigente Moneda Origen        | 300,00                                       |
|                                                                                                    | Fecha _/_/                                                                  | 12   | Saldo Moneda Origen                | 300,00                                       |
|                                                                                                    | Cetimete                                                                    | 1.00 |                                    |                                              |
|                                                                                                    |                                                                             | 1,00 |                                    |                                              |
|                                                                                                    |                                                                             |      |                                    |                                              |

En el caso de que se haya tenido que cargar una deducción y no lo hice, la puedo incorporar manualmente desde entidad – modificar comprobante: deducciones, agregar ítem, cargar manual. Cuando el ODL lo genero desde el ADDMIN, en el detalle presupuestario únicamente voy a poder cargar las imputaciones del comprobante de compromiso y no puedo cargar un ítem nuevo. El ODL puede generar reserva de compromiso y devengado simultaneo cuando cargo por primera vez una partida en esta etapa.

## **FACTURA**

|                                                                               | Propiedade                                                                    | 5                                                 |                             |                | _    |         |
|-------------------------------------------------------------------------------|-------------------------------------------------------------------------------|---------------------------------------------------|-----------------------------|----------------|------|---------|
| Port and a contract of the                                                    | Observacion                                                                   | nes                                               |                             |                |      |         |
| Etd. de Proce                                                                 | Propiedade                                                                    | 5                                                 |                             |                |      | Jaco PA |
| eto. emisora                                                                  | Desautoriza                                                                   | r                                                 |                             |                |      | d line  |
| Cabasara                                                                      | Modificar C                                                                   | omproban                                          | te                          |                |      |         |
| Identificado                                                                  | Cancelar                                                                      |                                                   |                             |                |      |         |
| Identificado                                                                  | Cumplir<br>Medition C                                                         | -                                                 |                             |                |      |         |
| Etd. Emisore                                                                  | Modificar C                                                                   | .omproban                                         | te                          |                |      |         |
| Tipo                                                                          | Consultar c                                                                   | adena                                             |                             | Alt+Mayú       | IS+F |         |
| Identificació                                                                 | Consultar c                                                                   | adena                                             |                             | Alt+ Mayu      | IS+P |         |
| Año                                                                           | Ir a Compro                                                                   | bantes Asc                                        | iciados                     |                |      |         |
| Comprohar                                                                     | Comprobar                                                                     | ntes Kelacio<br>De Gertió                         | nados                       |                |      |         |
| Etd. Emisora                                                                  | Información                                                                   | n Adicional                                       |                             |                |      |         |
| Identificació                                                                 | Ir a Compro                                                                   | bantes Asc                                        | ciados                      |                |      |         |
|                                                                               | Comprobar                                                                     | ntes Relacio                                      | nados                       |                |      |         |
|                                                                               | Información                                                                   | n De Gestió                                       | n                           |                |      |         |
|                                                                               | Información                                                                   | n Adicional                                       |                             |                |      |         |
|                                                                               | Generar Fac                                                                   | tura                                              |                             |                |      |         |
|                                                                               | Generar Fac                                                                   | tura                                              |                             |                |      |         |
|                                                                               | Generar Do                                                                    | cumento Li                                        | quidable                    |                |      |         |
|                                                                               | Generar Do                                                                    |                                                   |                             |                |      |         |
| Cod. Validad                                                                  | Decafertar                                                                    | nor Diferen                                       | e Ubligaciói<br>ria de Camb | in             |      |         |
| Cod. Validad                                                                  | Decifertari                                                                   | actura                                            | e Ubligaciói<br>ria de Camb | in Judiciales  |      |         |
| Cod. Validad                                                                  | ) Generar F                                                                   | actura<br>SAF                                     | 650                         | Saf emisor 650 |      |         |
| Cod. Validad                                                                  | o Generar F<br>e Proceso<br>misora                                            | actura<br>SAF<br>SAF                              | 650                         | Saf emisor 650 |      |         |
| Cod. Validad<br>Nuevo<br>Etd. do<br>Etd. Er<br>Ejercio                        | o Generar P<br>e Proceso  <br>misora                                          | actura<br>SAF<br>SAF<br>2022                      | 650                         | Saf emisor 650 |      |         |
| Etd. de<br>Etd. de<br>Etd. Er<br>Ejercic<br>Gestió                            | Desterior<br>o Generar F<br>e Proceso<br>misora<br>io<br>n                    | actura<br>SAF<br>SAF<br>2022<br>BYS               | 650                         | Saf emisor 650 |      |         |
| Etd. du<br>Etd. du<br>Etd. Er<br>Ejercic<br>Gestió<br>Mone                    | nesterer<br>o Generar P<br>e Proceso<br>nisora<br>n<br>da Origen              | SAF<br>SAF<br>2022<br>BYS<br>ARP                  | 650<br>650                  | Saf emisor 650 |      |         |
| Etd. de<br>Etd. Etd. Er<br>Ejercic<br>Gestió<br>Mone<br>Clase                 | neutoru<br>e Proceso<br>misora<br>io<br>n<br>da Origen<br>Factura             | actura<br>SAF<br>SAF<br>2022<br>BYS<br>ARP<br>FOT | 650<br>650                  | Saf emisor 650 |      |         |
| Etd. de<br>Etd. de<br>Etd. Er<br>Ejercic<br>Gestió<br>Mone<br>Clase<br>Tipo d | n Generar F<br>e Proceso<br>misora<br>n<br>da Origen<br>Factura<br>le Factura | SAF<br>SAF<br>2022<br>BYS<br>ARP<br>FOT<br>B      | 650<br>650                  | Saf emisor 650 |      |         |

En cabecera: los datos obligatorios son ID del trámite, documento respaldatorio, fecha de comprobante, fecha de vencimiento, datos particulares, código de autorización, total moneda origen

|                      |                   | Santa<br>Gobierno d                            | a Cru<br>e la prov    | inc      | Z           | MINISTERIO DE<br>ECONOMÍA, FINA<br>E INFRAESTRUC |    | IZAS<br>URA            | @               | )-s                        | idi            |
|----------------------|-------------------|------------------------------------------------|-----------------------|----------|-------------|--------------------------------------------------|----|------------------------|-----------------|----------------------------|----------------|
| 🛃 eSidiř - Versión D | 36,15,1RC1        |                                                |                       |          |             |                                                  |    |                        | ES Spanish (Spa | in, International Sot) 🗧 🗇 | ×              |
| In a la A is         | Kittaa mena       | mantal Contently reported segunded version Ayu | ал                    |          |             |                                                  |    |                        |                 | 1                          | 9   <b>9</b> 0 |
| # B AADMIN-202       | 2-06501-297       | P TRACES 22                                    |                       |          |             |                                                  |    |                        |                 |                            |                |
| S Dut de Bancer      | a SAE   450       | Set antices (St)                               |                       |          | Gestión     | RYS                                              |    |                        |                 |                            |                |
| Etd. Errispes        | SAF 650           | Saf emisor 650                                 | - H. Cate. F4C65 2022 | -        | Estado      | Inicial                                          |    |                        |                 |                            |                |
| > Información        | Adicional"        |                                                |                       |          |             |                                                  |    |                        |                 |                            |                |
| Cabecera p           | ionto Pago 10e    | talle IDetalle Presupuestario IDeducciones     |                       |          |             |                                                  |    |                        |                 |                            |                |
| Identificador        | del Tramite       |                                                |                       | Decurre  | nto Respelo | atono                                            | -  | Fechas                 |                 |                            |                |
| Ted Fasions          | Fat and           | de intente                                     | 100                   | Tipo     | DIS         | Dispesición                                      |    | Fecha del Comprobante  | 26/12/2022      |                            |                |
| Time                 | FIR               | functionte                                     | 10                    | Numero   | 123         |                                                  |    | Fecha de Vencimiento   | 28/12/2022      |                            |                |
| Mentificació         | 105 258/MER       |                                                |                       | steooo   | 2002        |                                                  |    | Periodo de Impacto     |                 |                            |                |
| Alto                 | 2022              |                                                |                       |          |             |                                                  |    |                        |                 |                            |                |
| Comprobert           | e Origen Unico    |                                                |                       |          |             |                                                  |    |                        |                 |                            |                |
| Etd. Erristera       | SAF 650           | Saf emisor 65                                  |                       | M. del R | ereficiario | CUI 20-06715094-6                                |    |                        |                 |                            |                |
| Identificació        | AADMIN            | 2022 297 🔛                                     |                       | Benefic  | ierio       | 1212 Ente \$73605                                |    |                        |                 |                            |                |
| Nrc. SDF             | 9005              |                                                |                       |          |             |                                                  |    |                        |                 |                            |                |
| Outos Partico        | dents             |                                                |                       |          |             |                                                  |    |                        |                 |                            |                |
| Clase Facture        | FOT               | General                                        |                       |          |             |                                                  |    |                        |                 |                            |                |
| identificació        |                   | 0001 0001                                      | 2995                  |          |             |                                                  |    |                        |                 |                            |                |
| Fecha Prox. 1        | ne. 28/12/2022    | 12                                             |                       |          |             |                                                  |    |                        |                 |                            |                |
|                      |                   |                                                |                       |          |             |                                                  |    |                        |                 |                            |                |
|                      |                   |                                                |                       |          |             |                                                  |    |                        |                 |                            |                |
| 🗌 Incluye S          | eldos             |                                                |                       | Agene    | manueo      |                                                  |    |                        |                 |                            |                |
|                      |                   |                                                |                       | Medio d  | Peso        |                                                  |    |                        |                 |                            |                |
| Cod. Validec         | én LOyS           |                                                |                       |          |             |                                                  |    |                        |                 |                            | -              |
| Children de A        | definition in the |                                                |                       |          |             |                                                  |    |                        |                 |                            |                |
| Tine                 | CAE               |                                                | v                     |          |             |                                                  |    |                        |                 |                            |                |
| Nomero               | 123               |                                                |                       |          |             |                                                  |    |                        |                 |                            |                |
| Fecha de Vite        | 28/12/202         |                                                |                       |          |             |                                                  |    |                        |                 |                            |                |
|                      |                   |                                                |                       |          |             |                                                  |    |                        |                 |                            |                |
| Observacion          | 6                 |                                                |                       | Moneda   | de la opera | ción Origen                                      |    | importes               |                 |                            |                |
| pago                 |                   |                                                |                       | Moneda   | A           | P PESO ARGENTINO                                 | -  | Total Moneda Origen    |                 | 3                          | 4:00           |
|                      |                   |                                                |                       | Tipo Co  | izeción     |                                                  | -  | Total Vigente Moneda O | rigen           |                            | 2,00           |
|                      |                   |                                                |                       | Fecha    | -           | V                                                | -  | Saldo Moneda Origen    |                 | *                          | 200            |
|                      |                   |                                                |                       | Cetizzó  | in T        | 10                                               | 00 |                        |                 |                            |                |

En detalles: agregar ítem, código de catálogo, cantidad, precio unitario, %IVA

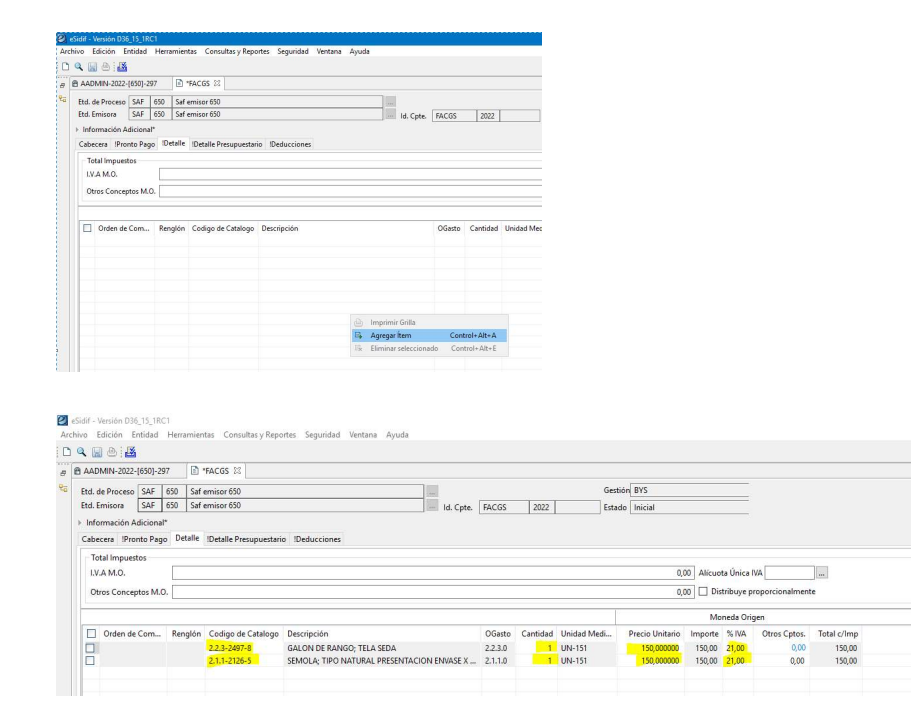

**Detalle Presupuestario:** Seleccionar Importar imputaciones de Comprobantes de Compromiso (en el caso que se haya generado desde el AADMIN)

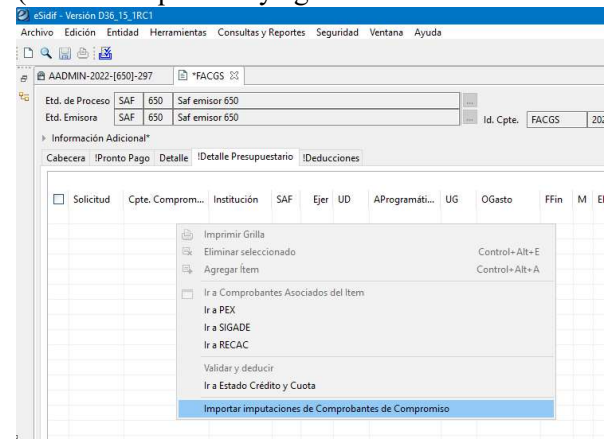

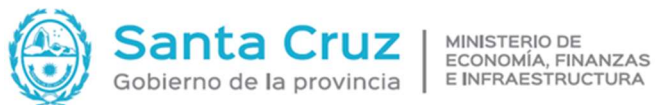

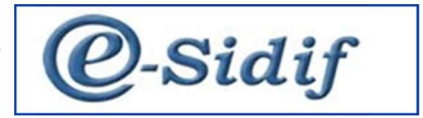

Cargar Ganancias, IVA, SUSS, %IVA, Importe Original, debe coincidir con el importe ingresado en cabecera y en detalle.

| ivo Edición Entidad H                                                                         | ferramientas Consultas                                           | v Reportes S          | qurideo | Ventana  | Ayuda  | _       |        |      |      |        |           |       |         |         |         |      |       |      |        |                     |                              |                    |                  |
|-----------------------------------------------------------------------------------------------|------------------------------------------------------------------|-----------------------|---------|----------|--------|---------|--------|------|------|--------|-----------|-------|---------|---------|---------|------|-------|------|--------|---------------------|------------------------------|--------------------|------------------|
| م 🖬 ک 👪                                                                                       |                                                                  |                       |         |          |        |         |        |      |      |        |           |       |         |         |         |      |       |      |        |                     |                              |                    | 1                |
| AADMIN-2022-[650]-297                                                                         | FACGS 12                                                         |                       |         |          |        |         |        |      |      |        |           |       |         |         |         |      |       |      |        |                     |                              |                    | -                |
| Etd. de Proceso SAF 6<br>Etd. Emisora SAF 6<br>Información Adicional*<br>Cabecera Pronto Pago | 50 Saf emisor 650<br>50 Saf emisor 650<br>Detaile Detaile Presup | uestario (Ded         | uccione | Ĩ        | in 1d. | Cpte. [ | FACGS  | 2022 |      | Gestid | o Inicial |       |         |         |         |      |       |      |        |                     |                              |                    |                  |
|                                                                                               |                                                                  |                       |         | E., 110  | A0     | 110     | 00     | (C., | M    |        | Casta 1   | 0.52  | RADIN   | SIZADE. | DECAC   | 6    | no. 1 | 1100 | × 0.0  |                     | In Country Control M         | California Chinana | Moneda Orig      |
| C. Collinson                                                                                  | Cata Companying                                                  | and the second second |         |          |        | 1011    | 003500 |      | M CU |        | 03500     | EEA . | 0442114 | 303400  | NC CPTC | Gair | 1100  | 033  | 101394 | mip, onos conceptos | IIIID. CONCEDIOS EXENJOS Man |                    | Increase Origina |
| Solicitud                                                                                     | Cpte. Compromiso                                                 | Institución           | 244     | 2022 550 | 100040 | 4 404   | 2440   |      | 4 44 |        |           |       |         |         |         | 1070 | 2 4   |      |        |                     |                              | saluo chee oligen  | Importe Origina  |

Deducciones, en caso de corresponder: Agregar ítem, completar código, importe.

| ADMIN-2022-                                              | [650]-2                                      | 97                                   | FACGS &                                 | 3                                                            |                                        |                   |                            |             |                               |
|----------------------------------------------------------|----------------------------------------------|--------------------------------------|-----------------------------------------|--------------------------------------------------------------|----------------------------------------|-------------------|----------------------------|-------------|-------------------------------|
| Etd. <mark>de</mark> Proceso                             | SAF                                          | 650                                  | Saf emisor 65                           | 3                                                            |                                        |                   |                            | Gestión     | BYS                           |
|                                                          | 192022                                       |                                      | Cof aminor 650                          | 1                                                            |                                        | Id Cote FAG       | CGS 2022                   | Estado      | Inicial                       |
| itd. Emisora<br>Información A<br>Cabecera IPro           | diciona<br>nto Pag                           | 650<br>  *<br> 0 Det                 | alle Detalle P                          | esupuestario !Deduc                                          | ciones                                 |                   |                            | (           |                               |
| Etd. Emisora<br>Información A<br>Cabecera IPro           | SAF<br>diciona<br>nto Pag<br>Descrij         | 650<br>Il*<br>Jo Det<br>oción        | talle Detalle P                         | resupuestario IDeduc<br>Cta. Beneficiario                    | cciones<br>Importe Calculado M         | Importe Deducción | Importe Retenido M         | Importe Pag | jado C. Impositivos           |
| Etd. Emisora<br>Información A<br>Cabecera IPro<br>Codigo | SAF<br>diciona<br>nto Pag<br>Descri<br>RETEN | 650<br>al*<br>go Det<br>oción<br>CIO | talle Detalle P<br>Beneficiario<br>1462 | resupuestario !Deduc<br>Cta. Beneficiario<br>309-0-101000822 | cciones<br>Importe Calculado M<br>0,00 | Importe Deducción | Importe Retenido M<br>0,00 | Importe Pag | jado C. Impositivos<br>0,00 团 |

Desde Cabecera, guardar y transicionar solicitud hasta llegar al estado "Autorizado"

# **COMPROBANTE DE LIQUIDACION (RLIQ)**

Desde Menú entidad generar liquidación se puede liquidar todo lo de un beneficiario o desde el ODL solo voy a generar lo de ese ODL

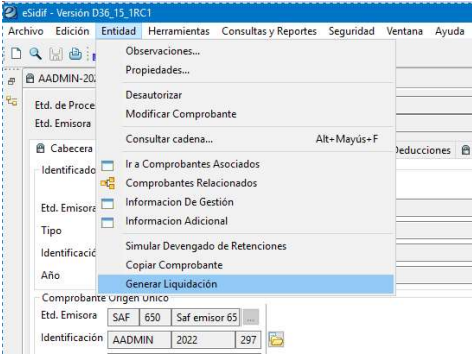

En ambos casos indicar fecha de vencimiento (puedo pagar a partir de la fecha indicada), cuenta del beneficiario, modificar observación.

En detalle Financiero indico la cuenta financiadora (para fuente 11 uso la nominal del tesoro 999-0 para los AC.

En medio de pago RC (red cut).

| Gobierno de la provincia                                                                                                    | VIRA Q-Sidif                                                                                                    |
|----------------------------------------------------------------------------------------------------|----------------------------------------------------------------------------------------------------|
| מי אלום - Vencine COU(15,18C)<br>Andreas Exection Entitled Hememientes Consultary Reporters Separated Venteria Apuda<br>רוב קו או אל היו אל היו אל היו אל היו אל היו אל היו אל היו אל היו אל היו אל היו אל היו אל היו אל היו אל היו אל ה                                                                                                    | El Spanh (Span, Handow) Seri 🚦 🔿 🗙                                                                                                    |
|                                                                                                    |                                                                                                    |
| Agente Finances .                                                                                                    | Fetala<br>Techska forsenete<br>Periodo & metala                                                                                                    |
| Rendician         122         Gen. 37066         Image: Sec. 3707         Image: Sec. 37077         Image: S | Identification dal future           Elliforma M, de Tamite           Etta, finnes           Station S, de Station et Statione           Table DP           Exection et al. |
|                                                                                                    | ldestificación (86238/MEH)<br>Año 2022                                                                                                    |
| Page Morels (AMP (PSO ARGUITINO Descurrito per Piento Page                                                                                                    | Teromisi SAV650 Genera OP a cargo de la Entidod Responsable                                                                                                    |
| Deficit franceire         Todale:         Deficit franceire         Dedictions:           Tool Induction         Merge         Regime         3           3: determine:         Ferrente:         Regime         3           7: House State         Regime         1         3           9: determine:         Ferrente:         Regime         1           9: determine:         Regime         1         1           9: determine:         Regime         8         8                                                                                                    |                                                                                                    |

Desde Archivo podemos guardar e ingresar solicitud, esta etapa tiene el paso de aprobar, que agrega una solapa de orden de pago llamada PRE, debe quedar en estado "Autorizado"

| Arch | nivo       | Edición     | Entidad     | Herran | nientas | Consultas y Re           | portes |
|------|------------|-------------|-------------|--------|---------|--------------------------|--------|
|      | Nue<br>Bus | evo<br>car  |             |        |         | Control+N<br>>           |        |
|      | Gua        | ırdar       |             |        |         | Control+G                |        |
|      | Gua        | rdar como   | o Ingresado | b i    |         |                          |        |
|      | Cen        | rar         |             |        |         | Control+W                |        |
|      | Cen        | rar todo    |             |        | Contro  | l+ <mark>M</mark> ayús+W |        |
| 9    | Imp        | nimir       |             |        |         | Control+P                |        |
|      | 1 A/       | ADMIN-20    | 22-[650]-2  | 97     |         |                          |        |
|      | Sali       | r.          |             |        |         | Control+Q                |        |
|      | В          | eneficiario | 1.          | 212    | Ente 57 | 3605                     |        |

| Q 12 0 1          | Observaciones               |                         |                    |
|-------------------|-----------------------------|-------------------------|--------------------|
| AADMIN-20         | Propiedades                 | ■ RLIQ-2022-[650]-326 ≅ |                    |
| Etd. de Proce     | Ingresar Borrador<br>Anular |                         | Gestión GS         |
| Etd. Emisora      | Aprobar                     | Id. Cpte. RLIQ 2022 32  | 6 Estado Ingresado |
| oto i             | Comprobantes Relacionados   |                         |                    |
| Agente Financiero |                             |                         |                    |
|                   |                             |                         |                    |
| Beneficiario      | 1212 Ente 573605            |                         |                    |
|                   | CIII 20.06716004.6          |                         |                    |

| ۹. ۲. ۵.                                      | Observaciones             |                           |                     |
|-----------------------------------------------|---------------------------|---------------------------|---------------------|
| AADMIN-20                                     | Propiedades               |                           |                     |
| Fed. de Dresse                                | Poner a la firma          |                           | Gertión GS          |
| Etd. de Proce                                 | Desaprobar                |                           |                     |
| <ul> <li>Informaciói <sup>CC</sup></li> </ul> | Comprobantes Relacionados | Jensi id. Cpte. KLIQ 2022 | S20 Estado Aprobada |
| Informaciói <sup>DL</sup> a                   | Comprobantes Relacionados |                           |                     |
| Agente Financie                               | iro                       |                           |                     |
|                                               |                           |                           |                     |
|                                               |                           |                           |                     |

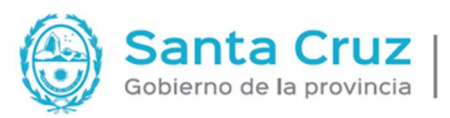

MINISTERIO DE ECONOMÍA, FINANZAS E INFRAESTRUCTURA

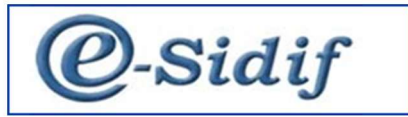

|       | Cadena                 |   |
|-------|------------------------|---|
| 2     | Resumen de Liquidación |   |
|       |                        |   |
|       |                        |   |
|       |                        |   |
|       |                        |   |
|       |                        |   |
| elem  | iento                  |   |
| cicir |                        |   |
|       |                        | 6 |

| chivo Edición                                  | Entid | ad Herramientas Consultas y Reportes                   | Seguridad Ventana Ayuda                                                         |
|------------------------------------------------|-------|--------------------------------------------------------|---------------------------------------------------------------------------------|
| AADMIN-20.                                     |       | Observaciones<br>Propiedades                           | 22-(650)-326 12                                                                 |
| Etd. de Proce<br>Etd. Emisora<br>> Información |       | Firmar OK<br>Observar<br>Rechazar<br>Sacar de la firma | Gestión GS<br>Id. Cpte. RLIQ 2022 326 Estado En proceso de firma (En Firma-Q/1) |
| Agente Fina                                    | -63   | Consultar cadena Alt+Mayú<br>Comprobantes Relacionados | -F                                                                              |

| idif - Wreiden D36_15_1RC1                                                                                                    |                                                                                                    | ES Spanish (Spain, International Sol)                                                                                                    |
|----------------------------------------------------------------------------------------------------|----------------------------------------------------------------------------------------------------|----------------------------------------------------------------------------------------------------|
| ivo Edición Entidad Herramientas Consultas y Reportes Seguridad Ventana Ayuda                                                                                                    |                                                                                                    |                                                                                                    |
| 1 1 6 <b>6</b>                                                                                                    |                                                                                                    | 8                                                                                                    |
| AADMIN-2022-[650]-297 🔮 ODL-2022-[650]-187 🌚 RLIQ-2022-[650]-326 12                                                                                                    |                                                                                                    |                                                                                                    |
| Edi de Preceso SAE 600 Sal emisor 600<br>Edi Innison SAE 600 Sal emisor 600<br>Información Adicional<br>Agente Franciero                                                              | Geologie 65     Geologie 65     Geologie | Fachar<br>Fordy de Vencemente 2011/2022                                                                                                    |
| Beneficiarie         1212         Entre 573655           14 del Beneficiarie         Cui         25-26735964           Careto         11         225         9253561112               | ]=                                                                                                    | Bit Bridge Market Market Mar |
| Observaciones                                                                                                    |                                                                                                    |                                                                                                    |
| Pago                                                                                                    | Moneda ARP PESD ARGENTINO                                                                                                    | Tesorenia SA/650                                                                                                    |
|                                                                                                    | Descuento por Pronto Pago                                                                                                    | Genera OP a cargo de la Entidad Responsable                                                                                                    |
| B Detaile Financero & Totale & Detaile de Comprotentes & Detaile Presupuestario II     No Presupuestario     Importes     Total MO Créditios MO Cuerta Financiadora MPago     Admente | Deducciones de Plago                                                                                                    |                                                                                                    |
| Descentation                                                                                                    |                                                                                                    |                                                                                                    |
|                                                                                                    |                                                                                                    |                                                                                                    |
| Importes<br>FAIL (File: Tabel MO, Coldans MO, County Executed and A                                                                                                    | Base Devideor                                                                                                    |                                                                                                    |
| 50 Fri 103 NO CONSTRUCTOR                                                                                                    | rego Despose                                                                                                    |                                                                                                    |
|                                                                                                    | -                                                                                                    |                                                                                                    |
|                                                                                                    |                                                                                                    |                                                                                                    |
|                                                                                                    |                                                                                                    |                                                                                                    |

#### En pestaña Ordenes de Pago se visualiza la PRE generada

| 16/06         Entities         Herministics         Constrainty Streams         Streams         Apple         Apple                                                                                                    | :) æ     |
|----------------------------------------------------------------------------------------------------|----------|
| A & D = 0.6         A         B         CASC2009011         B         CASC2009011         CASC2009011         CASC2009011                                                                                                    |          |
| A 404/H-82/2019(97): 17 & B COL-3022-1999; 91 F & B COL-3022-1999; 93 F I<br>B da Phores Sur Res Sur Resson Sur Res Sur Res Sur R |          |
| thi ds Processo         546         505         546 emisors (505         Gentlow (505           that Immiors         546         105         Seeminor (505         Bit Immior (505)                                                                                                    |          |
| Internación Additional                                                                                                    |          |
| Folds Agente Franciers Folds Franciers Folds Advancements Folds Advancements Folds Advanc    |          |
| Bendication         122         6et/3200         126         6et/3200         126         126         126         126         126         126         126         126         126         126         126         126         126         126         126         126         126         126         126         126         126         126         126         126         126         126         126         126         126         126         126         126         126         126         126         126         126         126         126         126         126         126         126         126         126         126         126         126         126         126         126         126         126         126         126         126         126         126         126         126         126         126         126         126         126         126         126         126         126         126         126         126         126         126         126         126         126         126         126         126         126         126         126         126         126         126         126         126          126         126                                                                                                    | ) (i<br> |
| Observationes                                                                                                    |          |
| Phoge         Moneds         AMP         PSID AMEDINTINO         Tecomin         SUPERS                                                                                                    |          |
| B Berlin Francess         B Deckris & Deckris & Deckris & Deckris Peoplements         B Deckris & Deckris & Deckris                                             |          |
|                                                                                                    |          |

Podemos abrir PRE desde esa opción o buscarla desde Gastos – consultas y reportes -consultas de órdenes de pago – buscar

## **Organismos de Administración Central – Pagador TGP**

Transmisión física de comprobantes. General – Ejecución del Gasto – Envío – Enviar Comprobante - Ejecutar

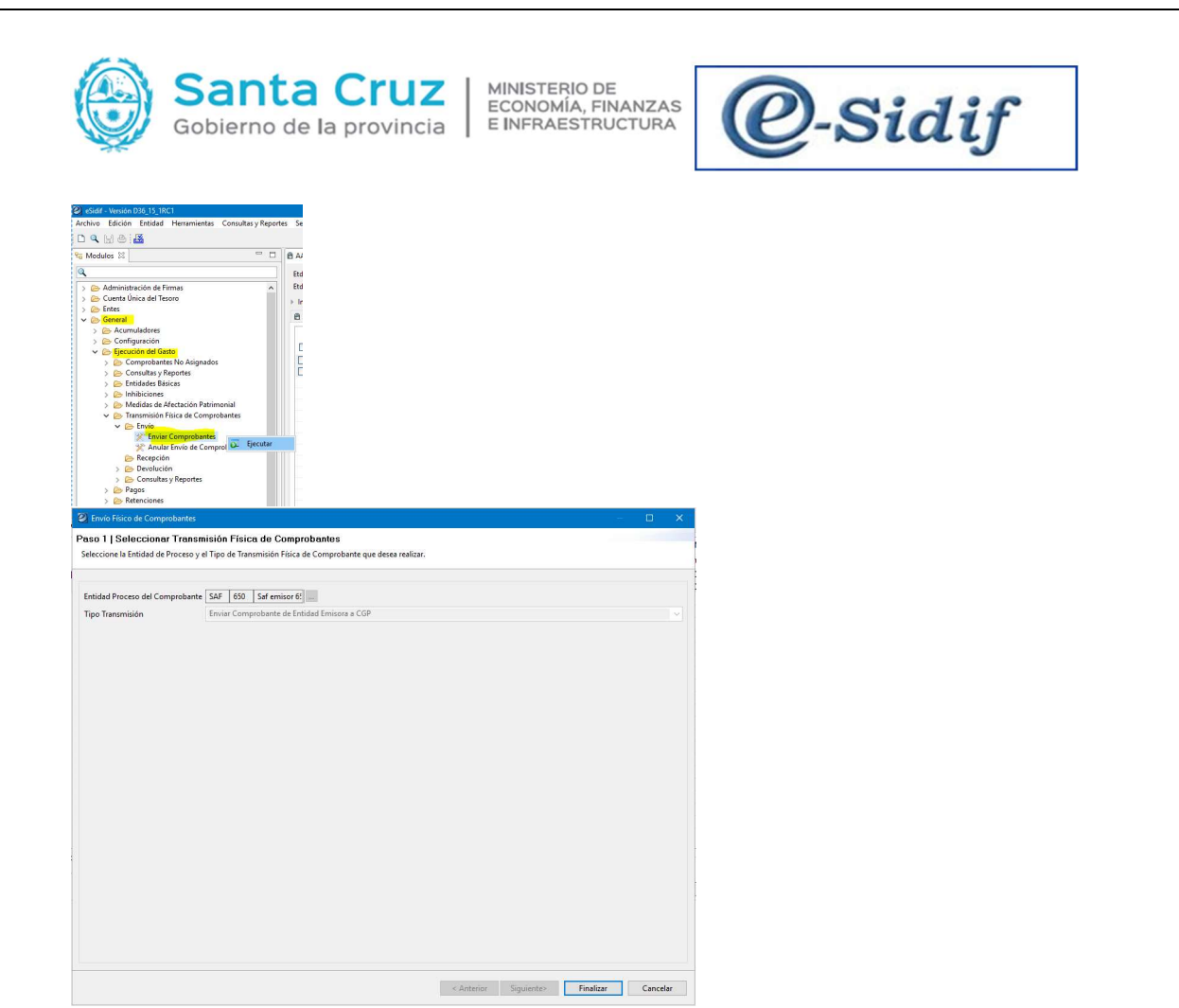

Incorporación automática de comprobante para buscar orden de pago o agregar ítem sobre grilla para cargarla manual.

|    |              | Co   | mproba | nte |            |     |              |                           |      |                     |        |     | Agregar Comprobant  |
|----|--------------|------|--------|-----|------------|-----|--------------|---------------------------|------|---------------------|--------|-----|---------------------|
|    | Etd. Emisora | Tipo | Ejer.  | Núm | Nro. SIDIF | SAF | Beneficiario | Denominación Beneficiario | FFin | Cuenta Financiadora | CGasto | Pag | Eliminar Comprobant |
|    |              |      |        |     |            |     |              |                           |      |                     |        |     | Incorp. Aut. Cpte   |
|    |              |      |        |     |            |     |              |                           |      |                     |        |     | Hist. Transmisión   |
|    |              |      |        |     |            |     |              |                           |      |                     |        |     | Nueva Búsqueda      |
|    |              |      |        |     |            |     |              |                           |      |                     |        |     |                     |
|    |              |      |        |     |            |     |              |                           |      |                     |        |     |                     |
|    |              |      |        |     |            |     |              |                           |      |                     |        |     |                     |
|    |              |      |        |     |            |     |              |                           |      |                     |        |     |                     |
|    |              |      |        |     |            |     |              |                           |      |                     |        |     |                     |
|    |              |      |        |     |            |     |              |                           |      |                     |        |     |                     |
|    |              |      |        |     |            |     |              |                           |      |                     |        |     |                     |
|    |              |      |        |     |            |     |              |                           |      |                     |        |     |                     |
|    |              |      |        |     |            |     |              |                           |      |                     |        |     |                     |
|    |              |      |        |     |            |     |              |                           |      |                     |        |     |                     |
|    |              |      |        |     |            |     |              |                           |      |                     |        |     |                     |
|    |              |      |        |     |            |     |              |                           |      |                     |        |     |                     |
|    |              |      |        |     |            |     |              |                           |      |                     |        |     |                     |
|    |              |      |        |     |            |     |              |                           |      |                     |        |     |                     |
|    |              |      |        |     |            |     |              |                           |      |                     |        |     |                     |
| 1  |              |      |        |     | _          |     |              |                           |      |                     |        |     |                     |
| de | mentos       |      |        |     |            |     |              |                           |      |                     |        | -   |                     |
|    |              |      |        |     |            |     |              |                           |      |                     |        | -   |                     |

Se puede filtrar la búsqueda por tipo, datos específicos, estado, fecha del comprobante.

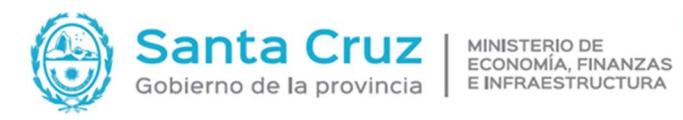

@-Sidif

| s Orden       |                      |      |          |              |             |      |  |
|---------------|----------------------|------|----------|--------------|-------------|------|--|
| atos General  | es del Comprobante*  |      |          |              |             |      |  |
| Identificació | n del Comprobante    |      | 1000 000 |              |             | 1000 |  |
| Etd. Emisora  | SAF                  | 000; |          | Etd. Proceso | Autorinatio | •    |  |
| Fiercicio     | 2022                 |      | 13       | SAF          | Autorizado, | + -  |  |
| Número        |                      |      | 13       |              |             |      |  |
| Nro. SIDIF    |                      |      | 13       |              |             |      |  |
|               |                      |      |          |              |             |      |  |
| atos Específi | cos del Comprobante* |      |          |              |             |      |  |
| atámetros de  | Fecha del Comproban  | te   |          |              |             |      |  |

## Seleccionamos orden de pago

|             |                                                              | Co                                  | mproban                                       | te                              |                               |                           |                   |         |           |                      |      |                     |        |         |          | _    |
|-------------|--------------------------------------------------------------|-------------------------------------|-----------------------------------------------|---------------------------------|-------------------------------|---------------------------|-------------------|---------|-----------|----------------------|------|---------------------|--------|---------|----------|------|
| Э           | Etd. Emisora                                                 | Tipo                                | Ejer.                                         | Núm                             | Nro. SIDI                     | SAF                       | Beneficiario      | Deno    | minad     | ción Beneficiario    | FFin | Cuenta Financiadora | CGasto | Pagador | Medio Pa |      |
|             | SAF650                                                       | PRE                                 | 2022                                          | 291                             | 11424                         | SAF650                    | 650               | Ente    | 573477    | 7                    | 1.1  | 999-0-999911/00     | BYS    | TGP     | Red CUT  |      |
| 2           | SAF650                                                       | PRE                                 | 2022                                          | 292                             | 11427                         | SAF650                    | 650               | Ente    | 57347     | 7                    | 1.1  | 999-0-999911/00     | BYS    | TGP     | Red CUT  |      |
|             | SAF650                                                       | PRE                                 | 2022                                          | 293                             | 11429                         | SAF650                    | 650               | Ente    | 57347     | 1                    | 1.1  | 999-0-999911/00     | BYS    | TGP     | Red CUT  |      |
|             | SAF650                                                       | PRE                                 | 2022                                          | 294                             | 1143                          | SAF650                    | 650               | Ente    | 5/34/.    |                      | 1.1  | 999-0-999911/00     | BAZ    | TGP     | Red CUT  |      |
| -           | CALEEO                                                       | PRE                                 | 2022                                          | 295                             | 11599                         | CALEEO                    | 1212              | Ente    | 57347     |                      | 1.5  | 000.0.000011/00     | TRA    | TCD     | Red CUT  | 2.   |
| 5           | CARESO                                                       | DPE                                 | 2022                                          | 297                             | 11520                         | SAF650                    | 1607              | Ente    | 57400     | ,                    | 1.1  | 999*0*999911/00     | PVC    | TCD     | Red CUT  |      |
| 5           | SAF650                                                       | PRE                                 | 2022                                          | 301                             | 1154                          | SAF650                    | 1212              | Ente    | 57360     | ,<br>,               | 1.1  | 999-0-999911/00     | BVS    | TGP     | Red CUT  |      |
| ī.          | SAF650                                                       | PRF                                 | 2022                                          | 302                             | 1158                          | SAF650                    | 1212              | Ente    | 57360     |                      | 1.1  | 999-0-999911/00     | BYS    | TGP     | Red CUT  |      |
| -           | SAF650                                                       | PRE                                 | 2022                                          | 314                             | 11691                         | SAF650                    | 1212              | Ente    | 57360     | 5                    | 1.1  | 999-0-999911/00     | BYS    | TGP     | Red CUT  |      |
| 5           | SAF650                                                       | PRE                                 | 2022                                          | 315                             | 11692                         | SAF650                    | 1212              | Ente    | 57360     | 5                    | 1.1  | 999-0-999911/00     | BDU    | TGP     | Red CUT  |      |
|             | SAF650                                                       | PRE                                 | 2022                                          | 316                             | 11709                         | SAF650                    | 1212              | Ente    | 57360     | 5                    | 1.1  | 999-0-999911/00     | BYS    | TGP     | Red CUT  |      |
| •           | SAF650                                                       | PRE                                 | 2022                                          | 318                             | 11722                         | SAF650                    | 1212              | Ente    | 57360     | 5                    | 1.1  | 999-0-999911/00     | BYS    | TGP     | Red CUT  |      |
| el          | lementos                                                     |                                     |                                               |                                 |                               |                           |                   |         |           |                      |      |                     |        |         |          |      |
|             |                                                              |                                     |                                               |                                 |                               |                           |                   |         |           |                      |      | c Anterior Sou      |        | Final   | 724      | anci |
|             |                                                              |                                     |                                               |                                 |                               |                           |                   |         |           |                      |      | s Antena Sigo       | inne.  |         |          | -onc |
| vic         | o Físico de Compr                                            | obantes                             |                                               |                                 |                               |                           |                   |         |           |                      |      | v .                 | ×      |         |          |      |
| Pro         | aceso SAF 650 Sa                                             | f emisor 650                        |                                               |                                 |                               | Tipo Tran                 | smisión Enviar Co | mproban | ite de Er | itidad Emisora a CGP |      |                     |        |         |          |      |
|             |                                                              | Constants                           |                                               |                                 |                               |                           |                   |         |           |                      |      | Annual Company      | 4      |         |          |      |
|             |                                                              | Comproba                            | nte                                           |                                 | 645 D                         |                           |                   |         |           |                      |      | Agregar Comprobat   | vbe 2  |         |          |      |
|             | tol emisora Tig<br>AF650 DR                                  | 50 Ejer.<br>E 2022                  | 318                                           | 11722                           | SAF650 12                     | 2                         | Ente 573605       | enciano | 11        | 222.0.922811/00      | RVS  | Eliminar Comproba   | te     |         |          |      |
| f           | en 650   P 1                                                 |                                     | 310                                           | TTTAL                           | 341050 11                     |                           | 1111 37 2003      |         |           | 333-0-333311,20      | 013  | Incorp. Aut. Cpte.  |        |         |          |      |
|             |                                                              |                                     |                                               |                                 |                               |                           |                   |         |           |                      |      | Hist. Transmisión.  |        |         |          |      |
|             |                                                              |                                     |                                               |                                 |                               |                           |                   |         |           |                      |      | Alueus Rüraueda     |        |         |          |      |
|             |                                                              |                                     |                                               |                                 |                               |                           |                   |         |           |                      |      |                     |        |         |          |      |
| lem         | ento                                                         |                                     |                                               |                                 |                               |                           |                   |         |           |                      |      | >                   |        |         |          |      |
| em          | ento<br>obarnte: Entidad I                                   | Emisora: SAF                        | 650 - Tipe:                                   | PRE - Ejercici                  | o: 2022 - Núm                 | ere: 318 - Núr            | nero SIDIF: 11722 |         |           |                      |      | >                   |        |         |          |      |
| em          | ento<br>obante: Entidad I                                    | Emisora: SAF                        | 650 - Tipe:                                   | PRE - Ejercici                  | o: 2022 - Núm                 | erer 318 - Núr            | mero SIDIF: 11722 |         |           |                      |      | Aceptar Cancelar    |        |         |          |      |
| ema         | ento<br>sbarnte: Entidad I<br>ntvío: Físico c                | imisera: SAF                        | 650 - Tiper                                   | PRE - Ejercici                  | o: 2022 - Núm                 | erer 318 - Nú             | mero SIDIF: 11722 |         |           |                      |      | Aceptar Cancelar    |        |         |          |      |
| lem<br>npro | ento<br>abunte: Estidad I<br>Invío Físico e<br>alle de la Co | imisera: SAF<br>le Comp<br>nfirmaci | <sup>650 - Tiper</sup><br>robante<br>ón de la | PRE - Ejercici<br>S<br>Transmis | ie: 2022 - Núm<br>sión Física | ero: 318 - Núi<br>de Comp | nero SDF: 11722   |         |           |                      |      | Acepter Cancelse    |        |         |          |      |
| et.         | ento<br>abunte: Entidad I<br>nvrío Físico c<br>alle de la Co | emisora: SAP                        | robante<br>ón de la                           | PRE - Ejercici<br>s<br>Transmis | ie: 2022 - Núm<br>sión Física | ero: 318 - Née<br>de Comp | nero SIDIF: 11722 |         |           |                      |      | > Cancelar          |        |         |          |      |

## Se podrá previsualizar, imprimir o exportar.

| Opciones de Salid<br>Previsualizar<br>Imprimir<br>Exportar | a Exportar<br>Tipo de Archivo      | ∼<br>In único Archivo |  |  |  |  |
|------------------------------------------------------------|------------------------------------|-----------------------|--|--|--|--|
| Configuración de                                           | la Página                          |                       |  |  |  |  |
| Tamaño de Papel                                            | A4, 210 x 297mm, 8.25 x 11.7 🛛 🗸 🗸 |                       |  |  |  |  |
| Orientación                                                | Vertical O Horizontal              |                       |  |  |  |  |

|   | Descripción                  |  |
|---|------------------------------|--|
| i | La operación ha sido exitosa |  |

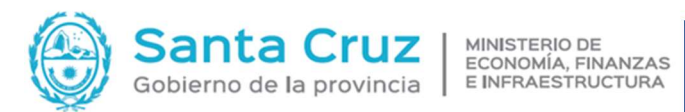

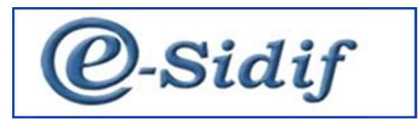